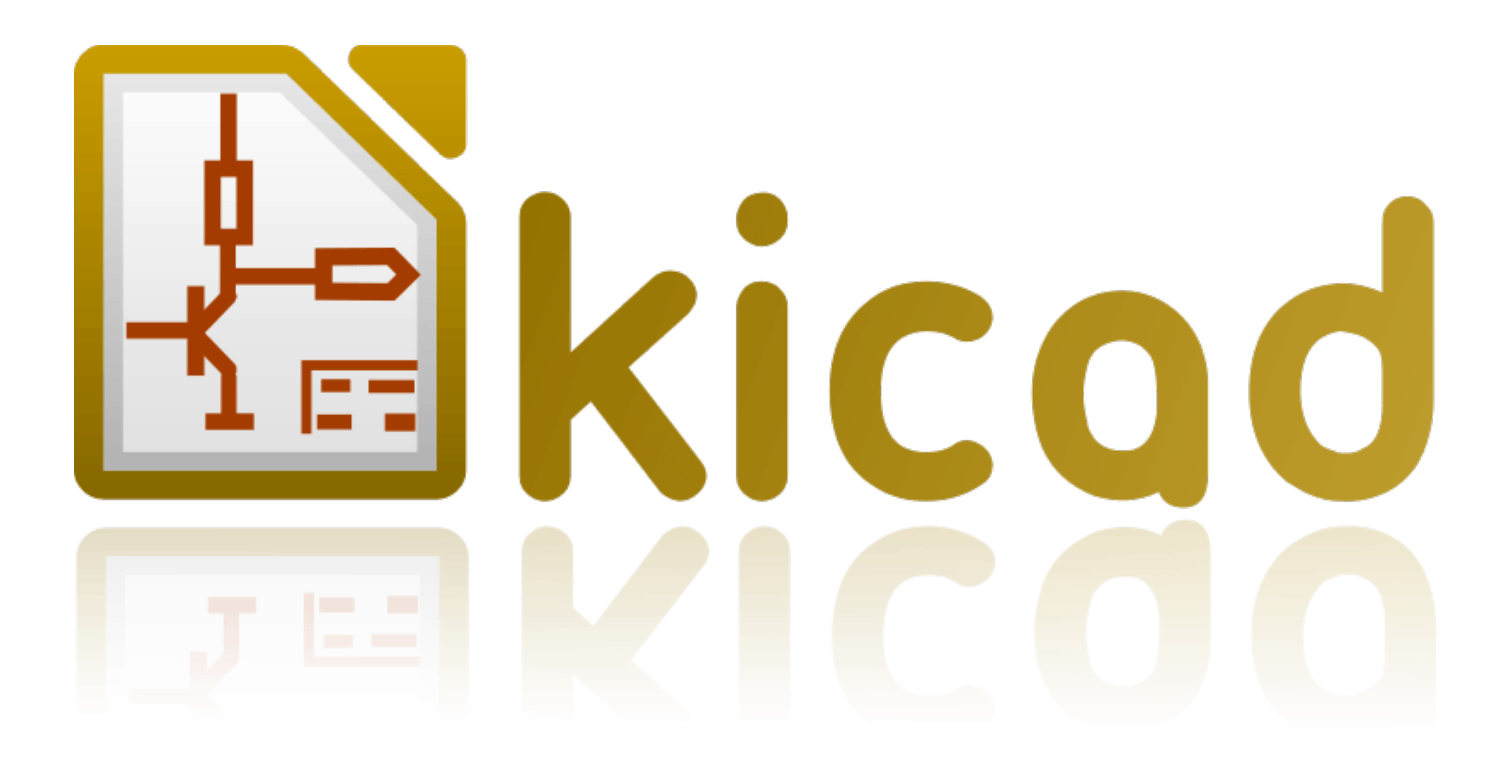

# Eeschema

24 sierpnia 2017

# Spis treści

| 1 | Wpr  | rowadzenie do Eeschema                             | 1  |
|---|------|----------------------------------------------------|----|
|   | 1.1  | Opis                                               | 1  |
|   | 1.2  | Opis techniczny                                    | 2  |
| 2 | Pods | stawowe polecenia                                  | 3  |
|   | 2.1  | Dostęp do poleceń                                  | 3  |
|   | 2.2  | Polecenia związane z myszą                         | 4  |
|   |      | 2.2.1 Podstawowe polecenia                         | 4  |
|   |      | 2.2.2 Operacje na blokach                          | 4  |
|   | 2.3  | Hotkeys                                            | 5  |
|   | 2.4  | Wybór rozmiaru siatki                              | 7  |
|   | 2.5  | Wybór powiększenia - Zoom                          | 7  |
|   | 2.6  | Wyświetlanie pozycji kursora                       | 8  |
|   | 2.7  | Pasek menu                                         | 8  |
|   | 2.8  | Górny pasek narzędzi                               | 8  |
|   | 2.9  | Prawy pasek narzędzi                               | 12 |
|   | 2.10 | Lewy pasek narzędzi                                | 13 |
|   | 2.11 | Menu kontekstowe i szybka edycja komponentów       | 14 |
| 3 | Men  | u główne                                           | 16 |
|   | 3.1  | Menu Plik                                          | 16 |
|   | 3.2  | Menu ustawień                                      | 17 |
|   |      | 3.2.1 Ustawienia                                   | 17 |
|   |      | 3.2.2 Menu Ustawienia / Wybierz aktywne biblioteki | 18 |
|   |      | 3.2.3 Ustawienia / Wybierz schemat kolorów         | 19 |

|   |                                                                | 3.2.4                                                                                                 | Ustawienia / Opcje edytora schematów                                                                                                    | 20                                                                                                    |
|---|----------------------------------------------------------------|----------------------------------------------------------------------------------------------------|----------------------------------------------------------------------------------------------------|----------------------------------------------------------------------------------------------------|
|   |                                                                | 3.2.5                                                                                                 | Ustawienia oraz język                                                                                                    | 21                                                                                                    |
|   | 3.3                                                            | Menu F                                                                                                | Pomoc                                                                                                    | 21                                                                                                    |
| 4 | Głóv                                                           | wny pase                                                                                              | sk narzędziowy                                                                                                    | 22                                                                                                    |
|   | 4.1                                                            | Zarządz                                                                                               | zanie ustawieniami arkuszy/stron                                                                                                    | 22                                                                                                    |
|   | 4.2                                                            | Opcje e                                                                                               | dytora schematów                                                                                                    | 23                                                                                                    |
|   |                                                                | 4.2.1                                                                                                 | Opcje podstawowe                                                                                                    | 23                                                                                                    |
|   |                                                                | 4.2.2                                                                                                 | Domyślna zawartość pół                                                                                                    | 23                                                                                                    |
|   | 4.3                                                            | Znajdź                                                                                                | oraz Znajdź i zamień                                                                                                    | 24                                                                                                    |
|   | 4.4                                                            | Narzęd                                                                                                | zie Listy sieci                                                                                                    | 24                                                                                                    |
|   | 4.5                                                            | Numera                                                                                                | acja komponentów                                                                                                    | 25                                                                                                    |
|   | 4.6                                                            | Kontrol                                                                                               | a reguł projektowych - ERC                                                                                                    | 26                                                                                                    |
|   |                                                                | 4.6.1                                                                                                 | Główne okno narzędzia ERC                                                                                                    | 27                                                                                                    |
|   |                                                                | 4.6.2                                                                                                 | Opcje sprawdzania ERC                                                                                                    | 28                                                                                                    |
|   | 4.7                                                            | Lista m                                                                                               | ateriałowa - BOM                                                                                                    | 28                                                                                                    |
|   | 4.8                                                            | Narzęd                                                                                                | zie importu dla numeracji wstecznej                                                                                                    | 30                                                                                                    |
|   |                                                                | 4.8.1                                                                                                 | Dostęp:                                                                                                    | 30                                                                                                    |
| 5 | Two                                                            | rzonio i                                                                                              |                                                                                                    | ~ ~                                                                                                    |
| - | <b>C</b> 1                                                     |                                                                                                    | edvcia schematu                                                                                                    | 31                                                                                                    |
|   | 5.1                                                            | Wprow                                                                                                 | edycja schematu                                                                                                    | <b>31</b><br>31                                                                                                    |
|   | 5.1<br>5.2                                                     | Wprow<br>Uwagi (                                                                                      | edycja schematu<br>adzenie                                                                                                    | <ul><li>31</li><li>31</li><li>31</li></ul>                                                                                                    |
|   | 5.1<br>5.2<br>5.3                                              | Wprow<br>Uwagi o<br>Proces                                                                            | edycja schematu<br>adzenie                                                                                                    | <ul> <li>31</li> <li>31</li> <li>31</li> <li>31</li> <li>32</li> </ul>                                                                         |
|   | <ul> <li>5.1</li> <li>5.2</li> <li>5.3</li> <li>5.4</li> </ul> | Wprow<br>Uwagi<br>Proces<br>Wstawi                                                                    | edycja schematu<br>adzenie                                                                                                    | <ul> <li>31</li> <li>31</li> <li>31</li> <li>31</li> <li>32</li> <li>32</li> </ul>                                                             |
|   | <ul><li>5.1</li><li>5.2</li><li>5.3</li><li>5.4</li></ul>      | Wprow<br>Uwagi o<br>Proces<br>Wstawi<br>5.4.1                                                         | edycja schematu<br>adzenie                                                                                                    | <ul> <li>31</li> <li>31</li> <li>31</li> <li>31</li> <li>32</li> <li>32</li> <li>32</li> <li>32</li> </ul>                                     |
|   | 5.1<br>5.2<br>5.3<br>5.4                                       | Wprow<br>Uwagi o<br>Proces<br>Wstawi<br>5.4.1<br>5.4.2                                                | edycja schematu         adzenie         ogólne         tworzenia         anie i edycja komponentów         Wyszukiwanie i wstawianie komponentów         Porty zasilania                                                                                                    | <ul> <li>31</li> <li>31</li> <li>31</li> <li>31</li> <li>32</li> <li>32</li> <li>32</li> <li>32</li> <li>32</li> <li>33</li> </ul>             |
|   | 5.1<br>5.2<br>5.3<br>5.4                                       | Wprow<br>Uwagi o<br>Proces<br>Wstawi<br>5.4.1<br>5.4.2<br>5.4.3                                       | edycja schematu         adzenie         ogólne         tworzenia         anie i edycja komponentów         Wyszukiwanie i wstawianie komponentów         Porty zasilania         Edycja / modyfikacja elementów (umieszczonych na schemacje)                                                                                                    | <ul> <li>31</li> <li>31</li> <li>31</li> <li>31</li> <li>32</li> <li>32</li> <li>32</li> <li>32</li> <li>33</li> <li>33</li> </ul>             |
|   | 5.1<br>5.2<br>5.3<br>5.4                                       | Wprow<br>Uwagi o<br>Proces<br>Wstawi<br>5.4.1<br>5.4.2<br>5.4.3                                       | edycja schematu         adzenie         ogólne         tworzenia         anie i edycja komponentów         Wyszukiwanie i wstawianie komponentów         Porty zasilania         Edycja / modyfikacja elementów (umieszczonych na schemacie)         5.4.3.1       Modyfikacja elementów                                                                                                    | <ul> <li>31</li> <li>31</li> <li>31</li> <li>31</li> <li>32</li> <li>32</li> <li>32</li> <li>32</li> <li>33</li> <li>33</li> <li>34</li> </ul> |
|   | 5.1<br>5.2<br>5.3<br>5.4                                       | Wprow<br>Uwagi o<br>Proces<br>Wstawi<br>5.4.1<br>5.4.2<br>5.4.3                                       | edycja schematu         adzenie         ogólne         tworzenia         anie i edycja komponentów         Wyszukiwanie i wstawianie komponentów         Porty zasilania         Edycja / modyfikacja elementów (umieszczonych na schemacie)         5.4.3.1       Modyfikacja elementów                                                                                                    | <ul> <li>31</li> <li>31</li> <li>31</li> <li>31</li> <li>32</li> <li>32</li> <li>32</li> <li>32</li> <li>33</li> <li>34</li> <li>34</li> </ul> |
|   | 5.1<br>5.2<br>5.3<br>5.4                                       | Wprow<br>Uwagi o<br>Proces<br>Wstawi<br>5.4.1<br>5.4.2<br>5.4.3                                       | edycja schematu         adzenie         ogólne         tworzenia         anie i edycja komponentów         Wyszukiwanie i wstawianie komponentów         Porty zasilania         Edycja / modyfikacja elementów (umieszczonych na schemacie)         5.4.3.1       Modyfikacja elementów         5.4.3.2       Modyfikacja pól tekstowych elementów                                                                                     | <ul> <li>31</li> <li>31</li> <li>31</li> <li>32</li> <li>32</li> <li>32</li> <li>32</li> <li>33</li> <li>34</li> <li>34</li> <li>35</li> </ul> |
|   | <ul> <li>5.1</li> <li>5.2</li> <li>5.3</li> <li>5.4</li> </ul> | Wprow<br>Uwagi o<br>Proces<br>Wstawi<br>5.4.1<br>5.4.2<br>5.4.3<br>Połącze<br>5.5.1                   | edycja schematu         adzenie         ogólne         tworzenia         anie i edycja komponentów         Wyszukiwanie i wstawianie komponentów         Porty zasilania         Edycja / modyfikacja elementów (umieszczonych na schemacie)         5.4.3.1       Modyfikacja elementów         5.4.3.2       Modyfikacja pól tekstowych elementów         mia, Magistrale, Etykiety i Symbole zasilania         Wprowadzenie          | 31<br>31<br>32<br>32<br>32<br>32<br>33<br>33<br>34<br>34<br>35<br>35                                                                           |
|   | <ul> <li>5.1</li> <li>5.2</li> <li>5.3</li> <li>5.4</li> </ul> | Wprow<br>Uwagi 0<br>Proces<br>Wstawi<br>5.4.1<br>5.4.2<br>5.4.3<br>Połącze<br>5.5.1<br>5.5.2          | edycja schematu         adzenie         ogólne         tworzenia         anie i edycja komponentów         Wyszukiwanie i wstawianie komponentów         Porty zasilania         Edycja / modyfikacja elementów (umieszczonych na schemacie)         5.4.3.1       Modyfikacja elementów         5.4.3.2       Modyfikacja pól tekstowych elementów         mia, Magistrale, Etykiety i Symbole zasilania       Modyfikacja i etykiety) | 31<br>31<br>32<br>32<br>32<br>32<br>33<br>33<br>33<br>34<br>34<br>35<br>35                                                                     |
|   | 5.1<br>5.2<br>5.3<br>5.4<br>5.5                                | Wprow<br>Uwagi o<br>Proces<br>Wstawi<br>5.4.1<br>5.4.2<br>5.4.3<br>Połącze<br>5.5.1<br>5.5.2<br>5.5.3 | edycja schematu         adzenie                                                                                                    | 31<br>31<br>32<br>32<br>32<br>32<br>33<br>33<br>34<br>34<br>35<br>35<br>35<br>36                                                               |

|   |      |                                                                            | 5.5.3.1 Składniki magistral                       | 37 |  |  |
|---|------|----------------------------------------------------------------------------|---------------------------------------------------|----|--|--|
|   |      |                                                                            | 5.5.3.2 Połączenia pomiędzy składnikami magistral | 37 |  |  |
|   |      |                                                                            | 5.5.3.3 Globalne połączenia pomiędzy magistralami | 38 |  |  |
|   |      | 5.5.4                                                                      | Połączenia z symbolami zasilania                  | 38 |  |  |
|   |      | 5.5.5                                                                      | Flaga "Nie połączone"                             | 39 |  |  |
|   | 5.6  | Eleme                                                                      | enty uzupełniające                                | 40 |  |  |
|   |      | 5.6.1                                                                      | Komentarze                                        | 40 |  |  |
|   |      | 5.6.2                                                                      | Tabelka                                           | 40 |  |  |
|   | 5.7  | Odzysl                                                                     | kiwanie symboli z pamięci cache                   | 41 |  |  |
| 6 | Sche | ematy o                                                                    | ) strukturze hierarchicznej                       | 43 |  |  |
|   | 6.1  | Wprov                                                                      | wadzenie                                          | 43 |  |  |
|   | 6.2  | Nawig                                                                      | zacja wewnątrz hierarchii                         | 44 |  |  |
|   | 6.3  | Etykie                                                                     | ety lokalne, hierarchiczne i globalne             | 44 |  |  |
|   |      | 6.3.1                                                                      | Właściwości                                       | 44 |  |  |
|   | 6.4  | Tworz                                                                      | zenie hierarchii prostych                         | 45 |  |  |
|   | 6.5  | Symbo                                                                      | ole arkuszy podrzędnych                           | 45 |  |  |
|   | 6.6  | Połączenia - Piny hierarchiczne                                            |                                                   |    |  |  |
|   | 6.7  | Etykiety hierarchiczne                                                     |                                                   |    |  |  |
|   |      | 6.7.1 Etykiety, etykiety hierarchiczne, etykiety globalne oraz piny ukryte |                                                   |    |  |  |
|   |      |                                                                            | 6.7.1.1 Zwykłe etykiety                           | 49 |  |  |
|   |      |                                                                            | 6.7.1.2 Etykiety hierarchiczne                    | 49 |  |  |
|   |      |                                                                            | 6.7.1.3 Ukryte piny zasilania                     | 49 |  |  |
|   |      | 6.7.2                                                                      | Etykiety globalne                                 | 49 |  |  |
|   | 6.8  | Hierar                                                                     | rchia złożona                                     | 50 |  |  |
|   | 6.9  | Hierar                                                                     | rchia płaska                                      | 50 |  |  |
| 7 | Auto | omatycz                                                                    | zna numeracja elementów schematu                  | 53 |  |  |
|   | 7.1  | Wprov                                                                      | wadzenie                                          | 53 |  |  |
|   | 7.2  | Przykł                                                                     | łady                                              | 54 |  |  |
|   |      | 7.2.1                                                                      | Zmiany porządku numeracji                         | 54 |  |  |
|   |      | 7.2.2                                                                      | Wybór numeracji                                   | 55 |  |  |

| 8  | Kon  | trola reguł projektowych - Electrical Rules Check         | 58 |
|----|------|-----------------------------------------------------------|----|
|    | 8.1  | Wprowadzenie                                              | 58 |
|    | 8.2  | Używanie narzędzia testu ERC                              | 59 |
|    | 8.3  | Przykład testu ERC                                        | 60 |
|    | 8.4  | Wyświetlanie informacji o znaczniku błędu                 | 60 |
|    | 8.5  | Piny zasilania i flagi zasilania                          | 61 |
|    | 8.6  | Konfiguracja                                              | 62 |
|    | 8.7  | Plik raportu ERC                                          | 63 |
| 9  | Gen  | erowanie list sieci                                       | 64 |
|    | 9.1  | Przegląd zagadnień                                        | 64 |
|    | 9.2  | Format listy sieci                                        | 64 |
|    | 9.3  | Przykłady list sieci                                      | 65 |
|    | 9.4  | Uwagi odnośnie list sieci                                 | 68 |
|    |      | 9.4.1 Zalecane środki ostrożności                         | 68 |
|    |      | 9.4.2 Listy sieci PSPICE                                  | 68 |
|    | 9.5  | Inne formaty                                              | 70 |
|    |      | 9.5.1 Inicjowanie okna dialogowego                        | 70 |
|    |      | 9.5.2 Format linii poleceń                                | 71 |
|    |      | 9.5.3 Konwerter i arkusz stylów (wtyczka)                 | 71 |
|    |      | 9.5.4 Format pośrednej listy sieci                        | 71 |
| 10 | Drul | kowanie i rysowanie schematów na drukarkach lub ploterach | 72 |
|    | 10.1 | Wprowadzenie                                              | 72 |
|    | 10.2 | Polecenia wspólne                                         | 72 |
|    | 10.3 | Rysuj w formacie PostScript                               | 72 |
|    | 10.4 | Rysuj w formacie PDF                                      | 73 |
|    | 10.5 | Rysuj w formacie SVG                                      | 74 |
|    | 10.6 | Rysuj w formacie DXF                                      | 74 |
|    | 10.7 | Rysowanie w formacie HPGL                                 | 74 |
|    |      | 10.7.1 Wybór rozmiaru arkusza                             | 75 |
|    |      | 10.7.2 Ustawienie przesunięcia strony                     | 75 |
|    | 10.8 | Drukuj                                                    | 76 |

| 11 | Edyt  | tor bibliotek LibEdit - Podstawy                                                    | 77 |
|----|-------|-------------------------------------------------------------------------------------|----|
|    | 11.1  | Podstawowe informacje na temat bibliotek                                            | 77 |
|    | 11.2  | Biblioteki symboli - Przegląd                                                       | 77 |
|    | 11.3  | Edytor bibliotek symboli - Przegląd                                                 | 78 |
|    |       | 11.3.1 Główny pasek menu                                                            | 78 |
|    |       | 11.3.2 Pasek narzędzi edycji symbolu                                                | 80 |
|    |       | 11.3.3 Pasek opcji                                                                  | 81 |
|    | 11.4  | Wybór biblioteki                                                                    | 81 |
|    |       | 11.4.1 Wybór symbolu i sposoby jego zapisu                                          | 82 |
|    |       | 11.4.1.1 Wybór symbolu                                                              | 82 |
|    |       | 11.4.1.2 Zapis symbolu                                                              | 82 |
|    |       | 11.4.1.3 Przenoszenie symbolu do innej biblioteki                                   | 83 |
|    |       | 11.4.1.4 Zaniechanie edycji symbolu                                                 | 84 |
|    | 11.5  | Tworzenie symboli                                                                   | 84 |
|    |       | 11.5.1 Tworzenie nowego symbolu                                                     | 84 |
|    |       | 11.5.2 Tworzenie nowego symbolu na podstawie innego                                 | 85 |
|    |       | 11.5.3 Edycja głównych właściwości symboli                                          | 86 |
|    |       | 11.5.4 Symbole z reprezentacją alternatywną                                         | 87 |
|    | 11.6  | Elementy graficzne symbolu                                                          | 88 |
|    |       | 11.6.1 Przynależność elementów graficznych                                          | 88 |
|    |       | 11.6.2 Tekst jako grafika w symbolu                                                 | 90 |
|    | 11.7  | Symbole wieloczęściowe, podwójna reprezentacja symboli                              | 90 |
|    |       | 11.7.1 Przykład elementu posiadającego kilka części z różną reprezentacją graficzną | 91 |
|    |       | 11.7.1.1 Elementy geometryczne w symbolach                                          | 92 |
|    | 11.8  | Tworzenie i edycja wyprowadzeń (pinów)                                              | 93 |
|    |       | 11.8.1 Wyprowadzenia - Informacje podstawowe                                        | 93 |
|    |       | 11.8.2 Właściwości wyprowadzeń                                                      | 94 |
|    |       | 11.8.3 Style graficzne pinów                                                        | 94 |
|    |       | 11.8.4 Typy elektryczne                                                             | 95 |
|    |       | 11.8.5 Wyprowadzenia - Zmiany globalne                                              | 96 |
|    |       | 11.8.6 Wyprowadzenia - Symbole wieloczęściowe i podwójna reprezentacja              | 96 |
|    | 11.9  | Pola symboli                                                                        | 97 |
|    |       | 11.9.1 Edycja pól symboli                                                           | 97 |
|    | 11.1( | 0Tworzenie symboli zasilania                                                        | 98 |

| 12 Edytor bibliotek LibEdit - Dodatkowe możliwości                | 100 |
|-------------------------------------------------------------------|-----|
| 12.1 Przegląd zagadnień                                           | 100 |
| 12.2 Pozycja punktu zaczepienia                                   | 101 |
| 12.3 Aliasy                                                       | 101 |
| 12.4 Pola specjalne                                               | 102 |
| 12.5 Dokumentowanie symboli                                       | 103 |
| 12.5.1 Słowa kluczowe                                             | 104 |
| 12.5.2 Dokumentacja symbolu                                       | 104 |
| 12.5.3 Dołączony plik dokumentacji (_Nazwa pliku z dokumentacją_) | 105 |
| 12.5.4 Filtrowanie footprintów dla CvPcb                          | 105 |
| 12.6 Biblioteka wzorców                                           | 106 |
| 12.6.1 Eksport/Tworzenie wzorca                                   | 107 |
| 12.6.2 Importowanie wzorca                                        | 107 |
| 13 Przegladarka bibliotek ViewLib                                 | 108 |
| 13.1 Wprowadzenie                                                 | 108 |
| 13.2 Ekran główny                                                 | 109 |
| 13.3 Pasek narzędzi przegladarki bibliotek                        | 110 |
|                                                                   |     |
| 14 Tworzenie własnych list sieci i plików BOM                     | 112 |
| 14.1 Plik pośredniej listy sieci                                  | 112 |
| 14.1.1 Przykładowy schemat                                        | 112 |
| 14.1.2 Przykład pośrednej listy sieci                             | 113 |
| 14.2 Konwersja na nowy format listy sieci                         | 116 |
| 14.3 Konwerter XSLT                                               | 117 |
| 14.3.1 Przykład tworzenia pliku z listą sieci PADS-PCB            | 117 |
| 14.3.2 Przykład tworzenia listy sieci programu Cadstar            | 119 |
| 14.3.3 Przykład tworzenia listy sieci programu OrcadPCB2          | 123 |
| 14.3.4 Używanie systemu wtyczek Eeschema                          | 128 |
| 14.3.4.1 Inicjowanie okna dialogowego                             | 128 |
| 14.3.4.2 Ustawienia nowych wtyczek                                | 129 |
| 14.3.4.3 Generowanie list sieci za pomocą linii poleceń           | 129 |
| 14.3.4.4 Format linii poleceń: przykład z xsltproc                | 130 |

|      | 14.3.5  | Generowanie list materiałowych (BOM) 130                   |
|------|---------|------------------------------------------------------------|
| 14.4 | Format  | polecenia: Przykład skryptu Python                         |
| 14.5 | Plik po | średni listy sieci                                         |
|      | 14.5.1  | Struktura ogólna                                           |
|      | 14.5.2  | Sekcja nagłówka                                            |
|      | 14.5.3  | Sekcja komponentów                                         |
|      |         | 14.5.3.1 Uwagi na temat odcisków czasowych dla komponentów |
|      | 14.5.4  | Sekcja elementów bibliotecznych                            |
|      | 14.5.5  | Sekcja bibliotek                                           |
|      | 14.5.6  | Sekcja sieci                                               |
| 14.6 | Więcej  | informacji na temat xsltproc                               |
|      | 14.6.1  | Wprowadzenie                                               |
|      | 14.6.2  | Synopsis                                                   |
|      | 14.6.3  | Opcje linii poleceń                                        |
|      | 14.6.4  | Zwracane wartości                                          |
|      | 14.6.5  | Więcej informacji na temat xsltproc                        |

#### Podręcznik użytkownika

#### Prawa autorskie

Copyright © 2010-2015. Ten dokument jest chroniony prawem autorskim. Lista autorów znajduje się poniżej. Możesz go rozpowszechniać oraz modyfikować na zasadach określonych w General Public License (http://www.gnu.org/licenses/gpl.html), wersja 3 lub późniejsza, albo określonych w Creative Commons Attribution License (http://creativecommons.org/licenses/by/3.0/), wersja 3.0 lub późniejsza.

Wszystkie znaki towarowe użyte w tym dokumencie należą do ich właścicieli.

#### Współtwórcy

Jean-Pierre Charras, Fabrizio Tappero.

#### Tłumaczenie

Kerusey Karyu <keruseykaryu@o2.pl>, 2014-2016.

#### Kontakt

Wszelkie zauważone błędy, sugestie lub nowe wersje dotyczące tego dokumentu prosimy kierować do:

- W sprawie dokumentacji: https://github.com/KiCad/kicad-doc/issues
- W sprawie oprogramowania: https://bugs.launchpad.net/kicad
- W sprawie tłumaczeń interfejsu użytkownika (i18n): https://github.com/KiCad/kicad-i18n/issues

#### Data publikacji i wersja oprogramowania

Opublikowano 30 Maj 2015.

# Rozdział 1

# Wprowadzenie do Eeschema

### 1.1 Opis

Eeschema to wydajne oprogramowanie przeznaczone do rysowania schematów elektronicznych, dostępne dla następujących systemów operacyjnych:

- Linux
- Apple OS X
- Windows

Niezależnie jaki system został użyty, generowane przez program pliki są w pełni kompatybilne pomiędzy systemami.

Eeschema to zintegrowane oprogramowanie gdzie wszystkie funkcje jakie oferuje: rysowanie, kontrola poprawności, zarządzanie bibliotekami i dostęp do oprogramowania do tworzenia PCB są dostępne z poziomu Eeschema.

Program przeznaczony jest do współpracy z oprogramowaniem do tworzenia obwodów drukowanych PCB jak np. Pcbnew, którym dostarcza tzw. pliki z listą sieci (Netlist), które opisują elektryczne połączenia na PCB na podstawie projektu schematu.

Eeschema zwiera wbudowany edytor symboli, za pomocą którego można tworzyć nowe symbole oraz zarządzać bibliotekami. Zawiera również następujące narzędzia dodatkowe, stanowiące jednak niezbędny element nowoczesnego oprogramowania do tworzenia schematów:

- Sprawdzanie poprawności projektu (DRC) dla zautomatyzowanego procesu kontroli poprawności połączeń, czy testowania niepołączonych wejść elementów.
- Generowanie wydruków w różnych formatach (Postscript, PDF, HPGL oraz SVG).
- Tworzenie list materiałowych (za pomocą skryptów Python, które pozwalają na różnorodną jej konfigurację).

# 1.2 Opis techniczny

Złożoność schematu w Eeschema jest ograniczona tylko przez ilość dostępnej pamięci w systemie. Nie posiada realnych ograniczeń co do ilości elementów, liczby wyprowadzeń, połączeń lub arkuszy. Eeschema pozwala na budowanie prostych (jednoarkuszowych) jak i wieloarkuszowych schematów.

Eeschema w przypadku schematów wieloarkuszowych pozwala na budowanie:

- Hierarchii prostych (każdy schemat jest użyty tylko jeden raz),
- Hierarchii złożonych (niektóre ze schematów są użyte wielokrotnie),
- Hierarchii płaskich (niektóre schematy nie są wyraźnie połączone na głównym schemacie).

# Rozdział 2

# **Podstawowe polecenia**

## 2.1 Dostęp do poleceń

Wiele poleceń można uruchomić używając do tego celu:

- Kliknięcia w pasek menu (na górze ekranu).
- Kliknięcia w pasek ikon na górze ekranu (podstawowe polecenia).
- Kliknięcie w pasek ikon po prawej stronie ekranu (podstawowe polecenia lub ńarzędzia").
- Kliknięcia w pasek ikon z lewej strony ekranu (opcje wyświetlania).
- Kliknięcia za pomocą klawisza myszy (najważniejsze polecenia). W praktyce kliknięcie prawym klawiszem otwiera menu kontekstowe, zależne od tego jaki element znajduje się na pozycji kursora (powiększenie, siatka oraz edycja elementów).
- Klawiszy funkcyjnych klawiatury (F1, F2, F3, F4, Insert oraz spacja). Przykładowo: Klawisz Esc"pozwala na zaniechanie obecnie wykonywanego polecenia. Klawisz "Insert" pozwala na powielenie ostatnio utworzonego elementu.

Poniżej pokazano ogólny widok z obrazujący różne możliwości dostępu do poleceń:

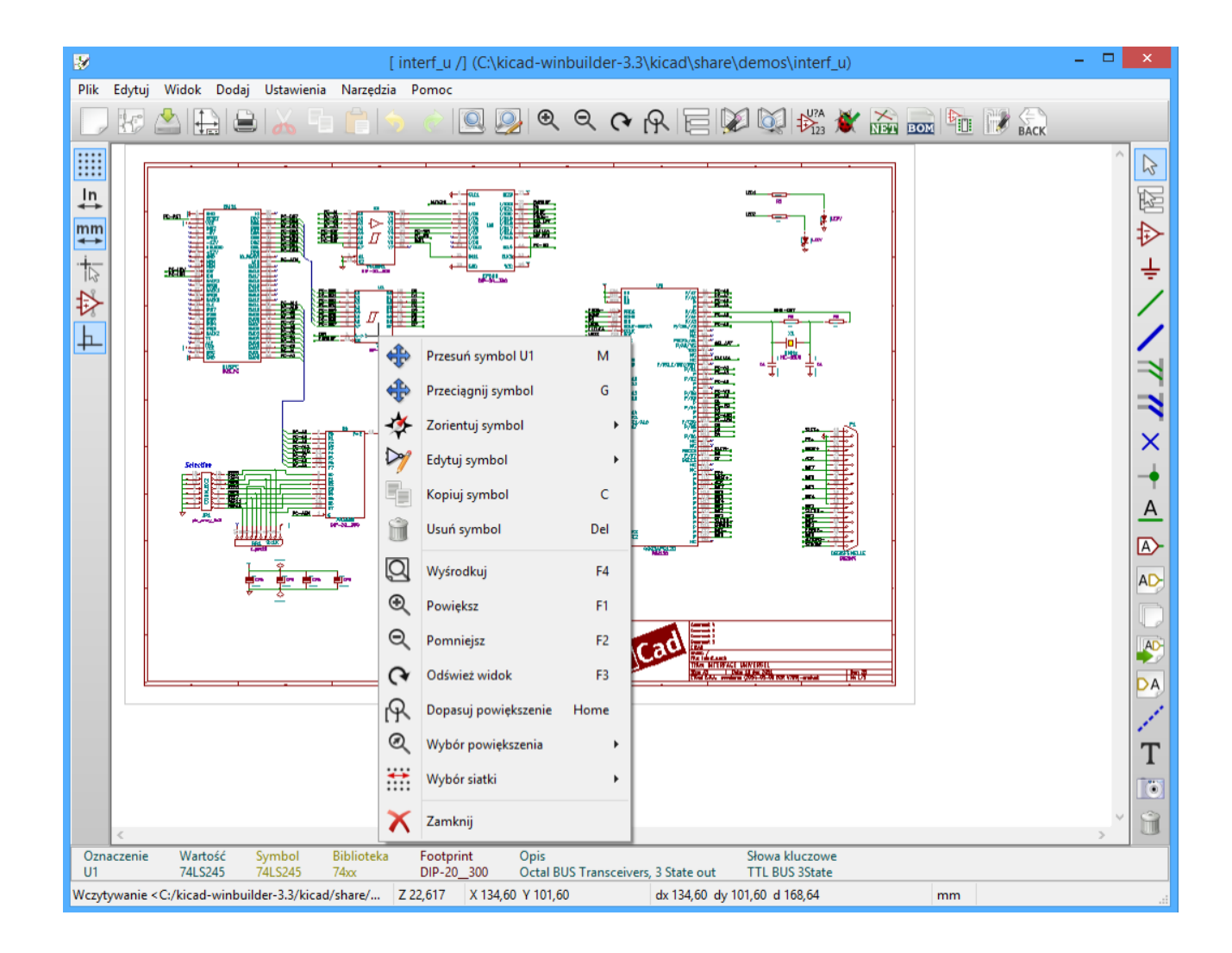

# 2.2 Polecenia związane z myszą

### 2.2.1 Podstawowe polecenia

#### Lewy klawisz

- Pojedynczy klik: pokazuje dane charakterystyczne elementu lub tekstu znajdującego się pod kursorem w pasku statusu.
- Podwójny klik: edycja (jeśli element można edytować) tego elementu lub tekstu.

#### Prawy klawisz

• Otwarcie menu kontekstowego.

### 2.2.2 Operacje na blokach

Można przesuwać, przeciągać, kopiować oraz usuwać wybrane obszary w każdym z menu Eeschema.

Bloki można zaznaczać przeciągając myszą z wciśniętym lewym klawiszem myszy.

Trzymając dodatkowo jeden z klawiszy *Shift, Ctrl* lub oba razem podczas zaznaczania, w rezultacie wykonujesz kopiowanie, przeciąganie lub kasowanie wybranego obszaru:

| Lewy przycisk myszy                | Przesunięcie zaznaczenia. |
|------------------------------------|---------------------------|
| Shift + Lewy przycisk myszy        | Skopiowanie zaznaczenia.  |
| Ctrl + Lewy przycisk myszy         | Przeciąganie zaznaczenia. |
| Ctrl + Shift + Lewy przycisk myszy | Usunięcie zaznaczenia.    |

Podczas przeciągania lub kopiowania można:

- Kliknąć ponownie by umieścić elementy.
- Kliknąć prawym klawiszem by przerwać operację.

Jeśli operacja blokowa została rozpoczęta, można wybrać inną operację blokową z menu kontekstowego (myszą, prawym klawiszem):

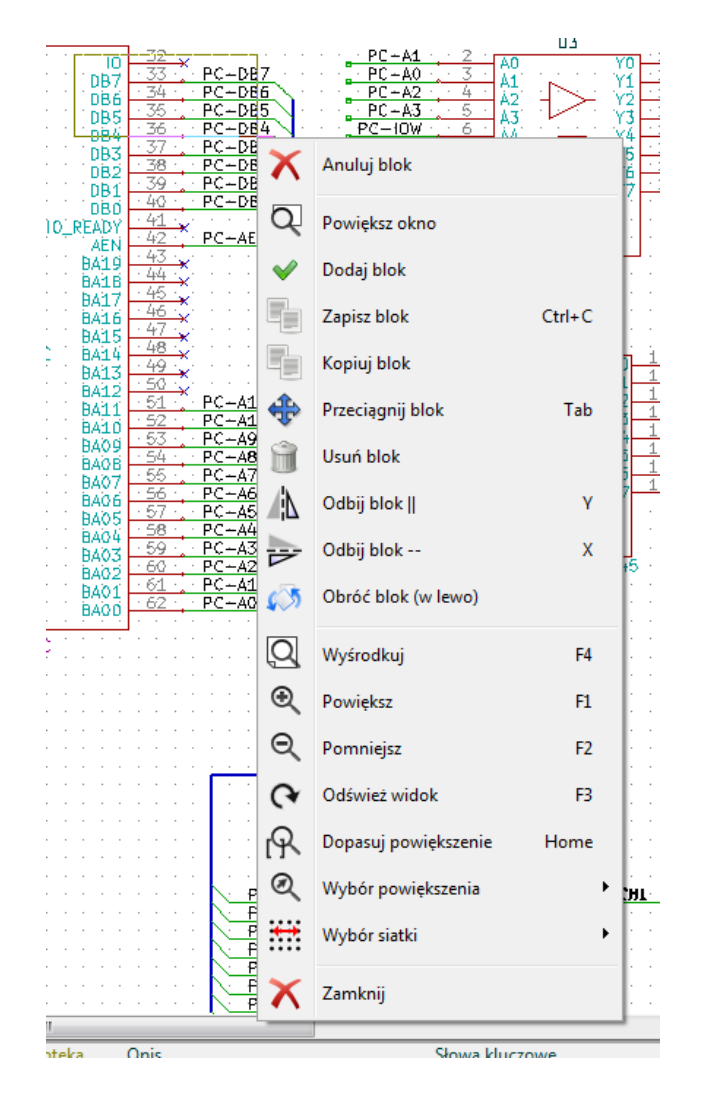

# 2.3 Hotkeys

• Klawisz "?" pokazuje bieżącą listę klawiszy skrótów.

• Klawiszami skrótów można zarządzać poprzez Ędytor skrótów klawiszowychź menu "Ustawienia".

Tutaj znajduje się lista domyślnych skrótów:

| Lista skróto                                                                                                    | ów klawiszowych                                                                                                    | x  |  |  |  |
|----------------------------------------------------------------------------------------------------|----------------------------------------------------------------------------------------------------|----|--|--|--|
| Lista skrótów klawiszowych                                                                                                    |                                                                                                    |    |  |  |  |
| Help (this window)<br>Zoom In<br>Zoom Out<br>Zoom Redraw<br>Zoom Center<br>Fit on Screen<br>Reset Local Coordinates<br>Edit Item<br>Delete Item<br>Rotate Item<br>Drag Item<br>Undo<br>Redo<br>Save Schematic<br>Load Schematic<br>Find Item<br>Find Next Item<br>Find Next Item<br>Find Next Item<br>Find Next Item<br>Find Next Item<br>Move Block -> Drag Block<br>Save Block<br>Move Schematic Item<br>Copy Component or Label<br>Add Component<br>Add Power<br>Mirror X Component | ?<br>F1<br>F2<br>F3<br>F4<br>Home<br>Space<br>E<br>Del<br>R<br>G<br>Ctrl+Z<br>Ctrl+Y<br>Ctrl+S<br>Ctrl+C<br>Ins<br>Tab<br>Ctrl+C<br>M<br>C<br>A<br>P<br>X<br>Y | v  |  |  |  |
|                                                                                                    | Zamkr                                                                                                    | ıj |  |  |  |

Klawisze skrótów mogą być programowane przez użytkowników za pomocą edytora skrótów:

| Edytor skrótów klawiszowych                                                       |             |   |  |  |  |  |  |
|-----------------------------------------------------------------------------------|-------------|---|--|--|--|--|--|
| Wybierz rząd tabeli i naciśnij nową kombinację klawiszy by zmienić<br>powiązanie. |             |   |  |  |  |  |  |
| Common Schematic Editor Edytor bibliotek                                          |             |   |  |  |  |  |  |
| Polecenie                                                                         | Skróty klaw |   |  |  |  |  |  |
| Help (this window)                                                                | ?           | - |  |  |  |  |  |
| Zoom In                                                                           | F1          |   |  |  |  |  |  |
| Zoom Out                                                                          | F2          |   |  |  |  |  |  |
| Zoom Redraw                                                                       | F3          |   |  |  |  |  |  |
| Zoom Center                                                                       | F4          |   |  |  |  |  |  |
| Fit on Screen                                                                     | Home        |   |  |  |  |  |  |
| Reset Local Coordinates                                                           | Space       |   |  |  |  |  |  |
| Edit Item                                                                         | E           |   |  |  |  |  |  |
| Delete Item                                                                       | Del         |   |  |  |  |  |  |
| Rotate Item                                                                       | R           |   |  |  |  |  |  |
| Drag Item                                                                         | G           |   |  |  |  |  |  |
| Undo                                                                              | Ctrl+Z      |   |  |  |  |  |  |
| Redo                                                                              | Ctrl+Y      |   |  |  |  |  |  |
| Mouse Left Click                                                                  | Return      |   |  |  |  |  |  |
| Mouse Left Double Click                                                           | End         |   |  |  |  |  |  |
|                                                                                   |             |   |  |  |  |  |  |
|                                                                                   |             |   |  |  |  |  |  |
| OK Zamknij                                                                        | Cofnij      |   |  |  |  |  |  |

# 2.4 Wybór rozmiaru siatki

Kursor porusza się według siatki, która może być wyświetlana lub ukryta. Siatka ta jest wyświetlana zawsze w edytorze elementów/ bibliotek.

Można zmienić rozmiar siatki za pomocą menu kontekstowego lub w menu Ustawienia  $\rightarrow$  Opcje edytora schematów.

Domyślnym rozmiarem siatki jest 50 milsów (0,050 cala) lub inaczej 1,27 milimetrów.

Jest to zalecany skok siatki przy rozmieszczaniu symboli na schemacie i prowadzeniu połączeń, jak również przy rozkładaniu pinów w trakcie projektowania symboli za pomocą Edytora bibliotek.

Można pracować z siatką 25mil lub 10mil. Jednak siatka o takich rozmiarach jest przeznaczona do rysowania symboli i rozmieszczania tekstów, i nie jest zalecana przy wstawianiu pinów lub prowadzenia połączeń.

## 2.5 Wybór powiększenia - Zoom

By zmienić powiększenie (Zoom):

• Należy kliknąć prawym klawiszem by otworzyć menu kontekstowe i wybrać potrzebne powiększenie.

- Lub użyć klawiszy funkcyjnych:
  - F1: Przybliżanie
  - F2: Oddalanie
  - F4 lub kliknięcie klawisza centralnego myszy (bez jej przesuwania): Centrowanie wokół kursora
- · Powiększanie widoku:
  - Kółko myszy: Przybliżanie/Oddalanie
  - SHIFT+Kółko myszy: Przesuwanie widoku góra/dół
  - CTRL+Kółko myszy: Przesuwanie widoku lewo/prawo

## 2.6 Wyświetlanie pozycji kursora

Jednostki w jakich wyświetlana jest pozycja to cale albo milimetry, w zależności od wybranych aktualnie jednostek. Jednakże, Eeschema zawsze wewnątrz przelicza wszystko na jednoski w tysięcznych cali (1/1000").

Informacje wyświetlane na dole okna od prawej strony są następujące:

- · Poziom powiększenia
- Pozycja absolutna kursora
- Względna pozycja kursora

Punkt początkowy dla pozycji względnej może być ustalony klawiszem spacji. Jest to przydatne przy pomiarach odległości pomiędzy dwoma punktami.

| Z 8 X 5,400 Y 6,650 | dx 5,400 dy 6,650 d 8,566 | cale |
|---------------------|---------------------------|------|
|---------------------|---------------------------|------|

### 2.7 Pasek menu

Menu główne pozwala na otwieranie i zapisywanie schematów, ustawianie konfiguracji programu, a także zawiera dostęp do pomocy.

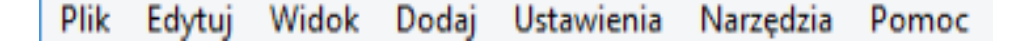

### 2.8 Górny pasek narzędzi

Ten pasek umożliwia dostęp do głównych funkcji programu Eeschema.

Gdy Eeschema jest uruchomiony jako samodzielna aplickacja, pasek narzędzi wygląda następująco:

| 🗔 🔄 🚔   🏯   🚔   👗 🖷 💼 👘 😒 🍖 | 🔍 👰 🔍 🔍 🔍 🕅 | 🔁 🥒   🞾 🔍   🗱 💥 🚠 🔜   📝 🕷 | ск |
|-----------------------------|-------------|---------------------------|----|
|-----------------------------|-------------|---------------------------|----|

Gdy Eeschema jest uruchomiony za pomoca Menedżera projektu, pasek zmienia się następująco:

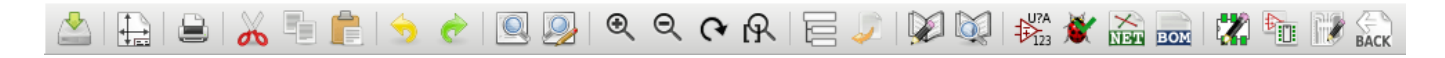

Narzędzia do inicjalizacji projektu nie są dostępne, ponieważ stanowią część Menadżera Projektu.

|           | Tworzy nowy arkusz schematu (tylko w trybie samodzielnym).                                                   |
|-----------|----------------------------------------------------------------------------------------------------|
|           | Otwarcie schematu (tylko w trybie samodzielnym).                                                             |
|           | Zapis kompletnego (hierarchicznego) schematu.                                                                |
|           | Wybiera rozmiar arkusza oraz pozwala na edycję tabelki tytułowej.                                            |
|           | Otwiera okno drukowania.                                                                                     |
| ¥         | Usuwanie wybranych elementów podczas przesuwania bloków.                                                     |
|           | Kopiowanie wybranych elementów do schowka podczas przesuwania bloków                                         |
|           | Kopiowanie ostatnio wybranego elementu lub bloku w bieżącym arkuszu.                                         |
| <b>\$</b> | Cofnij: Anuluje ostatnią zmianę (do 10 poziomów).                                                            |
| ¢         | Przywróć: Przywraca ostatnio cofniętą zmianę (do 10 poziomów).                                               |
|           | Uruchomienie narzędzia do wyszukiwania symboli i tekstów na schemacie.                                       |
|           | Uruchomienie narzędzia do wyszukiwania i zamiany tekstów na schemacie.                                       |
| €<br>O    | Dostosowywanie powiększenia.                                                                                 |
| ୯୯        | Przerysowanie widoku; Dopasowywanie powiększcznia do okna.                                                   |
|           | Podgląd i nawigacja w drzewie hierarchii.                                                                    |
|           | Opuszcza bieżący arkusz podrzędny i wraca do arkusza nadrzędnego.                                            |
|           | Uruchomienie edytora symboli <i>LibEdit</i> do przeglądania, modyfikacje oraz edycja symboli bibliotecznych. |
| <b>X</b>  | Przeglądarka zawartości bibliotek (Viewlib).                                                                 |
|           | Numeracja komponentów.                                                                                       |
|           | ERC (Electrical Rules Check): automatyczna kontrola połączeń elektrycznych.                                  |

| Net  | Eksport listy sieci (Pcbnew, SPICE, oraz inne formaty).                      |
|------|------------------------------------------------------------------------------|
| BOM  | Generowanie list materiałowych - BOM (Bill of Materials).                    |
|      | Edycja footprintu.                                                           |
|      | Uruchomienie CvPvb w celu przpisania footprintów.                            |
| R C  | Wywołanie programu Pcbnew, służącego do tworzenia obwodów drukowanych.       |
| BACK | Import danych o footprintach z programu Pcbnew do pól Footprint komponentów. |

# 2.9 Prawy pasek narzędzi

Ten pasek zawiera narzędza do:

- Wstawiania symboli, połączeń, magistral, etykiet, tekstu, itp.
- Tworzenie podrzędnych arkuszy hierarchicznych oraz łączenie symboli

| $\square$ | 2        | Anuluje aktywne polecenie lub narzędzie.                                                                                                    |
|-----------|----------|----------------------------------------------------------------------------------------------------|
|           | k<br>K   | Nawigacja w strukturze hierarchicznej: to narzędzie pozwala na otwarcie arkuszy podrzędnych dla<br>wyświetlanego schematu (kliknij w symbol arkusza podrzędnego), albo cofnięcie się wyżej w<br>hierarchii (kliknij na pustym polu arkusza podrzędnego). |
| ÷         | ₽        | Wyświetla okno wyboru symbolu.                                                                                                    |
| 1         | ÷        | Wyświetla okno wyboru portu zasilania.                                                                                                    |
| 7         | /        | Narzędzie do rysowania połączeń.                                                                                                    |
|           | /        | Narzędzie do rysowania magistral.                                                                                                    |
| -         | 7        | Stawianie wejść połączeń do magistrali. Elementy te spełniają rolę dekoracyjną i nie pozwalają na połączenia; dlatego nie powinny być używane do łączenia połączeń.                                                                                      |
|           | 7        | Narzędzie do umieszczania wejść magistrali do innej magistrali.                                                                                                    |
|           | ×        | Symbol Ńie połączone". Powinien być umieszczony na wyprowadzeniach pinów, które nie są do niczego podłączone. Jest to przydatne w funkcji ERC, aby zaznaczyć, że wyprowadzenia są celowo niepołączone i nie zostały pominięte.                           |
|           | -        | Stawianie węzłów. By połączyć dwa przecinające się połączenia, lub dołączyć połączenie do wyprowadzenia, gdy jest to niejednoznaczne (np. gdy wyprowadzenie posiada już inne połączenie w innym kierunku).                                               |
| T         | <u>A</u> | Stawianie etykiet lokalnych. Dwa połączenia mogą być złączone ze sobą jeśli oba posiadają te same etykiety <b>w tym samym schemacie</b> . Do łączenia pomiędzy dwoma odrębnymi arkuszami, powinieneś użyć etykiet globalnych.                            |
| Î         |          | Stawiania etykiet globalnych. Wszystkie etykiety globalne z tą samą nazwą są łączone, nawet pomiędzy różnymi arkuszami.                                                                                                    |

| - |     |                                                                                                    |
|---|-----|----------------------------------------------------------------------------------------------------|
|   | AD  | Stawianie etykiet hierarchicznych. Pozwala to na stworzenie połączenia pomiędzy arkuszem schematu i schematem nadrzędnym, który zawiera symbol tego schematu.                                                                                                    |
|   | 1-2 | Stawianie symboli hierarchicznych schematów podrzędnych. Trzeba określić nazwę pliku dla takich arkuszy podrzędnych.                                                                                                    |
|   |     | Import etykiet hierarchicznych z arkusza podrzędnego. Te etykiety muszą być już umieszczone na arkuszu podrzędnym. Jest to ekwiwalent pinów w symbolu i muszą być łączone za pomocą zwykłych połączeń lub magistral.                                               |
|   | DA  | Stawianie etykiet hierarchicznych w arkuszach podrzędnych. Są one stawiane według nazw i nie wymagają istniejących etykiet w arkuszach podrzędnych.                                                                                                    |
|   |     | Rysowanie linii graficznych. Linie te są tylko dekoracją i nie tworzą one połączeń.                                                                                                    |
|   | Τ   | Wstawianie komentarzy tekstowych. Traktowane jak grafika dekoracyjna.                                                                                                    |
|   | ۲   | Wstawienie obrazu z mapy bitowej.                                                                                                    |
|   | Î   | Usunięcie wybranego symbolu lub innego elementu na schemacie.<br>Jeśli kilka elementów nakłada się na siebie w wybranym miejscu, priorytet mają wtedy najmniejsze<br>elementy (priorytety ustalone sa według: wezeł, symbol Ńie połaczone", połaczenie, magistrala |
|   |     | tekst, komponent). Dotyczy to także arkuszy hierarchicznych. Uwaga: Funkcja Ćofnij"w głównym pasku narzędzi pozawala na wycofanie ostatnich usunięć.                                                                                                    |

# 2.10 Lewy pasek narzędzi

Ten pasek narzędzi zarządza opcjami wyświetlania:

|    | Pokazuje/Ukrywa siatkę.                 |
|----|-----------------------------------------|
| ln | Przełącza jednostki miary na cale.      |
| mm | Przełącza jednostki miary na milimetry. |
| 2  | Zmienia kształt kursora.                |
| ₿  | Włącza pokazywanie pinów ukrytych.      |

# ╞╾

Włącza możliwość prowadzenia połączeń lub magistral pod dowolnym kątem.

# 2.11 Menu kontekstowe i szybka edycja komponentów

Kliknięcie prawym klawiszem otwiera menu kontekstowe dla wybranego elementu. Zawiera ono:

- Rozmiar powiększenia.
- Ustawienie siatki.
- Główne opcje edycujne dla wybranego elementu.

Menu podręczne bez wybranego elementu.

| 2<br>2<br>1<br>BUS | BA12     51     PC-A11       BA10     52     PC-A10       BA00     53     PC-A9       BA08     54     PC-A8       BA06     56     PC-A7       BA06     57     PC-A5       BA06     57     PC-A3       BA03     58     PC-A3       BA03     59     PC-A1       BA02     60     PC-A1       BA01     62     PC-A1       BA00     F4     F4 |    | Powiększenie: 0,5<br>Powiększenie: 0,7<br>Powiększenie: 1<br>Powiększenie: 1,5<br>Powiększenie: 2<br>Powiększenie: 3<br>Powiększenie: 4<br>Powiększenie: 6<br>Powiększenie: 8 |
|--------------------|----------------------------------------------------------------------------------------------------|----|----------------------------------------------------------------------------------------------------|
| j⊛<br>0            | Powiększ F1<br>Pomniejsz F2                                                                                                    |    | Powiększenie: 12<br>Powiększenie: 16<br>Powiększenie: 23<br>Powiększenie: 32                                                                                                  |
| <b>୯</b><br>ନ      | Odśwież widok F3<br>Dopasuj powiększenie Home                                                                                                    |    | Powiększenie: 48<br>Powiększenie: 64<br>Powiększenie: 80                                                                                                    |
| 0                  | Wybór powiększenia                                                                                                    |    | Powiększenie: 128                                                                                                    |
| ×                  | Wybór siatki<br>Zamknij                                                                                                    | 11 | P4<br>P5<br>P6                                                                                                    |

Edycja etykiety.

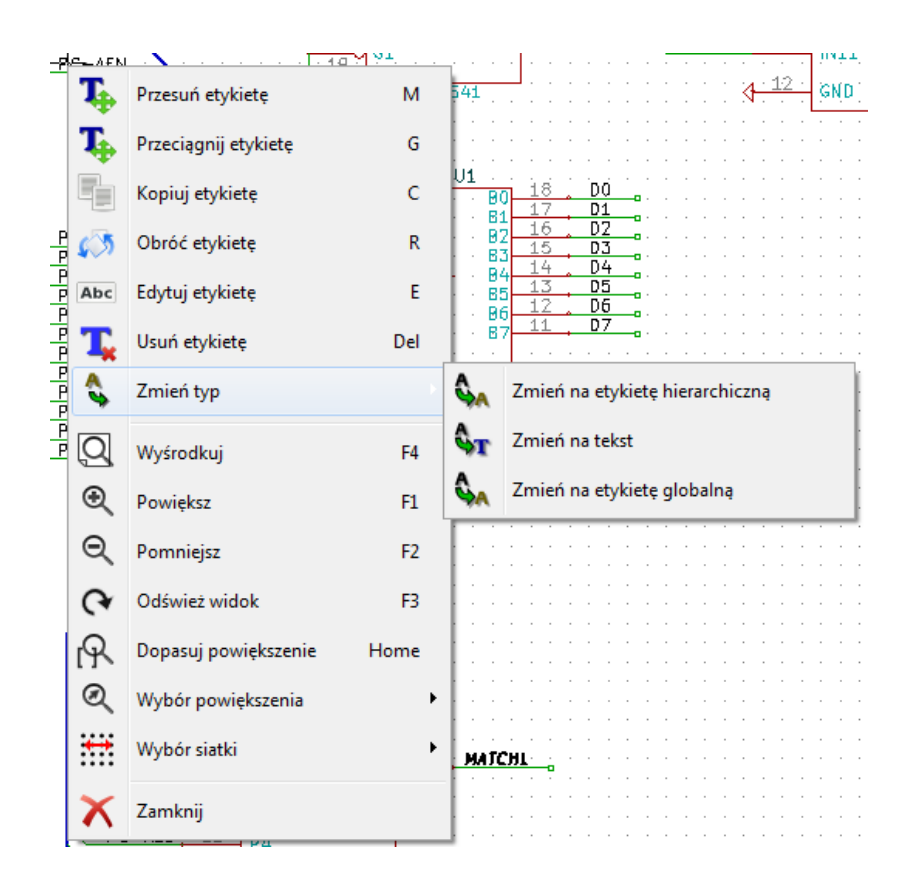

Edycja symboli.

| 1 | \$               | Przesuń symbol BUS1    | м    | 782<br>)83<br>)84                    | 4 A2 B2 16 D2<br>5 A3 B3 15 D3<br>6 J4 D4 |        |     |
|---|------------------|------------------------|------|--------------------------------------|-------------------------------------------|--------|-----|
|   |                  | Przeciągnij symbol     | G    | )85<br>)86                           | 7 A5 B5 13 D5<br>8 A6 B6 12 D6            |        |     |
|   | *                | Zorientuj symbol       | •    |                                      | 47 · · · · · · · · · · · · · · · · · · ·  | •••••• |     |
|   | $\triangleright$ | Edytuj symbol          |      | Þ                                    | Edytuj                                    | E      | 1   |
|   |                  | Kopiuj symbol          | С    | 7402                                 | Wartość                                   | v      |     |
| 3 | Î                | Usuń symbol            | Del  | 402                                  | Oznaczenie                                |        |     |
|   | Q                | Wyśrodkuj              | F4   |                                      | Footprint                                 | F      |     |
|   | €                | Powiększ               | F1   | 😡 Edytuj za pomocą Edytora Bibliotek |                                           |        | 67  |
|   | Q                | Pomniejsz              | F2   |                                      |                                           |        |     |
|   | (~               | Odśwież widok          | F3   |                                      |                                           |        |     |
|   | R                | Dopasuj powiększenie   | Home | 20                                   | U2<br>P=Rp19 MAJCHL                       |        |     |
|   | Q                | Wybór powiększenia     | •    | 12                                   | · · · · · · · · · · · · · · · · · · ·     |        |     |
|   | ***              | Wybór siatki           | •    | 15                                   | · · · · · · · · · · · · · · · · · · ·     | · ·    | • • |
| Ы | ×                | Zamknij                |      | /a klug                              | zowe                                      |        |     |
| n | n                | Connecteur BUS ISA 8 I |      | _                                    |                                           |        |     |

# **Rozdział 3**

# Menu główne

## 3.1 Menu Plik

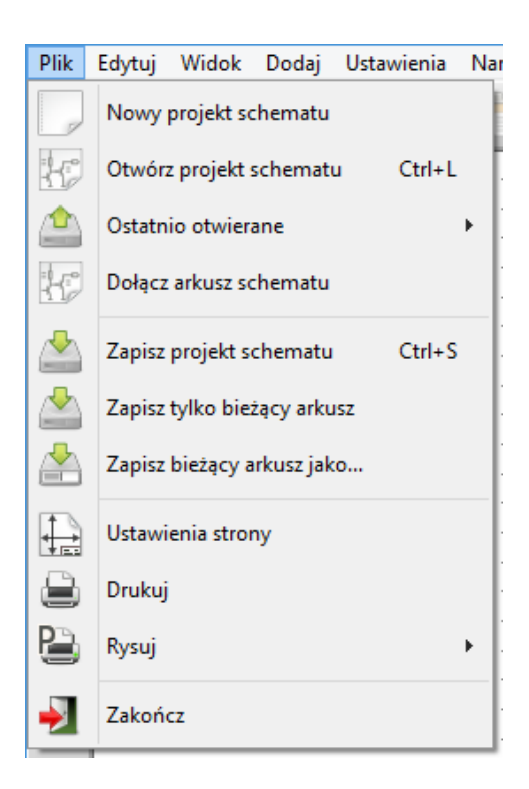

| Nowy projekt schematu       | Czyści bieżący schemat i przygotowuje nowy                                  |
|-----------------------------|-----------------------------------------------------------------------------|
| Otwórz projekt schematu     | Otwiera schemat lub hierarchię schematów                                    |
| Ostatnio otwierane          | Otwiera listę ostatnio otwartych plików, pozwalając wybrać plik w celi jego |
|                             | otwarcia                                                                    |
| Dołącz schemat              | Wstawia zawartość innego schematu jako bieżący arkusz                       |
| Zapisz projekt schematu     | Zapisuje bieżący schemat i całą hierarchię                                  |
| Zapisz tylko bieżący arkusz | Zapisuje bieżący schemat, ale bez pozostałych w hierarchii                  |
| Zapisz bieżący arkusz jako  | Zapisuje bieżący arkusz pod inną nazwą                                      |

| Ustawienia strony | Konfiguruje ustawienia arkusza oraz tabelki tytułowej                      |  |
|-------------------|----------------------------------------------------------------------------|--|
| Drukuj            | Drukuje schemat (Zobacz też Rysowanie i drukowanie).                       |  |
| Rysuj             | Rysuje schemat w formacie Postscript, HPGL lub SVF (Zobacz też Rysowanie i |  |
|                   | drukowanie).                                                               |  |
| Zakończ           | Kończy pracę z programem bez zapisywania danych                            |  |

## 3.2 Menu ustawień

### 3.2.1 Ustawienia

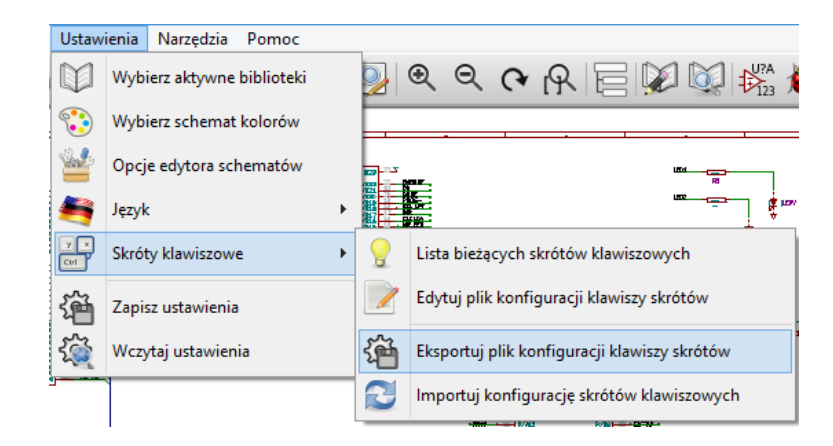

| Biblioteki symboli      | Wybiera aktywne biblioteki oraz ścieżki poszukiwań.        |
|-------------------------|------------------------------------------------------------|
| Schemat kolorów         | Wybiera kolory poszczególnych elementów.                   |
| Opcje edytora schematów | Opcje główne (jednostki, rozmiar siatki, nazwy pól, itp.). |
| Język                   | Wybiera język komunikacji z programem.                     |
| Skróty klawiszowe       | Edycja skrótów klawiszowych.                               |
| Zapisz ustawienia       | Zapisuje bieżące ustawienia do pliku .pro.                 |
| Ładuj ustawienia        | Wczytuje ustawienia z pliku .pro.                          |

| Dodai |
|-------|
| Douaj |
| Wstaw |
|       |
| Usuń  |
|       |
| Góra  |
|       |
| Dół   |
| Dodaj |
| Wstaw |
| Usuń  |
|       |
|       |
|       |
|       |
|       |
|       |
|       |
|       |
|       |
| _     |

### 3.2.2 Menu Ustawienia / Wybierz aktywne biblioteki

To okno dialogowe jest używane do konfiguracji bibliotek symboli i przeszukiwanych ścieżek. Parametry konfiguracyjne są zapisywane do pliku .pro. Są również możliwe różne konfiguracje dla różnych folderów.

Eeschema wyszukuje biblioteki w kolejności:

Najpierw plik konfiguracji (nazwa\_projektu.pro) w bieżącym katalogu. Potem plik konfiguracji kicad.pro w katalogu KiCad. Ten plik można traktować jako domyślną konfigurację. Jeśli żaden z plików nie został znaleziony to przywracane są wartości domyślne. Będzie wówczas wymagane przynajmniej wypełnienie listy bibliotek do załadowania oraz zapisanie nowej konfiguracji.

Opcja Śprawdzaj konflikty pomiędzy biblioteką a pamięcią podręczną podczas ładowania schematu" jest używana do skonfigurowania procedury sprawdzania konfliktów pomiędzy symbolami na schemacie a symbolami w bibliotece. Zobacz Odzyskiwanie symboli by dowiedzieć się więcej na temat tego procesu.

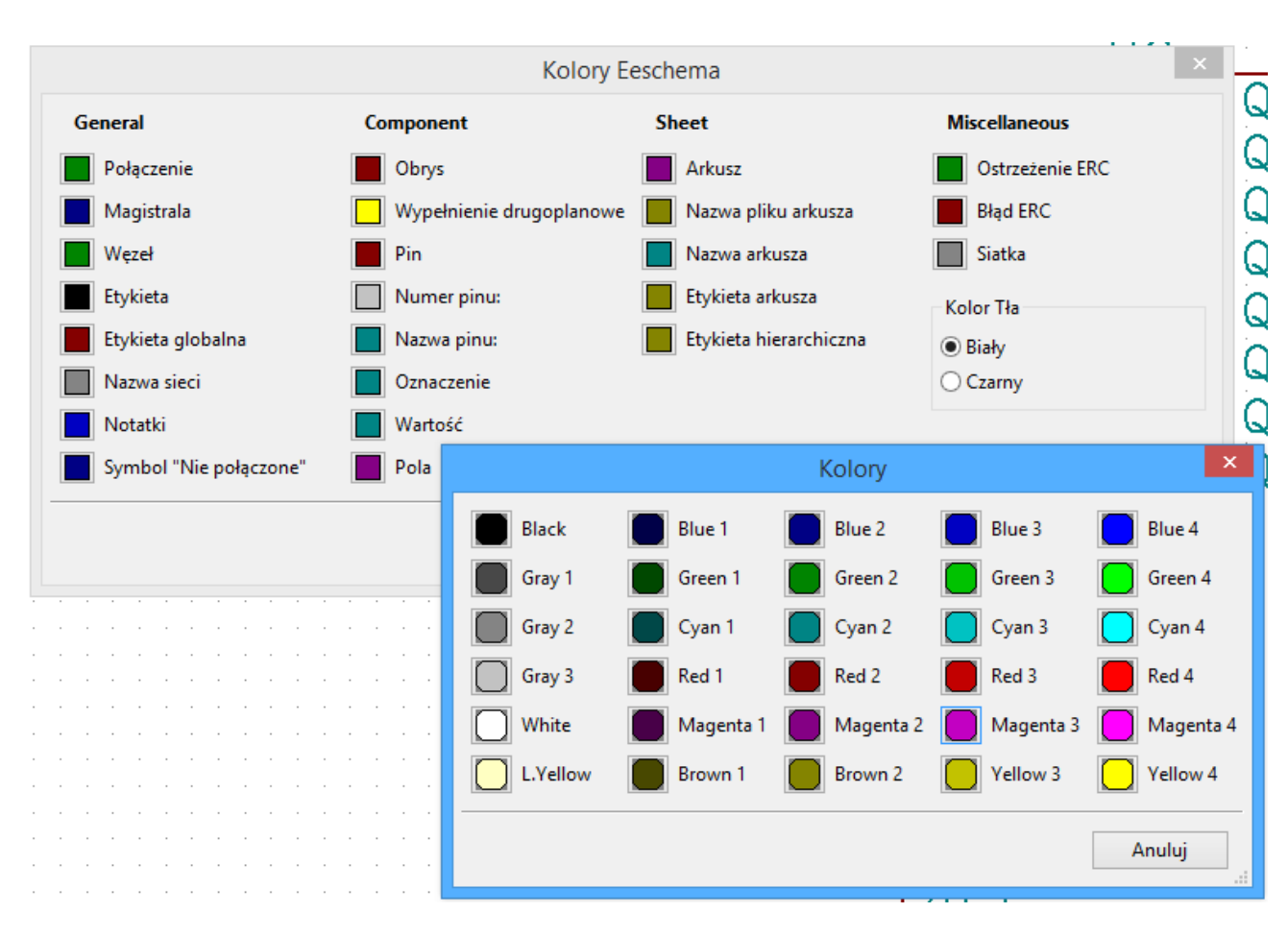

3.2.3 Ustawienia / Wybierz schemat kolorów

Za pomocą tej zakładki można wybrać kolorystykę wyświetlania poszczególnych elementów oraz koloru tła z dwóch dostępnych: biały (domyślny) i czarny.

# 3.2.4 Ustawienia / Opcje edytora schematów

| Opcje edytora schematów 🗙                                                                                                    |                                    |           |         |  |
|----------------------------------------------------------------------------------------------------|------------------------------------|-----------|---------|--|
| Opcje główne Wzorc                                                                                                    | e nazw pól                         |           |         |  |
| Jednostki miary:                                                                                                    |                                    | Milimetry | *       |  |
| Rozmiar siatki:                                                                                                    |                                    | 50,0      | ✓ milsy |  |
| Domyślna szerokość r                                                                                                    | nagistrali:                        | 12        | ▲ milsy |  |
| Domyślna szerokość li                                                                                                    | nii:                               | 6         | ▲ milsy |  |
| Domyślny rozmiar tek                                                                                                    | stu:                               | 60        | ▲ milsy |  |
| Powtarzaj rysowanie e                                                                                                    | lementów z przesunięciem poziomym: | 0         | ▲ milsy |  |
| Powtarzaj rysowanie e                                                                                                    | lementów z przesunięciem pionowym: | 100       | ▲ milsy |  |
| Zmieniaj numer etyki                                                                                                    | ety co:                            | 1         | •       |  |
| Auto zapis tworzony o                                                                                                    | 0:                                 | 10        | ▲ minut |  |
| Notacja ID elementóv                                                                                                    | v:                                 | А         | ~       |  |
| <ul> <li>Pokaż siatkę</li> <li>Pokaż ukryte piny</li> <li>Nie centruj i nie przesuwaj kursora przy powiększaniu</li> <li>Użyj środkowego klawisza myszy do panoramowania</li> <li>Panoramuj tylko do obszaru dającego się przesuwać</li> <li>Panoramuj podczas przesuwania obiektów</li> <li>Pozwól na prowadzenie połączeń lub magistral wyłącznie pod kątem prostym</li> <li>Pokaż granice strony</li> </ul> |                                    |           |         |  |
|                                                                                                    |                                    | ОК        | Anuluj  |  |

| Jednostki miary:                              | Wybiera jednostki miary (cale lub milimetry) jakie będą używane przy  |  |
|-----------------------------------------------|-----------------------------------------------------------------------|--|
|                                               | wyświetlaniu oraz wskazywaniu pozycji kursora.                        |  |
| Rozmiar siatki:                               | Wybiera rozmiar siatki.                                               |  |
|                                               | Zalecana jest praca z domyślnym rozmiarem (0,050 cala lub 1,27        |  |
|                                               | mm). Mniejsza siatka jest używana podczas tworzenia elementów.        |  |
| Domyślna szerokość magistrali:                | Rozmiar ten jest używany do rysowania linii określających magistrale. |  |
| Domyślna szerokość linii:                     | Domyślny rozmiar linii używany do rysowania obiektów, które nie mają  |  |
|                                               | określonego rozmiaru.                                                 |  |
| Domyślny rozmiar tekstu:                      | Wartość ta jest używana przy tworzeniu nowych opisów lub etykiet.     |  |
| Powtarzaj rysowanie elementów z przesunięciem | Ustala przesunięcie w osi X podczas powielania elementów (zwykle 0 -  |  |
| poziomym                                      | nie przesuwa).                                                        |  |
|                                               | (Po wstawieniu elementu, którym może być symbol na schemacie,         |  |
|                                               | etykieta lub połączenie, można powielić element naciskając klawisz    |  |
|                                               | Insert)                                                               |  |

| Powtarzaj rysowanie elementów z przesunięciem | Ustala przesunięcie w osi Y podczas powielania elementów (zwykle      |  |
|-----------------------------------------------|-----------------------------------------------------------------------|--|
| pionowym                                      | przesuwa o 0,1 cala lub 2,54 mm).                                     |  |
| Zmieniaj numer etykiety co:                   | Zwiększanie lub zmniejszanie numeracji podczas powielania elementów   |  |
|                                               | (zwykle 1 lub -1).                                                    |  |
| Czas pomiędzy kolejnymi automatycznymi        | Czas w minutach pomiędzy kolejnymi zapisami kopii zapasowej.          |  |
| zapisami:                                     |                                                                       |  |
| Notacja części składowych elementów:          | Styl w jaki dodawany jest przyrostek dla kolejnych elementów          |  |
|                                               | składowych symbolu (U1A, U1.A, U1-1, itd.)                            |  |
| Pokaż siatkę:                                 | Jeśli zaznaczone: pokazuje siatkę na arkuszu.                         |  |
| Pokaż ukryte piny:                            | Pokazuje niewidoczne (lub ukryte) piny. Jeśli zaznaczone, pozwala     |  |
|                                               | wyświetlać m.in. ukryte piny zasilania.                               |  |
| Centruj i przesuwaj kursor podczas            | Podczas zmiany powiększenia, kursor jest umieszczany na środku        |  |
| powiększania:                                 | arkusza.                                                              |  |
| Użyj środkowego klawisza myszy do             | Gdy włączone, zawartość arkusza może być przemieszczana wokół z       |  |
| panoramowania                                 | użyciem środkowego klawisza myszy.                                    |  |
| Panoramuj tylko do obszaru dającego się       | Włącza ograniczenia w przesuwaniu widoku. Pozwala to uniknąć          |  |
| przesuwać                                     | sytuacji z błędnym wyświetlaniem pasków przewijania. Przy włączonej   |  |
|                                               | tej opcji nie jest możliwe przesuwanie gdy powiększenie jest na tyle  |  |
|                                               | małe, iż nie ma pasków przewijania.                                   |  |
| Panoramuj podczas przesuwania obiektów        | Jeśli zaznaczone, ekran będzie się automatycznie przesuwał gdy kursor |  |
|                                               | będzie próbował wyjść poza okno podczas rysowania połączeń lub        |  |
|                                               | przesuwania elementów.                                                |  |
| Pozwól na prowadzenie połączeń lub magistral  | Jeśli zaznaczone, magistrale i połączenia można prowadzić tylko w     |  |
| wyłącznie pod kątem prostym                   | pionie lub poziomie.                                                  |  |
|                                               | W przeciwnym wypadku magistrale i połączenia można prowadzić w        |  |
|                                               | dowolnym kierunku.                                                    |  |
| Pokaż granice strony                          | Jeśli zaznaczone, pokazuje granice strony na ekranie.                 |  |

### 3.2.5 Ustawienia oraz język

Należy użyć języka domyślnego. Program wtedy będzie się komunikował w języku zgodnym z językiem systemu - o ile taki język będzie dostępny w programie. Można też wybrać inny język, jednak aby Eeschema w pełni komunikował się w wybranym języku będzie musiał zostać zrestartowany.

## 3.3 Menu Pomoc

Udostępnia pomoc on-line (ten dokument) a także dostarcza informacji o bieżącej wersji programu Eeschema (O programie). Można również z poziomu tego menu otworzyć krótki samouczek, który w kilkunastu krokach wyjaśnia proces tworzenia kompletnego projektu. Polecenie "Kopiuj informacje o wersji" jest przydatne przy zgłaszaniu błędów w programie w celu lepszej identyfikacji.

# **Rozdział 4**

# Główny pasek narzędziowy

# 4.1 Zarządzanie ustawieniami arkuszy/stron

Narzędzie "Ustawienia strony" ukryte pod ikoną pozwala na zdefiniowanie rozmiaru arkusza oraz zawartości tabelki w prawym dolnym rogu.

|                     |            | Ustawienia strony                                 | ×    |
|---------------------|------------|---------------------------------------------------|------|
| Pa                  | pier       | Parametry tabliczki tytułowej                     |      |
| Rozmiar:            |            | Liczba arkuszy: 1 Numer arkusza: 1                |      |
| A3 297x420mm        | *          | Data wydania                                      |      |
| Orientacja:         |            | 18 dec 2011 <- 2014-03-10 Przenieś na inne arkusz | ze 🛛 |
| Poziomo             | ~          | Rewizja                                           |      |
| Rozmiar użytkownika |            | 2B Przenieś na inne arkusz                        | ze 🛛 |
| Wysokość:           | Szerokość: | Tytuł                                             |      |
| 279,40              | 431,80     | INTERFACE UNIVERSEL Przenieś na inne arkusz       | ze 🛛 |
| Dec                 | lalad      | Firma                                             |      |
| Poc                 | igiād      | KICAD Przenieś na inne arkusz                     | ze 🛛 |
|                     |            | Komentarz 1                                       |      |
|                     |            | Comment 1 Przenieś na inne arkusz                 | ze 🛛 |
|                     |            | Komentarz 2                                       |      |
|                     |            | Comment 2 Przenieś na inne arkusz                 | ze 🛛 |
|                     |            | Komentarz 3                                       |      |
|                     |            | Comment 3 Przenieś na inne arkusz                 | ze 🛛 |
|                     |            | Komentarz 4                                       |      |
|                     |            | Comment 4 Przenieś na inne arkusz                 | ze 🛛 |
|                     |            | Plik definicji układu strony                      |      |
|                     |            | pagelayout_logo.kicad_wks Przeglądaj              | j    |
|                     |            | OK Anuluj                                         |      |

Numeracja arkuszy jest odświeżana automatycznie. Można ustawić datę na datę bieżącą klikając na przycisk ze strzałką, lecz data ta nie będzie się zmieniała automatycznie.

# 4.2 Opcje edytora schematów

### 4.2.1 Opcje podstawowe

| Opcje edytora schematów                                                                                                    |           |          |  |
|----------------------------------------------------------------------------------------------------|-----------|----------|--|
| Opcje główne Wzorce nazw pól                                                                                                    |           |          |  |
| Jednostki miary:                                                                                                    | Milimetry | ~        |  |
| Rozmiar siatki:                                                                                                    | 50,0      | ∨ milsy  |  |
| Domyślna szerokość magistrali:                                                                                                    | 12        | ▲ milsy  |  |
| Domyślna szerokość linii:                                                                                                    | 6         | ▲ milsy  |  |
| Domyślny rozmiar tekstu:                                                                                                    | 60        | ▲ milsy  |  |
| Powtarzaj rysowanie elementów z przesunięciem poziomym                                                                                                    | : 0       | ▲ milsy  |  |
| Powtarzaj rysowanie elementów z przesunięciem pionowym                                                                                                    | : 100     | ▲ milsy  |  |
| Zmieniaj numer etykiety co:                                                                                                    | 1         | •        |  |
| Auto zapis tworzony co:                                                                                                    | 10        | ▲ minut  |  |
| Notacja ID elementów:                                                                                                    | А         | <b>v</b> |  |
| <ul> <li>Pokaż siatkę</li> <li>Pokaż ukryte piny</li> <li>Nie centruj i nie przesuwaj kursora przy powiększaniu</li> <li>Użyj środkowego klawisza myszy do panoramowania</li> <li>Panoramuj tylko do obszaru dającego się przesuwać</li> <li>Panoramuj podczas przesuwania obiektów</li> <li>Pozwól na prowadzenie połączeń lub magistral wyłącznie pod kątem prostym</li> <li>Pokaż granice strony</li> </ul> |           |          |  |
|                                                                                                    | OK        | Anuluj   |  |

### 4.2.2 Domyślna zawartość pól

Można określić własne pola które będą zawsze występować w każdym z komponentów (nawet jeśli te pola pozostawiono puste w tym komponencie).

|                        | Opcje edytora sc | hematów 🛛 🗙 |
|------------------------|------------------|-------------|
| Opcje główne Wzorce na | zw pól           |             |
| Nazwa pola             | Domyślna wartość | Widoczny    |
|                        |                  |             |
|                        |                  |             |
|                        |                  |             |
|                        |                  |             |
|                        |                  |             |
|                        |                  |             |
|                        |                  |             |
| Ustawienia pola        |                  |             |
| Nazwa                  |                  |             |
| Domyślna wartość       |                  |             |
|                        |                  |             |
| Widoczny               |                  |             |
|                        | Dodaj            |             |
|                        | Usuń             |             |
|                        |                  |             |
|                        |                  | OK Anuluj   |

## 4.3 Znajdź oraz Znajdź i zamień

1

Ikona pozwala na dostęp do narzędzia do wyszukiwania.

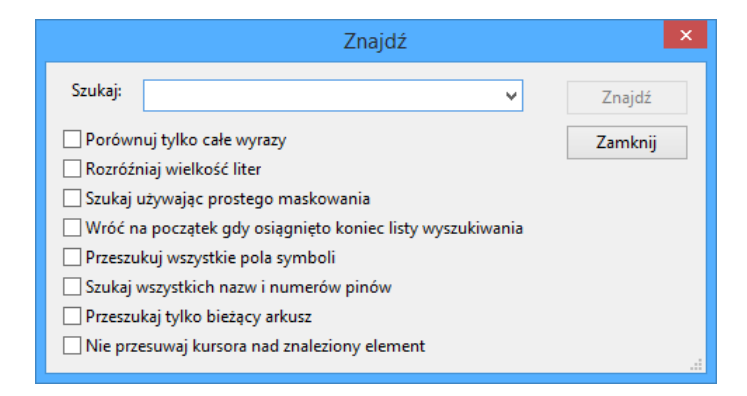

Za jego pomocą można wyszukać na schemacie nazwy umieszczonych tam komponentów, jego wartość lub dowolny tekst jaki znajduje się na bieżącym schemacie czy w całej jego hierarchii. Po odnalezieniu jednego z w/w elementów kursor przeskakuje do miejsca jego umieszczenia.

### 4.4 Narzędzie Listy sieci

Należy wybrać narzędzie dostępne spod ikony **NET** by otworzyć okno dialogowe tworzenia listy sieci.

Plik z listą sieci tworzy opis wszystkich połączeń w całej hierarchii schematów.

W hierarchii, dowolna zwykła etykieta jest widoczna tylko dla arkusza do którego należy. Dlatego etykieta TOTO z arkusza 3 różni się od etykiety TOTO z arkusza 5 (jeśli ich połączenie nie było celowo wprowadzone). Wynika to z faktu, że numer arkusza jest powiązany z lokalną etykietą.

Uwaga 1:

Długość etykiet nie jest ograniczana przez Eeschema, lecz oprogramowanie eksportujące netlisty może tą długość ograniczać.

Uwaga 2:

Unikaj spacji w nazwach etykiet, bo zostaną one zinterpretowane jako dwa różne słowa. Nie jest to ograniczenie narzucane przez Eeschema, lecz wiele z formatów list sieci nie dopuszcza do ich stosowania.

| Lista sieci                                                    | ×                          |
|----------------------------------------------------------------|----------------------------|
| Pcbnew OrcadPCB2 CadStar Spice                                 |                            |
|                                                                | Lista sieci                |
| Opcje:<br>✔ Format domyślny                                    | Anuluj                     |
| Opcje listy sieci:                                             | Dodaj wtyczkę              |
| <ul> <li>Starszy format</li> <li>Format rozszerzony</li> </ul> | Usuń wtyczkę               |
|                                                                | Użyj domyślnej nazwy sieci |
| Domyślna nazwa pliku listy sieci:                              |                            |
| interf_u.net                                                   |                            |

Opcje:

Format domyślny:

Zaznacz tą opcję jeśli wybrać ten format listy sieci jako domyślny dla nowo tworzonych list sieci.

Można też wygenerować netlistę w innych formatach:

- Orcad PCB2
- CadStar
- Spice, dla symulatora Spice.

Za pomocą zewnętrznych wtyczek można uruchamiać konwersje do innych formatów (Tu dodano wtyczkę PADSPCB).

### 4.5 Numeracja komponentów

Ikona pozwala na użycie narzędzia automatycznego numerowania komponentów. Narzędzie to wykonuje automatyczną numerację dla wszystkich komponenentów na schemacie.

Dla komponentów, które składają się z kilku części (jak na przykład 7400 TTL który posiada 4 takie same 4 bramki), przyrostek oznaczający poszczególne części także będzie zachowany (w przypadku 7400 TTL przypisana nazwa U3 będzie podzielona na U3A, U3B, U3C oraz U3D).

Można bezwarunkowo ponumerować wszystkie elementy, bądź tylko te, które są nowe na schemacie, tzn. takie, które dotychczas nie zostały jeszcze ponumerowane.

| Numeruj schemat                                                                         |
|-----------------------------------------------------------------------------------------|
| Zakres                                                                                  |
| ◉ Użyj całego schematu                                                                  |
| 🔿 Użyj tylko bieżącej strony                                                            |
| Pozostaw bieżącą numerację                                                              |
| 🔿 Resetuj bieżącą numerację                                                             |
| ○ Zresetuj, ale nie zamieniaj żadnej z ponumerowanych części elementów wieloczęściowych |
| Porządek numeracji                                                                      |
| Sortuj symbole wg pozycji w osi X                                                       |
| 🔿 Sortuj symbole wg pozycji w osi Y                                                     |
| Wybór numeracji                                                                         |
| Użyj pierwszego wolnego numeru na schemacie                                             |
| Rozpocznij od numer arkusza*100 i użyj pierwszego wolnego numeru                        |
| 🔿 Rozpocznij od numer arkusza*1000 i użyj pierwszego wolnego numeru                     |
| Okno                                                                                    |
| Automatycznie zamknij                                                                   |
| ☐ Nie potwierdzaj                                                                       |
| Zamknij Usuń numerację Numeruj                                                          |

#### Zakres

Użyj całego schematu. Wszystkie arkusze zostaną poddane numeracji (opcja najczęściej używana).

Użyj tylko bieżącej strony. Tylko bieżąca strona zostanie poddana numeracji (opcja ta jest używana tylko w szczególnych przypadkach, na przykład do oceny ilości rezystorów w bieżącym arkuszu).

Pozostaw bieżącą numerację. Numeracja warunkowa, tylko nowe elementy na schemacie zostaną ponumerowana ponownie (opcja najczęściej używana).

Resetuj bieżącą numerację Numeracja bezwarunkowa, wszystkie elementy składowe schematu zostaną ponumerowane (opcja ta przydatna jest po wykonaniu operacji kopiowania bloku, po której to mogą pojawić się zdublowane elementy).

Resetuj, ale nie zamieniaj żadnego z numerowanych elementów wieloczęściowych. To zachowuje razem wszystkie grupy elementów wieloczęściowych (np. U2A, U2B) podczas tego procesu.

#### Porządek numeracji

Wybiera kierunek w jakim poruszać się będzie numeracja komponentów.

#### Wybór numeracji

Wybiera metodę w jaki sposób będą wybierane numery elementów.

## 4.6 Kontrola reguł projektowych - ERC

Ikona pozwala na dostęp do narzędzia sprawdzania reguł projektowych schematu (zwanego ERC).

Funkcja ta generalnie służy do wykrywania złych lub nieistniejących połączeń lub innych niespójności schematu.
Eeschema po przeprowadzeniu testu ERC umieszcza na schemacie znaczniki w okolicy wyprowadzeń lub etykiet by wskazać miejsce wykrytego problemu. Opis problemu może zostać wyświetlony klikając lewym klawiszem myszy na znaczniku ERC. Można także wygenerować plik z listą błędów do dalszej analizy zaznaczając odpowiednią opcję.

### 4.6.1 Główne okno narzędzia ERC

|                                                         | ERC Eeschema                                                                                                    | ×              |
|---------------------------------------------------------|----------------------------------------------------------------------------------------------------|----------------|
| ERC Opcje                                               |                                                                                                    |                |
| Raport ERC:                                             | Wiadomości:                                                                                                    | Test EPC       |
| Ogółem błędów:                                          | 1                                                                                                    | 1 TEST ERC     |
| Liczba ostrzeżeń:                                       | 1                                                                                                    | Usuń znaczniki |
| Liczba błędów:                                          | 0                                                                                                    | Zamknij        |
| Utwórz plik rapo                                        | ortu                                                                                                    | V Zanknij      |
| Lista błędów:                                           |                                                                                                    |                |
| ErrType(4): <b>Ostrz</b><br>• @ (256,54<br>• @ (82,55 m | zeżenie: Konflikt pomiędzy pinami.<br>mm,83,82 mm): Pin B12 (BiDi) symbolu U9 jest połączony<br>nm,226,06 mm): pin 1 (power_out) symbolu #PWR07 (sied | / Z            |

Podsumowanie ilości błędów lub ostrzeżeń jest wyświetlane w oknie dialogowym:

- Ogółem błędów to całkowita liczba znalezionych nieprawidłowości.
- Liczba błędów to liczba wykrytych błędów.
- Ogółem ostrzeżeń to liczba wykrytych ostrzeżeń.

#### Opcje:

• Utwórz plik raportu: Jeśli chcemy dodatkowo wygenerować plik z listą błędów należy zaznaczyć tą opcję.

#### Polecenia:

- Usuń znaczniki: usuwa znaczniki błędów po poprzednim testowaniu.
- Test ERC: rozpoczyna proces sprawdzenia ERC.
- Zamknij : zamyka okno.

#### Uwaga:

• Gdy kliknie się w komunikat o błędzie na liście, kursor przeskakuje do miejsca gdzie znajduje się znacznik tego błędu.

### 4.6.2 Opcje sprawdzania ERC

| ERC Eeschema      |                                               |  |  |  |  |  |
|-------------------|-----------------------------------------------|--|--|--|--|--|
| ERC Opcje         |                                               |  |  |  |  |  |
|                   | Resetuj<br>Input Pin                          |  |  |  |  |  |
| Input Pin         | Output Pin                                    |  |  |  |  |  |
| Output Pin        | Bidirectional Pin                             |  |  |  |  |  |
| Bidirectional Pin | Tri-State Pin                                 |  |  |  |  |  |
| Tri-State Pin     | Passive Pin                                   |  |  |  |  |  |
| Passive Pin       | Unspecified Pin                               |  |  |  |  |  |
| Unspecified Pin   | W         W         W         Power Input Pin |  |  |  |  |  |
| Power Input Pin   | Power Output Pin                              |  |  |  |  |  |
| Power Output Pin  | · E M E M E C Open Collector                  |  |  |  |  |  |
| Open Collector    | E M M C C Open Emitter                        |  |  |  |  |  |
| Open Emitter      |                                               |  |  |  |  |  |
| No Connection     |                                               |  |  |  |  |  |

Ta zakładka pozwala na określenie, jaki błąd powinien zostać wygenerowany po zestawieniu ze sobą dwóch typów wyprowadzeń. Można wybrać jedną z 3 opcji zgłoszenia dla danego przypadku:

- Brak błędu
- Ostrzeżenie
- Błąd

Każde pole na matrycy błędów i ostrzeżeń może być zmienione klikając w nie. Zmiany są wykonywane cykliczne. W każdej chwili można przywrócić ustawienia domyślne za pomocą przycisku Resetuj.

## 4.7 Lista materiałowa - BOM

Ikona **BOM** prowadzi do narzędzia, które pozwala na wygenerowanie pliku z listą elementów i/lub ich połączeniami w hierarchii (za pomocą etykiet globalnych).

| Lista materiałowa | ×                   |
|-------------------|---------------------|
| Dostępne wtyczki: | Generuj BOM         |
|                   | Zamknij             |
|                   | Pomoc               |
|                   | Dodaj wtyczkę       |
|                   | Przeglądaj          |
| Nazwa:            | Usuń wtyczkę        |
|                   | Edytuj plik wtyczki |
| Polecenie:        |                     |
|                   |                     |

Generator list materiałowych w Eeschema pozwala na użycie zewnętrznych wtyczek, zwykle XLST lub Python. Niektóre z wtczek są dołączane do programu KiCad wewnątrz folderu z plikami wykonywanlnymi.

Przydatny zestaw właściwości elementów używany zwykle do tworzenia list materiałowych to:

- Wartość unikalna nazwa dla każdego z użytych elementów,
- Obudowa zarówno wpisany ręcznie lub za pomocą numeracji wstecznej (zobacz następny punkt),
- Pole1 nazwa producenta,
- Pole2 nazwa elementu według producenta,
- Pole3 nazwa elementu według jego dystrybutora.

Przykładowo:

|                                 |              |                | Właściwości symbolu |         |                   |                    |      |
|---------------------------------|--------------|----------------|---------------------|---------|-------------------|--------------------|------|
| Symbol                          | Pola         |                |                     |         |                   |                    |      |
| Część                           |              |                |                     | Wyró    | wnanie w poziomie | Wyrównanie w pior  | nie  |
| 1 ~                             | Nazwa        | Wartość        |                     | OLe     | wo                | ◯ Dolna            |      |
| Orientacia (stannia)            | Oznaczenie   | R2             |                     | (€ W)   | /środkuj          | Wyśrodkuj          |      |
|                                 | Wartość      | 1K             |                     | OPre    | wo                | ⊖ Górna            |      |
| 0                               | Footprint    | R3             |                     |         |                   | 0                  |      |
| ○ +90                           | Dokumentacja |                |                     | Wido    | czność            | Styl:              |      |
| ○ 180                           | Pole1        | Yageo          |                     |         | okaż              | Normalny           |      |
| • -90                           | Pole2        | RC085JR-0733KR |                     |         |                   | Kurowa             |      |
|                                 | Pole3        | 331-33KARTC-NO |                     | •0      | brot              | O Descubierou      |      |
| Odbicie                         |              |                |                     |         |                   | Pogrubiony         |      |
| Normalny                        |              |                |                     |         |                   | O Pogrubiona kursj | wa   |
| 🔿 Odbij poziomo                 |              |                |                     | Nazwa i | oola              |                    |      |
| Odbij pionowo                   |              |                |                     | Pole3   |                   |                    | _    |
|                                 |              |                |                     | Wartość | pola              |                    |      |
| Nazwa elementu                  |              |                |                     | 331-33  | KARTC-NO          |                    | -    |
| R                               |              |                |                     |         | D.1. :            |                    |      |
| Skonwertowany                   |              |                |                     |         | Рокаz w р         | rzeglądarce        |      |
| Resetuj do standardu biblioteki |              |                |                     | Rozmia  | 1,524             |                    | m    |
| Znacznik czasowy                |              | [              | odaj pole           | Poz. X  | 0,000             |                    | m    |
| 32307EAA                        |              |                | suń pole            | Poz. Y  | 0,000             |                    | - m  |
|                                 |              | Prz            | suń w górę          |         |                   |                    |      |
|                                 |              |                |                     |         |                   | OK Ani             | uluj |

## 4.8 Narzędzie importu dla numeracji wstecznej

### 4.8.1 Dostęp:

Ikona **BACK** pozwala na dostęp do narzędzia numeracji wstecznej.

Narzędzie to pozwala na uaktualnienie danych o footprintach, które zostały zmienione w programie Pcbnew, z powrotem do schematu, tak by nie było rozbieżności pomiędzy oboma dokumetami.

## **Rozdział 5**

## Tworzenie i edycja schematu

## 5.1 Wprowadzenie

Schemat może zostać przedstawiony na jednym arkuszu, ale głównie będzie to jednak wymagać kilku arkuszy.

Schemat prezentowany na kilku arkuszach jest zwany schematem hierarchicznym, a wszystkie te arkusze (każdy reprezentowany przez własny plik) stanowi dla Eeschema projekt. Operacje na arkuszach hierarchicznych będą opisane w rozdziale Schematy hierarchiczne.

## 5.2 Uwagi ogólne

Schemat zaprojektowany za pomocą Eeschema jest czymś więcej niż tylko prostą reprezentacją graficzną urządzenia elektronicznego. Zwykle jest punktem wyjścia dla łańcucha rozwoju, który umożliwia:

- Walidację za pomocą zbioru reguł (ERC) by wykryć proste błędy oraz braki na schemacie.
- Automatyczne wygenerowanie listy materiałowej (BOM).
- Generowanie listy sieci dla oprogramowania do symulacji, takiego jak PSpice.
- Generowanie listy sieci dla oprogramowania do projektowania obwodów drukowanych PCB.

Schemat składa się głównie z elementów, połączeń między nimi, etykiet, węzłów, magistral i portów zasilania. Dla zwiększenia czytelności schematu, można umieścić elementy graficzne takie jak: wejścia do magistral, komentarze i linie przerywane do budowy ramek.

## 5.3 Proces tworzenia

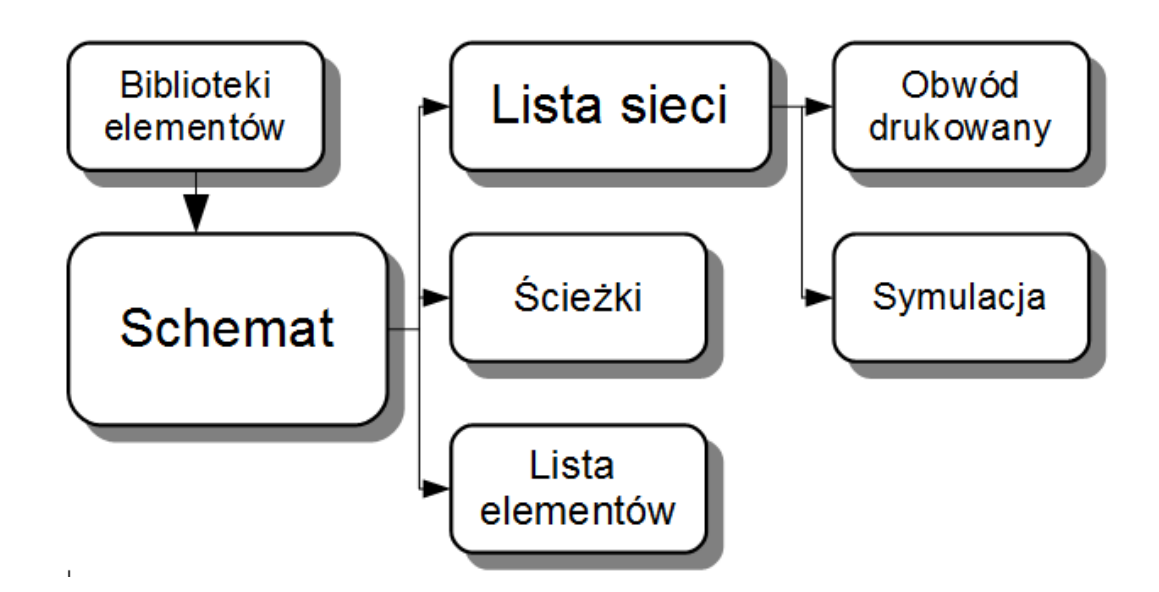

Komponenty są dodawane do schematu z bibliotek symboli. Po utworzeniu schematu, generowana jest lista sieci, która jest później używana w celu importu zbioru połączeń oraz footprintów do Pcbnew.

## 5.4 Wstawianie i edycja komponentów

### 5.4.1 Wyszukiwanie i wstawianie komponentów

Aby umieścić komponent na schemacie należy użyć narzędzia wywoływanego za pomocą ikony  $\mathcal{W}$ . Pojawi się okienko dialogowe, które pozwoli na wybranie komponentu z listy albo poprzez wyszukanie wpisując w pole Szukaj fragment nazwy, słowa kluczowego lub części opisu.

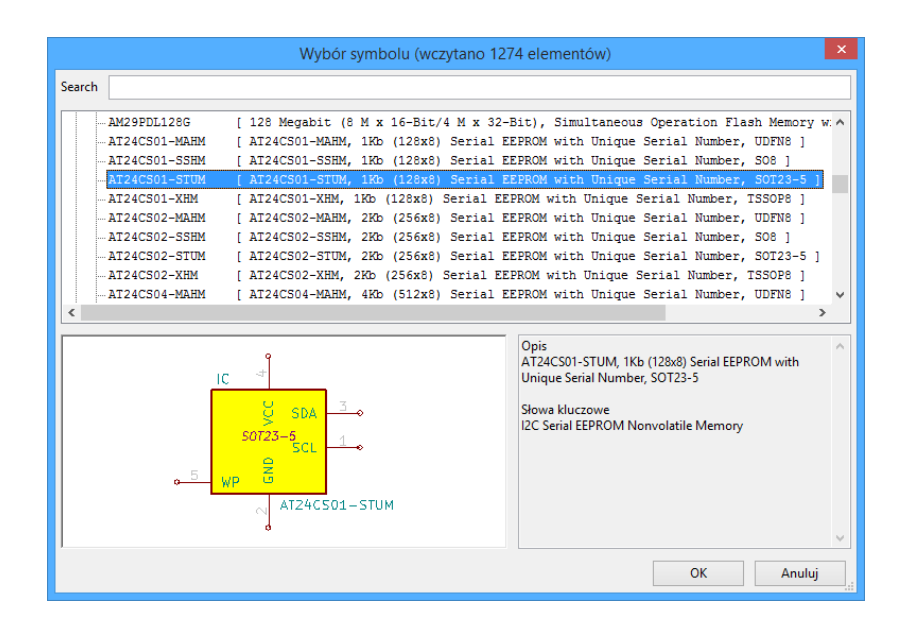

Okno dialogowe wyboru symbolu filtruje symbole po nazwie, słowach kluczowych lub opisu w zależności od tego co zostanie wpisane w pole wyszukiwania.

Przed umieszczeniem symbolu na schemacie można go obracać, odbijać oraz modyfikować jego pola, zarówno z użyciem klawiszy skrótów jak i menu kontekstowego wywoływanego prawym klawiszem myszy. Wszystkie te operacje można też wykonać już po umieszczeniu symbolu.

Poniższy obrazek pokazuje symbol podczas operacji wstawiania go do schematu:

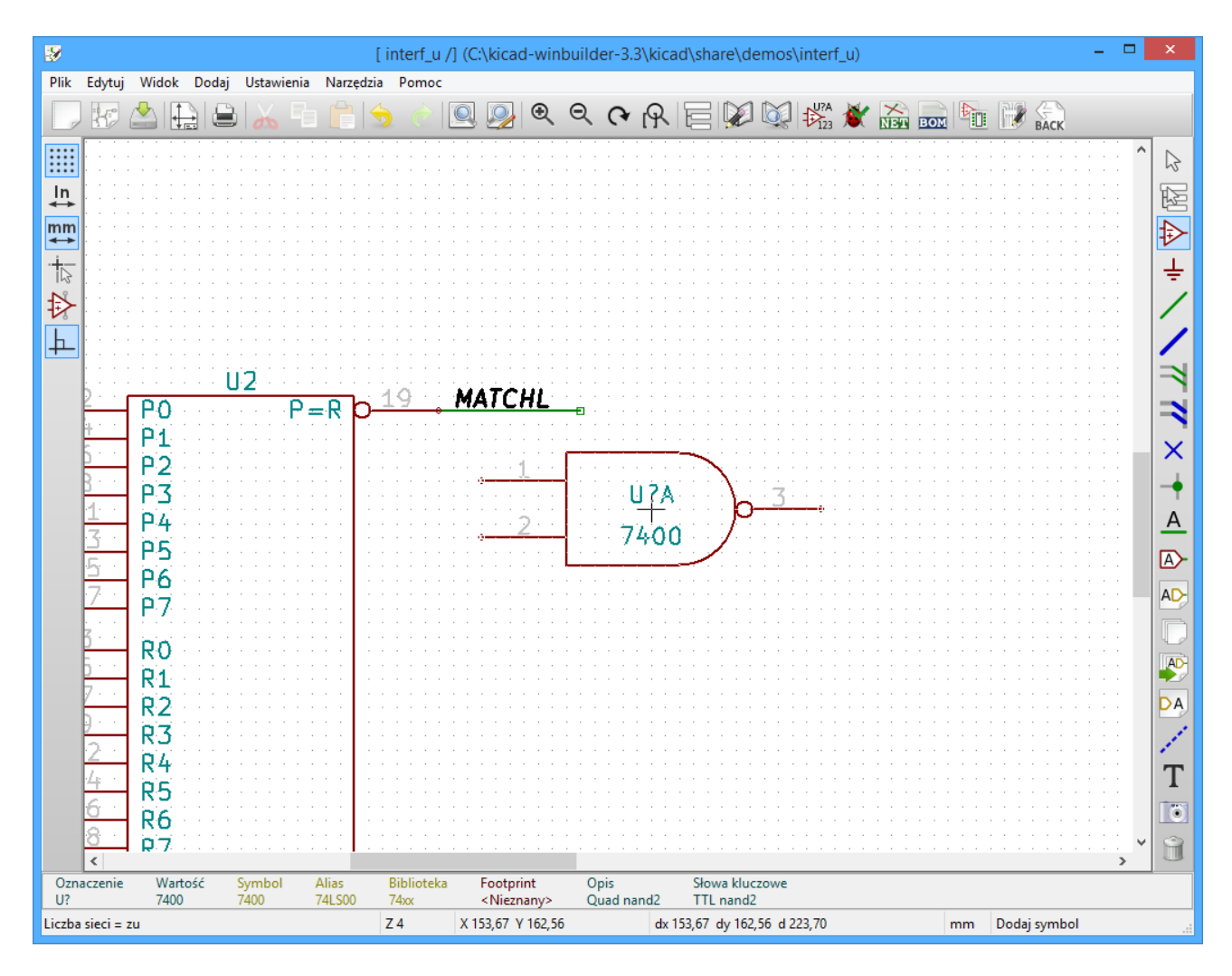

#### 5.4.2 Porty zasilania

Port zasilania to także element (symbole te zostały zgrupowane w bibliotece "power"). Dlatego też można go umieszczać tak samo jak inne elementy. Jednakże, ponieważ są to elementy używane dość często, dostępne jest specjalne narzędzie wywoływane za pomocą ikony . Narzędzie to jest podobne do poprzednio przedstawionego, z tą różnicą, że odwołuje się bezpośrednio do biblioteki "power", skracając czas potrzebny na przeszukanie bibliotek.

### 5.4.3 Edycja / modyfikacja elementów (umieszczonych na schemacie)

Są dwie możliwości edycji symbolu:

- Modyfikacja samego elementu: położenie, orientacja, wybór części dla elementu wieloczęściowego.
- Modyfikacja jednego z pól elementu: oznaczenie, wartość lub inne.

Gdy element został właśnie umieszczony na schemacie, może zaistnieć potrzeba zmiany jego wartości (szczególnie dla rezystorów, kondensatorów ...), ale nie ma sensu natychmiastowego przypisania temu elementowi jego oznaczenia, lub wyboru części składowej dla elementów wieloczęściowych (poza symbolami z zablokowanymi częściami składowymi, które trzeba określić ręcznie). Wybór elementów składowych może być wykonany automatycznie podczas procesu numeracji schematu.

#### 5.4.3.1 Modyfikacja elementów

W tym celu należy umieścić kursor myszy na elemencie, a następnie:

- Kliknąć dwukrotnie na elemencie aby otworzyć okno dialogowe z właściwościami elementu z opcjami jego pełnej edycji.
- Kliknąć prawym przyciskiem myszy, aby otworzyć menu podręczne, i użyć jednego z wyświetlonych poleceń: Przesuń, Zorientuj, Edytuj, Usuń, itp.

#### 5.4.3.2 Modyfikacja pól tekstowych elementów

Można dokonać modyfikacji oznaczeń, wartości, pozycji, orientacji, rozmiaru i widoczności pól:

- Kliknąć dwukrotnie na pole tekstowe aby go zmienić.
- Kliknąć prawym przyciskiem myszy, aby otworzyć menu podręczne, i użyć jednego z wyświetlonych poleceń: Przesuń, Zorientuj, Edytuj, Usuń, itp.

W celu edycji bardziej zaawansowanej, lub w celu stworzenia pola; należy kliknąć dwukrotnie na element, by otworzyć okno dialogowe "Właściwości elementu".

|                                 |             |                | Właściwości symbolu |            |                   |                                      | ×   |
|---------------------------------|-------------|----------------|---------------------|------------|-------------------|--------------------------------------|-----|
| Symbol                          | Pola        |                |                     |            |                   |                                      |     |
| Część                           |             |                |                     | Wyrć       | wnanie w poziomie | Wyrównanie w pion                    | ie  |
| 1 ~                             | Nazwa       | Wartość        |                     | OLe        | wo                | ODIna                                |     |
| Orientacia (stoppie)            | Oznaczenie  | R2             |                     |            | /środkuj          | Wyśrodkuj                            |     |
|                                 | Wartość     | 1K             |                     | OPr        | awo               | ◯ Górna                              |     |
| 00                              | Footprint   | R3             |                     |            |                   |                                      |     |
| ○ +90                           | Dokumentacj | a              |                     | Wide       | czność            | Styl:                                |     |
| O 180                           | Pole1       | Yageo          |                     |            | okat              | Normalny                             |     |
| • -90                           | Pole2       | RC085JR-0733KR |                     |            |                   | Kurnaua                              |     |
|                                 | Pole3       | 331-33KARTC-NO |                     | <b>V</b> 0 | brot              | O Ruisywa                            |     |
| Odbicie                         |             |                |                     |            |                   | OPogrubiony                          |     |
| Normalny                        |             |                |                     |            |                   | <ul> <li>Pogrubiona kursy</li> </ul> | wa  |
| 🔿 Odbij poziomo                 |             |                |                     | Nazwa      | pola              |                                      |     |
| 🔿 Odbij pionowo                 |             |                |                     | Pole3      |                   |                                      |     |
| Nazwa elementu                  |             |                |                     | Wartoś     | É pola            |                                      |     |
| R                               |             |                |                     | 331-33     | KARTC-NO          |                                      |     |
| Skonwertowany                   |             |                |                     |            | Pokaż w p         | rzeglądarce                          |     |
| Resetui do standardu biblioteki |             |                |                     | Pormia     | 1.524             |                                      |     |
| hesetaj do standarda bionotem   |             |                | lodai pole          | KOZIIIIa   |                   |                                      |     |
| Znacznik czasowy                |             |                | odaj pole           | Poz. X     | 0,000             |                                      | mm  |
| 32307EAA                        |             |                | Jsuń pole           | Poz. Y     | 0,000             |                                      | mm  |
|                                 |             | Prz            | esuń w górę         |            |                   |                                      |     |
|                                 |             |                |                     |            |                   | OK Anu                               | luj |

Każde pole może być widoczne lub nie oraz wyświetlane poziomo lub pionowo. Wyświetlana pozycja jest zawsze pokazywana dla normalnie wyświetlanego elementu (bez obrotu lub lustra) i odnosi się do punktu aktywnego elementu.

Przycisk Żesetuj do standardu biblioteki" przywraca element do zerowej orientacji, oraz przywraca domyślne opcje, wielkość i położenie każdego z pól. Jednakże, zawartość pól nie jest modyfikowana, gdyż mogłoby to doprowadzić do przekłamań na schemacie.

## 5.5 Połączenia, Magistrale, Etykiety i Symbole zasilania

### 5.5.1 Wprowadzenie

Wszystkie te elementy rysunkowe mogą zostać umieszczone na schemacie za pomocą narzędzi z prawego pionowego paska narzędziowego.

Te elementy to:

- Połączenia: zwykle do łączenia elementów bezpośrednio.
- Magistrale: do łączenia sygnałów w magistrale.
- Linie łamane: dla graficznych prezentacji.
- Węzły: by wymusić połączenia pomiędzy przecinającymi się połączeniami lub magistralami.
- Wejścia magistral: by pokazać, że dane połączenie wchodzi w skład magistrali. Jest to tylko element graficzny!
- Etykiety: do nadawania nazw połączeniom w aktywnym arkuszu.
- Etykiety globalne: do połączeń pomiędzy arkuszami.
- Teksty do umieszczania komentarzy lub adnotacji.
- Symbol Ńie połączone" by wskazać pin, który nie wymaga żadnego połączenia.
- Arkusze hierarchiczne, oraz ich wyprowadzenia.

### 5.5.2 Połączenia (Łącza i etykiety)

Są dwie możliwości tworzenia połączeń:

- Połączenia bezpośrednie pomiędzy wyprowadzeniami.
- Połączenia z pomocą etykiet.

Poniższy obrazek pokazuje obie te metody:

|   |    |    | ÷F | °∕D7 | M11  | 07      |      |   |        |                | 1 ACR 1 1 | 23   | -01         |      | Ð         |
|---|----|----|----|------|------|---------|------|---|--------|----------------|-----------|------|-------------|------|-----------|
|   |    |    | S  | SCK3 |      | U/ 0    |      |   |        |                | ACK       | 22   | 0.1         |      | v         |
|   |    |    |    | - NC | K12  |         |      |   |        |                | BIT       | 9    |             |      | ÷         |
|   |    |    |    | P    | L13  | PE+     |      |   |        |                |           | 21   | rl          |      | 1         |
|   |    |    |    | - P  | 112  | BUST+   |      |   |        |                | BIT6      | 8    | -o x ~ x    |      |           |
|   |    |    |    | · P  | H11  | BIT7    | <br> |   | <br>   |                | BITS      | 7    | -01         |      | 1         |
|   |    |    |    | : P  | H12  | BIT5    |      |   | <br>   |                | 0.0112    | 19   |             |      | <u></u>   |
|   |    |    |    | ÷ p  | J13  | BIT6    | <br> |   |        |                | BIT4      | 6    | 60 ° I      |      | -3        |
|   |    |    |    | · P  | H13  | BITA    | <br> | - | <br>   |                | l         | 5    | -0          |      | $\square$ |
|   |    |    | -  | · P  | F12  | BIT2    |      |   |        |                | SLCTIN-   | 17   | <u>ار</u> م |      |           |
|   |    |    |    | . P  | E13  | BIT1    |      |   |        |                | BIT2      | 4    | <u> </u>    |      | X         |
|   |    |    | -  | - P  | F11  | SLCTIN- |      | - | _      |                | INIT-     |      | <u> </u>    |      | 1         |
|   |    |    |    | · P  | E12  | INIT-   | <br> |   | <br>-  | <br><b>-</b> - | ERROR-    | 15   | 0.0         |      | -         |
|   |    |    |    | P    | D12  | BITO _  | <br> |   | <br>1. | _              | BITO      | 2    |             | 111  | Α         |
|   |    |    |    | - NC | E11, | (       |      |   |        |                | AUTOFD-   | 14   | Ľ⊷ I        |      | _         |
| 1 | 12 | 0  |    |      | ]    |         |      |   |        |                | SIROBE    | 1    | もシ          |      | A         |
|   | 0  | Υ. |    |      |      |         |      |   |        |                |           | DB25 | FEMEL       | LE 1 |           |
|   |    |    |    |      |      |         |      |   |        |                |           | conn | ect-DB25    | EC.  | $\sim$    |

#### Uwaga 1:

Punktem "kontaktu" (lub podpięcia) etykiet to dolny lewy narożnik pierwszej litery z lewej strony. Punkt ten jest wyróżniony małym prostokątem gdy nie ma połączenia.

Aby etykieta była brana pod uwagę, punkt ten musi być w kontakcie z połączeniem lub nakładać się na styku połączenia z wyprowadzeniem.

#### Uwaga 2:

By nawiązać połączenie, jeden z segmentów połączenia musi być dołączony swoim końcem do innego zakończenia segmentu lub do punktu aktywnego u wyprowadzenia elementu.

Jeśli połączenie się nakłada na wyprowadzenie (gdy połączenie przechodzi przez wyprowadzenie ale nie trafia w jego punkt aktywny), wtedy takie połączenie nie jest prawidłowym połączeniem.

#### Uwaga 3:

Połączenia przecinające się nie są domyślnie łączone. W takich przypadkach konieczne jest manualne połączenie ich za pomocą węzła.

Poprzedni rysunek (połączenia doprowadzone do szpilek 22, 21, 20, 19 złącza DB25FEMALE) ukazuje taki przypadek połączeń za pomocą węzła.

#### Uwaga 4:

Jeśli dwie różne etykiety są umieszczone na tym samym połączeniu, zostają one połączone ze sobą i stają się równoważne: wszystkie inne elementy związane z jedną lub drugą etykietą zostają połączone razem.

#### 5.5.3 Połączenia - Magistrale

Na poniższym schemacie, wiele pinów jest połączonych z magistralami.

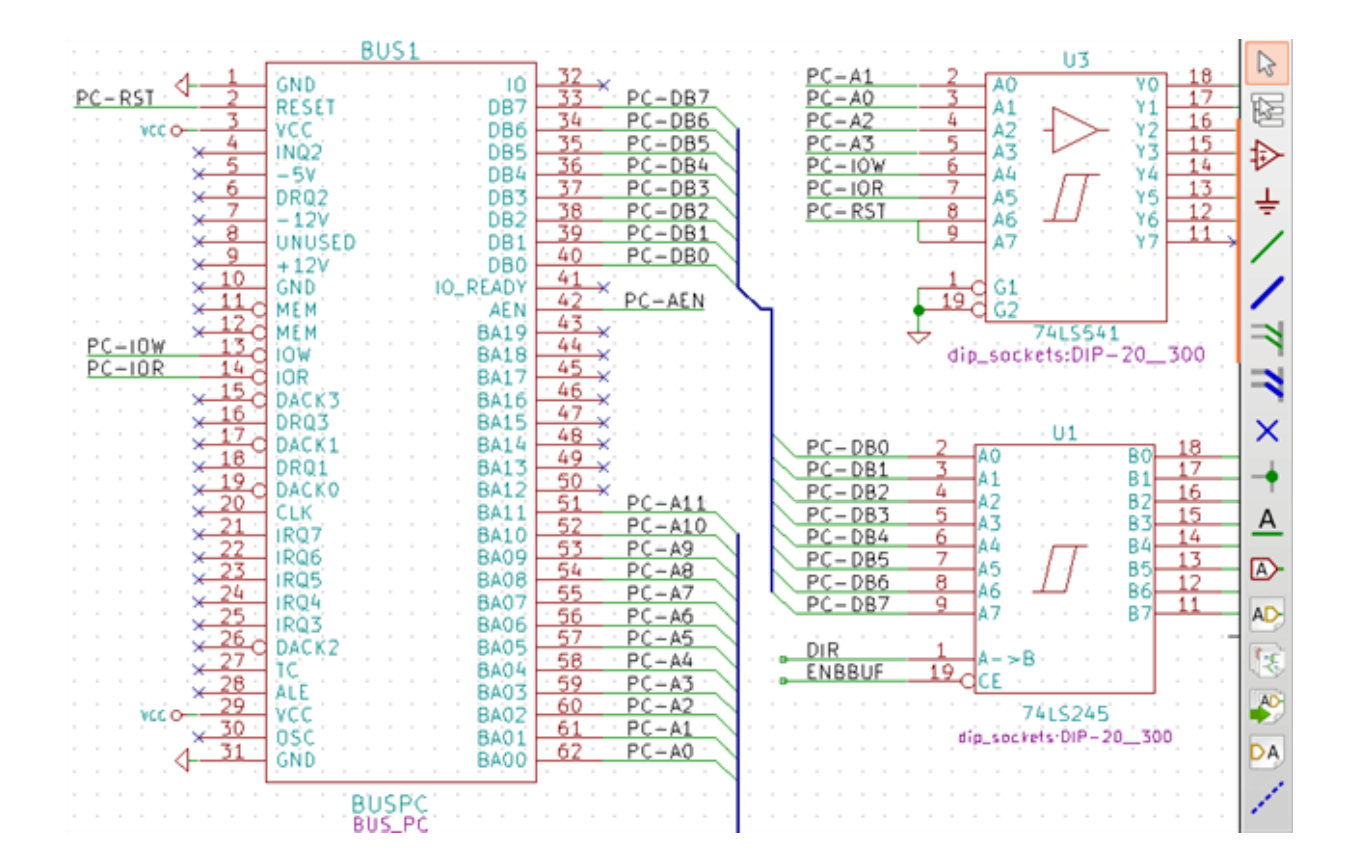

#### 5.5.3.1 Składniki magistral

Z punktu widzenia schematu, magistrala jest zbiorem sygnałów, począwszy od wspólnego prefiksu, a skończywszy na liczbie. Przykładowo, PCA0, PCA1, PCA2 są członkami magistrali PCA.

Cała magistrala jest zwana PCA[N...m], gdzie N i m to pierwszy i ostatni numer połączenia tej magistrali. Zatem, jeśli PCA posiada 20-tu członków od 0 do 19, kompletna magistrala to PCA [0...19]. Ale zbiór sygnałów, takich jak PCA0, PCA1, PCA2, WRITE, READ nie może być zawarty w magistrali.

#### 5.5.3.2 Połączenia pomiędzy składnikami magistral

Wyprowadzenia między tymi samymi członkami magistrali muszą być połączone poprzez etykiety. Nie jest możliwe bezpośrednie połączenie pinu z magistralą; ponieważ takie połączenia będą ignorowane przez Eeschema.

W powyższym przykładzie, połączenia wykonane są za pomocą etykiet umieszczonych na połączeniach podłączonych do wyprowadzeń. Połączenia poprzez wejścia do magistral (odcinki połączeń pod kątem 45 stopni) mają wyłącznie wartość estetyczną, i nie są konieczne na poziomie czystego schematu.

W rzeczywistości, ze względu na polecenie powtórzenia (klawisz *Insert*), połączenia mogą być bardzo szybko wykonane tym sposobem, jeśli wyprowadzenia elementu są ustawione w porządku rosnącym (częsty przypadek w praktyce, na przykład w pamięciach, procesorach...):

- Najpierw należy umieścić pierwszą etykietę (np. PCA0)
- Użyć polecenia powtórzenia tyle razy ile potrzeba, aby umieścić kolejne etykiety. Eeschema automatycznie utworzy następne etykiety (PCA1, PCA2 ...) pionowo, teoretycznie w miejscu innych wyprowadzeń.

- Narysować połączenie pod pierwszą z etykiet. Następnie użyć polecenia powtarzania umieszczając dalsze połączenia pod etykietami.
- W razie potrzeby umieścić wejścia do magistrali w ten sam sposób (Umieścić pierwsze wejście, a następnie użyć polecenia powtarzania).

#### Notatka

W menu Ustawienia/Opcje edytora schematów, można ustalić parametry powtarzania:

- Przeskok w pionie.
- Przeskok w poziomie.
- Przyrost etykiety (który może być dodatni np. 2, 3. lub ujemny -2, -3).

#### 5.5.3.3 Globalne połączenia pomiędzy magistralami

Konieczne może być też połączenie pomiędzy magistralami, w celu połączenia dwóch magistral o różnych nazwach, lub w przypadku hierarchii, do tworzenia połączeń między różnymi arkuszami. Można dokonać tych połączeń w następujący sposób:

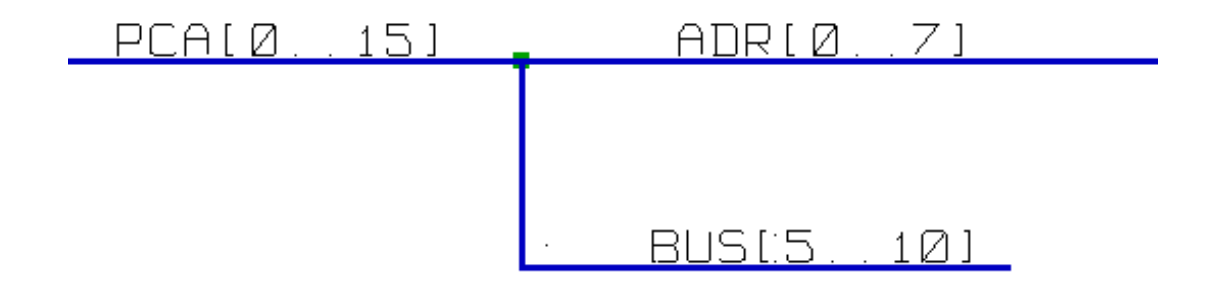

Magistrale PCA [0..15], ADR [0..7] oraz BUS [5..10] są ze sobą połączone (Należy zwrócić uwagę na węzeł, ponieważ segment pionowej magistrali łączy się w środku poziomego segmenty magistrali).

Dokładniej, odpowiedni członkowie każdej z magistral są ze sobą złączeni: PCA0, ADR0 są połączone (tak samo jak PCA1 i ADR1 ... PCA7 i ADR7).

Ponadto PCA5, BUS5 i ADR5 są podłączone (tak jak PCA6, BUS6 i ADR6 jak PCA7, BUS7 i ADR7).

A także PCA8 i BUS8 są podłączone (podobnie jak PCA9 i BUS9, PCA10 i BUS10).

#### 5.5.4 Połączenia z symbolami zasilania

Gdy wyprowadzenia zasilania elementów są widoczne, muszą być podłączone tak, jak inne sygnały.

Symbole takie jak bramki logiczne, przerzutniki mogą posiadać niewidoczne piny zasilania. Należy mieć to na uwadze, ponieważ:

- Nie można ich połączyć, ze względu na ich niewidzialność.
- Nie znamy ich nazw.

Poza tym, złym pomysłem będzie ich uwidocznienie i łączenie tak jak inne wyprowadzenia, bo schemat stanie się nieczytelny, i nie będzie zgody z przyjętą konwencją.

#### Notatka

Jeśli chcemy aby były one widoczne, należy zaznaczyć opcję "Pokaż ukryte piny"w oknie dialogowym Ustawienia/

*Opcje edytora schematów* dostępnym z głównego menu aplikacji, lub za pomocą ikony 🚧 znajdującej się na lewym pasku narzędzi (pasek opcji).

Eeschema automatycznie łączy niewidoczne piny zasilania o tej samej nazwie do sieci o tej samej nazwie. Może być zatem potrzeba jawnego połączenia pinów zasilania o różnych nazwach (np. "GND"w symbolach TTL i "VSS"w symbolach CMOS); za pomocą dwóch portów zasilania.

Nie należy w tym celu używać etykiet, które mają tylko *lokalne* możliwości łączeniowe i nie mogą łączyć niewidocznych wyprowadzeń zasilania.

Poniższy rysunek przedstawia przykład połączenia portów zasilania:

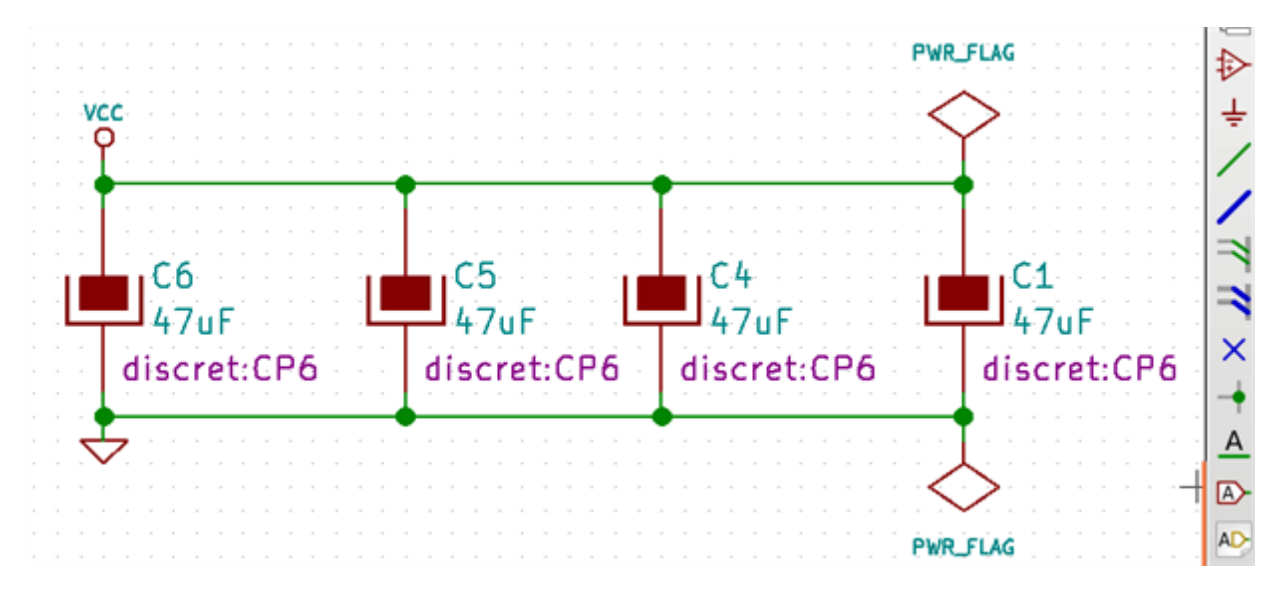

W tym wypadku, masa (GND) jest połączone z portem zasilania o nazwie VSS, a port zasilania VCC jest połączony do VDD.

Widoczne są też dwa symbole PWR\_FLAG. Informują one, że dwa porty zasilania VCC i GND są rzeczywiście podłączone do źródła napięcia zasilania. Bez tych dwóch flag, narzędzie ERC wykaże ostrzeżenie: *Ostrzeżenie: pin podłączony do innych pinów ale brak pinu sterowania*.

Wszystkie te symbole są elementami biblioteki "power".

#### 5.5.5 Flaga "Nie połączone"

Te symbole są bardzo użyteczne podczas sprawdzania poprawności schematu (ERC) by narzędzie to, nie zwracało ostrzeżeń o niepodłączonych wyprowadzeniach.

Jeśli wyprowadzenia muszą pozostać niepodłączone, wymagane jest aby dołączyć do tych wyprowadzeń specjalny symbol *Nie po-*

*łączone* (narzędziem ^ ). Symbole te nie mają żadnego wpływu na tworzone listy połączeń.

## 5.6 Elementy uzupełniające

#### 5.6.1 Komentarze

Mogą być bardzo użyteczne (na przykład do pełnego zrozumienia zawartości schematu) w celu umieszczenia na schemacie pól tekstowych i ramek. Do tego celu przeznaczone są Pola tekstowe (narzędzie ) oraz linie przerywane (narzędzie ), w przeciwieństwie do etykiet i połączeń, które są elektrycznymi elementami łączącymi.

Przykład ramki z zawartością w postaci tekstu.

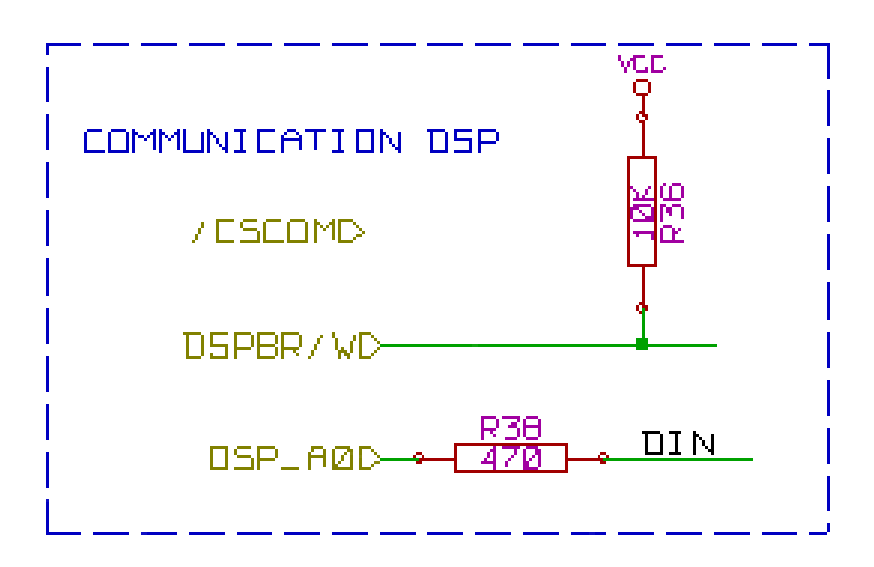

#### 5.6.2 Tabelka

Ramka tytułowa jest modyfikowana za pomocą narzędzia

|                                 | Ustawienia strony                  | ×                                     |  |
|---------------------------------|------------------------------------|---------------------------------------|--|
| Papier                          | Parametry tabliczki tytułowe       | i                                     |  |
| Rozmiar:                        | Liczba arkuszy: 1 Numer arkusza: 1 |                                       |  |
| A3 297x420mm 🗸                  | Data wydania                       |                                       |  |
| Orientacja:                     | 18 dec 2011 <- 2014-03-10          | Przenieś na inne arkusze              |  |
| Poziomo 🗸                       | Rewizja                            |                                       |  |
| Rozmiar użytkownika:            | 28                                 | Przenieś na inne arkusze              |  |
| Wysokość: Szerokość:            |                                    | Description in a selector             |  |
| 279,40 431,80                   |                                    | Przenies na inne arkusze              |  |
| Podgląd                         | KICAD                              | Przenieś na inne arkusze              |  |
|                                 | Komentarz 1                        |                                       |  |
|                                 | Comment 1                          | Przenieś na inne arkusze              |  |
|                                 | Komentarz 2                        |                                       |  |
|                                 | Comment 2                          | Przenieś na inne arkusze              |  |
|                                 | Komentarz 3                        |                                       |  |
|                                 | Comment 3                          | Przenieś na inne arkusze              |  |
|                                 | Komentarz 4                        |                                       |  |
|                                 | Comment 4                          | Przenieś na inne arkusze              |  |
|                                 | Plik definicji układu strony       |                                       |  |
| L                               | pagelayout_logo.kicad_wks          | Przeglądaj                            |  |
|                                 |                                    | OK Anuluj                             |  |
|                                 |                                    |                                       |  |
|                                 |                                    |                                       |  |
| Comment 4                       |                                    | · · · · · · · · · · · · · · · · · · · |  |
| Comment 3                       |                                    | · · · · · · · · · · · · · · · · · · · |  |
| Comment 2                       |                                    |                                       |  |
| Comment 1                       |                                    |                                       |  |
| KICAD                           |                                    | · · · · · · · · · · · · · · · · · · · |  |
| Arkusz: /                       |                                    | · · · · · · · · · · · · · · · · · · · |  |
| I PILK' INTERT IL SEN           |                                    |                                       |  |
| Tutul INIVERSAL                 | INTERFACE                          |                                       |  |
| Tytuł: UNIVERSAL<br>Rozmiar: A3 | INTERFACE                          | Wersia: 28                            |  |
| Tytuł: UNIVERSAL<br>Rozmiar: A3 | Data: Sun 22 Mar 2015              | Wersja: 2B                            |  |

Numer arkusza (*Sheet X/Y*) jest automatycznie aktualizowany.

## 5.7 Odzyskiwanie symboli z pamięci cache

Domyślnie, Eeschema wczytuje symbole z bibliotek jakie znajdują się w ścieżkach przeszukiwań. Może to stanowić problem gdy wczytywany jest bardzo stary projekt: jeśli symbole w bibliotekach użyte na schemacie zostały zmienione od tamtego czasu, istniejące symbole na schemacie byłyby automatycznie zmienione przez ich nowsze wersje. Nowe wersje mogą mieć poprzesuwane lub inaczej zorientowane piny, co doprowadziłoby do przekłamań na schemacie.

Jednakże, w czasie zapisu schematu, razem z nim zapisywana jest pamięć cache z użytymi symbolami. Pozwala to na rozpowszechnianie schematu bez pełnego zestawu bibliotek. Jeśli wczytywany będzie projekt gdzie symbole występują zarówno w pamięci cache i w bibliotekach programu, Eeschema dokona porównania obu wersji symboli. Konflikty pomiędzy nimi zostaną wyszczególnione w poniższym oknie dialogowym:

| This project uses symbols that no longer match the ones in the system libraries.<br>Using this tool, you can rescue these cached symbols into a new library. |                                                                      |  |  |  |  |  |
|----------------------------------------------------------------------------------------------------|----------------------------------------------------------------------|--|--|--|--|--|
| Choose "Rescue" for any parts you would like<br>or press "Cancel" to allow the symbols to be                                                                 | e to save from this project's cache,<br>updated to the new versions. |  |  |  |  |  |
| All rescued components will be renamed with<br>to avoid naming conflicts.                                                                                    | a new suffix of "-RESCUE-kicad_test"                                 |  |  |  |  |  |
| Symbols with cache/library conflicts                                                                                                    | 5:                                                                   |  |  |  |  |  |
| scue symbol Symbol name                                                                                                    |                                                                      |  |  |  |  |  |
| DIODE                                                                                                    |                                                                      |  |  |  |  |  |
|                                                                                                    |                                                                      |  |  |  |  |  |
|                                                                                                    |                                                                      |  |  |  |  |  |
|                                                                                                    |                                                                      |  |  |  |  |  |
|                                                                                                    |                                                                      |  |  |  |  |  |
|                                                                                                    |                                                                      |  |  |  |  |  |
| 1                                                                                                    |                                                                      |  |  |  |  |  |
| Instances of this symbol:                                                                                                    |                                                                      |  |  |  |  |  |
| Reference Value                                                                                                    |                                                                      |  |  |  |  |  |
| D1 DIODE                                                                                                    |                                                                      |  |  |  |  |  |
| D2 DIODE                                                                                                    |                                                                      |  |  |  |  |  |
| Cached Datt                                                                                                    | Librany Darts                                                        |  |  |  |  |  |
|                                                                                                    |                                                                      |  |  |  |  |  |
|                                                                                                    |                                                                      |  |  |  |  |  |
| ∥ <u>↓</u>                                                                                                    |                                                                      |  |  |  |  |  |
|                                                                                                    |                                                                      |  |  |  |  |  |
|                                                                                                    |                                                                      |  |  |  |  |  |
|                                                                                                    |                                                                      |  |  |  |  |  |
|                                                                                                    |                                                                      |  |  |  |  |  |
| Never Show Again                                                                                                    |                                                                      |  |  |  |  |  |

Na postawie tego przykładu można zobaczyć, że projekt w oryginale używał diod z katodą skierowaną w prawo, ale biblioteka zawiera już diody z katodą skierowaną w lewo. Ta zmiana mogłaby zrujnować cały projekt!. Kliknięcie OK spowoduje, że starsze symbole zostaną zapisane do "biblioteki ratunkowej", i wszystkie komponenty używające tego symbolu zostaną podmienione na te umieszczone w bibliotece ratunkowej.

Jeśli naciśnięty zostanie przycisk Anuluj, żaden proces odzyskiwania nie zostanie przeprowadzony i Eeschema domyślnie załaduje nowe wersje symboli. Ponieważ nie będą dokonane zmiany, można nadal wrócić i uruchomić funkcję odzyskiwania ponownie: wybierając polecenie *Narzędzia*  $\rightarrow$  *Odzyskaj poprzednie komponenty* co ponownie wywoła okno odzyskiwania.

Jeśli użytkownik nie chce by to okno dialogowe się pokazywało, może zaznaczyć opcję Ńie pokazuj ponownie". Będzie to oznaczało, że operacje porównania nie będą przeprowadzane i nowe symbole będą ładowane domyślnie. Opcję tą można wyłączyć w oknie ustawień bibliotek.

## **Rozdział 6**

## Schematy o strukturze hierarchicznej

## 6.1 Wprowadzenie

Hierarchiczna reprezentacja jest szczególnie dobrym rozwiązaniem dla projektów większych niż kilka arkuszy. Jeśli chcielibyśmy zarządzać tego rodzaju projektem, niezbędne będzie:

- Użycie dużych arkuszy, co spowoduje problem z drukowaniem i obsługą.
- Wykorzystanie kilku arkuszy, która tym samym doprowadzi do stworzenia hierarchii.

Cały schemat następnie składa się w głównym arkuszu schematu zwanym arkuszem nadrzędnym (głównym) i arkuszy podrzędnych stanowiących hierarchię. Co więcej, umiejętny podział projektu na oddzielne arkusze często poprawia jego czytelność.

Z arkusza głównego, musi być możliwość odnalezienia dowolnego arkusza podrzędnego. Zarządzanie schematem hierarchicznym

jest bardzo proste w Eeschema dzięki zintegrowanemu narzędziu jakim jest Ńawigator"dostęny za pomocą ikony **L** na górnym i prawym pasku narzędzi.

W rzeczywistości istnieją dwa typy hierarchii (które mogą występować jednocześnie): Pierwszy z nich został właśnie opisany i jest ogólnie używany. Drugi polega na stworzeniu elementów w bibliotece, które pojawiają się jak tradycyjne elementy na schemacie, ale które faktycznie odpowiadają schematom, które opisują ich wewnętrzną strukturę.

Ten drugi typ jest raczej wykorzystany do opracowania układów scalonych, ponieważ w tym przypadku należy skorzystać z bibliotek funkcji w schemacie który rysujemy.

Eeschema obecnie nie obsługuje tego drugiego przypadku.

Hierarchia może być:

- prosta: dany arkusz jest używany tylko raz,
- złożona: dany arkusz jest używany więcej niż raz (przypadek zwielokrotnienia),
- płaska, która jest prostą hierarchią, ale połączenia między arkuszami nie są rysowane.

Eeschema uznaje wszystkie te hierarchie.

Stworzenie struktury hierarchicznej schematu jest łatwe, gdyż całość hierarchii jest obsługiwana z poziomu schematu głównego, tak jak gdyby był to tylko jeden schemat.

By opanować tworzenie hierarchii należy poznać dwie rzeczy:

- Jak stworzyć arkusz podrzędny.
- Jak zbudować połączenia elektryczne między arkuszami podrzędnymi.

## 6.2 Nawigacja wewnątrz hierarchii

Nawigacja jest prosta dzięki narzędziu nawigacji (ikona 🔚 na głównym pasku narzędzi) pokazanym poniżej:

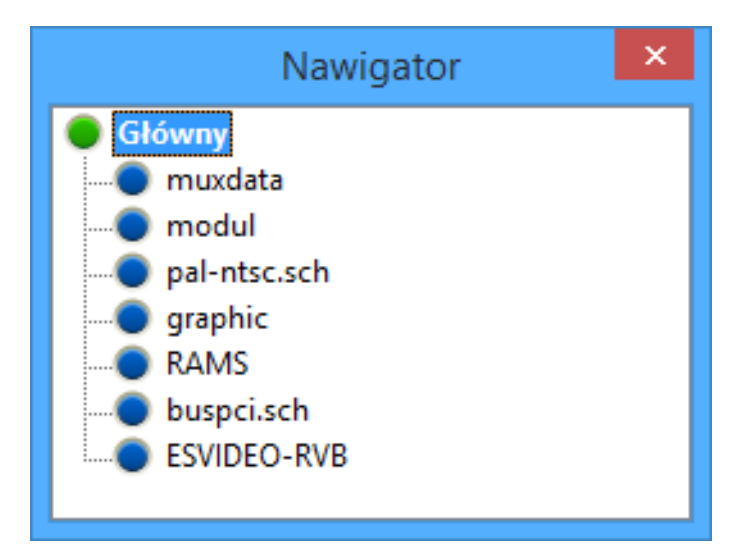

Każdy z arkuszy jest dostępny poprzez kliknięcie w jego nazwę. W celu szybszej nawigacji należy nacisnąć prawym klawiszem na symbolu arkusza i wybrać z menu podręcznego polecenie Wejdź w arkusz.

Można także szybko dostać się do arkusza głównego lub podrzędnego dzięki narzędziu nawigacji 🖾 znajdujący się na prawym pasku narzędzi. Po wybraniu narzędzia:

- Kliknąć na nazwę arkusza by wybrać ten arkusz.
- Kliknąć gdziekolwiek indziej by wybrać główny arkusz.

## 6.3 Etykiety lokalne, hierarchiczne i globalne

#### 6.3.1 Właściwości

Lokalne etykiety (narzędzie A) łączą sygnały tylko w bieżącym arkuszu. Hierarchiczne etykiety (narzędzie A) łączą sygnały tylko w bieżącym arkuszu nadrzędnym.

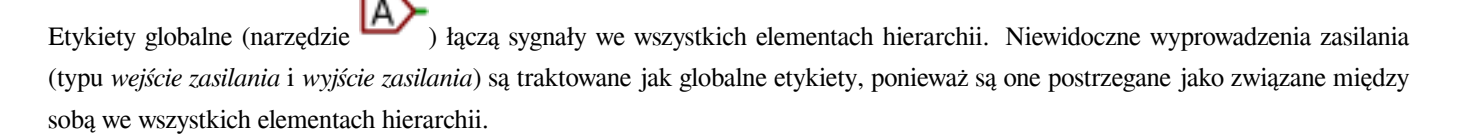

#### Notatka

Wewnątrz hierarchii (prostej lub złożonej) można wykorzystać obie: hierarchiczne jak i globalne etykiety.

## 6.4 Tworzenie hierarchii prostych

Aby stworzyć hierarchię prostą należy:

- Umieścić w arkuszu głównym symbol zwany śymbolem arkusza hierarchicznego".
- Wejść do nowego schematu (arkusza podrzędnego) za pomocą narzędzi nawigacji i narysować schemat tak jak zwykle.
- Narysować połączenia elektryczne pomiędzy tymi dwoma schematami poprzez umieszczenie Etykiet hierarchicznych w nowym schemacie (arkuszu podrzędnym), oraz etykiet zwanych Pinami hierarchicznymi o tej samej nazwie na arkuszu hierarchicznym z arkusza głównego. Te etykiety zostaną dołączone do symbolu w arkuszu głównym jak standardowe wyprowadzenia elementów, tak by móc połączyć je z innymi elementami schematu.

## 6.5 Symbole arkuszy podrzędnych

Aby narysować arkusz podrzędny, należy narysować prostokąt symbolizujący arkusz podrzędny.

Rozmiar tego prostokąta musi pozwolić na umieszczenie później etykiet czy pinów hierarchicznych odpowiadających etykietom hierarchicznym wewnątrz arkusza podrzędnego.

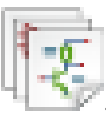

Etykiety te są podobne do zwykłych pinów wyprowadzeń. Należy wybrać narzędzie ukryte pod ikoną

Kliknąć w miejscu górnego lewego narożnika prostokąta. Kliknąć ponownie w miejscu dolnego prawego narożnika, pozostawiając prostokąt o dostatecznym rozmiarze.

Następnie program poprosi o wpisanie nazwy pliku oraz nazwy arkusza dla tego arkusza podrzędnego (w celu dotarcia do odpowiedniego schematu, z pomocą nawigatora).

| Właściwości arkusza schematów |          |          |       |           |  |  |  |
|-------------------------------|----------|----------|-------|-----------|--|--|--|
| Nazwa pliku:                  | toto     | Rozmiar: | 1,270 | Milimetry |  |  |  |
| Nazwa arkusza:                |          | Rozmiar: | 1,270 | Milimetry |  |  |  |
| Unikalny znacznik czasowy:    | 531E2B40 |          |       |           |  |  |  |
|                               |          |          | ОК    | Anuluj:   |  |  |  |

Ostatecznie można podać tylko samą nazwę pliku. Jeśli nie ma nazwy arkusza, nazwa pliku będzie pełniła rolę nazwy arkusza (zwykle tak się robi).

## 6.6 Połączenia - Piny hierarchiczne

W tym punkcie stworzone zostaną punkty połączeń (piny hierarchiczne) dla symbolu, który został właśnie utworzony.

Te punkty połączeń są podobne do zwykłych wyprowadzeń elementów, jednak z możliwością połączenia kompletnej magistrali za pomocą tylko jednego punktu łączącego.

Są dwie możliwości by wykonać takie połączenia:

- Umieścić różne piny hierarchiczne w symbolu arkusza przed narysowaniem zawartości arkusza podrzędnego (wstawianie ręczne).
- Umieścić różne piny hierarchiczne po narysowaniu zawartości arkuszy podrzędnych oraz etykiet hierarchicznych (wstawianie półautomatyczne).

Drugie rozwiązanie wydaje się bardziej korzystne.

#### Wstawianie ręczne pinów hierarchicznych

- Narzędzie to można uruchomić klikając w ikonę
- Kliknąć na symbolu hierarchicznym gdzie chcielibyśmy utworzyć taki pin.

Poniżej znajduje się przykład tworzenia pinu hierarchicznego nazwanego ĆONNEXION".

| Właściwości etykiety hierarchicznej |                       |                      |                 |     |  |  |  |  |  |  |
|-------------------------------------|-----------------------|----------------------|-----------------|-----|--|--|--|--|--|--|
| Tekst:                              | CONNEXION             |                      |                 |     |  |  |  |  |  |  |
| Rozmiar:                            | ar: 0,060 H(") × W(") |                      |                 |     |  |  |  |  |  |  |
| Orientad                            | ja                    | Kształt              | _               |     |  |  |  |  |  |  |
| Prawc                               | )                     | Normalny             | Wejście         |     |  |  |  |  |  |  |
| 🔾 Góra                              |                       | ◯ Kursywa            | 🔿 Wyjście       |     |  |  |  |  |  |  |
| ◯ Lewo                              |                       | O Pogrubiony         | O Dwukierunkowy |     |  |  |  |  |  |  |
| ⊖ Dół                               |                       | O Pogrubiona kursywa | ○ Trójstanowy   |     |  |  |  |  |  |  |
|                                     |                       |                      | Pasywny         |     |  |  |  |  |  |  |
|                                     |                       |                      |                 |     |  |  |  |  |  |  |
|                                     |                       |                      | OK Anuluj       |     |  |  |  |  |  |  |
|                                     |                       |                      |                 | .:: |  |  |  |  |  |  |

Można później zdefiniować dodatkowe atrybuty graficzne oraz rozmiar opisu edytując ten pin hierarchiczny (Klikając prawym klawiszem, wybierając polecenie Edycja w podręcznym menu):

Dostępne są różne postacie symboli:

• Input - Wejście

- Output Wyjście
- Bidirectional Dwukierunkowy
- Tri-state Trzystanowy
- Passive Pasywny

Te symbole to tylko rozszerzenie graficzne, nie mające żadnej innej roli.

#### Wstawianie półautomatyczne pinów hierarchicznych

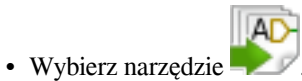

- Kliknąć na symbol hierarchiczny, z którego chcemy zaimportować piny odpowiadające etykietom hierarchicznym umieszczonym w odpowiednim schemacie. Piny hierarchiczne pojawią się, jeśli istnieją nowe etykiety, tzn. pominięte zostaną już dodane wcześniej piny.
- Kliknąć w miejscy gdzie taki pin ma się pojawić.

Wszystkie niezbędne piny mogą być więc umieszczone szybko i bez błędów. Przewagą w stosunku do wstawiania ręcznego jest to, że są one zgodnie z odpowiednimi etykietami hierarchicznymi jakie istnieją na schemacie.

## 6.7 Etykiety hierarchiczne

Każdy stworzony pin w symbolu arkusza musi odpowiadać etykiecie hierarchicznej w arkuszu podrzędnym. Etykiety hierarchiczne są podobne do zwykłych etykiet, ale w przeciwieństwie do nich dostarczają one połączeń pomiędzy arkuszami podrzędnymi a arkuszem głównym (nadrzędnym). Graficzna reprezentacja dwóch etykiet uzupełniających (pinu i etykiety hierarchicznej) jest podobna.

Tworzeniem etykiet hierarchicznych (HLabel) zajmuje się narzędzie ukryte pod ikoną 🎦

Poniżej znajduje się przykład arkusza głównego:

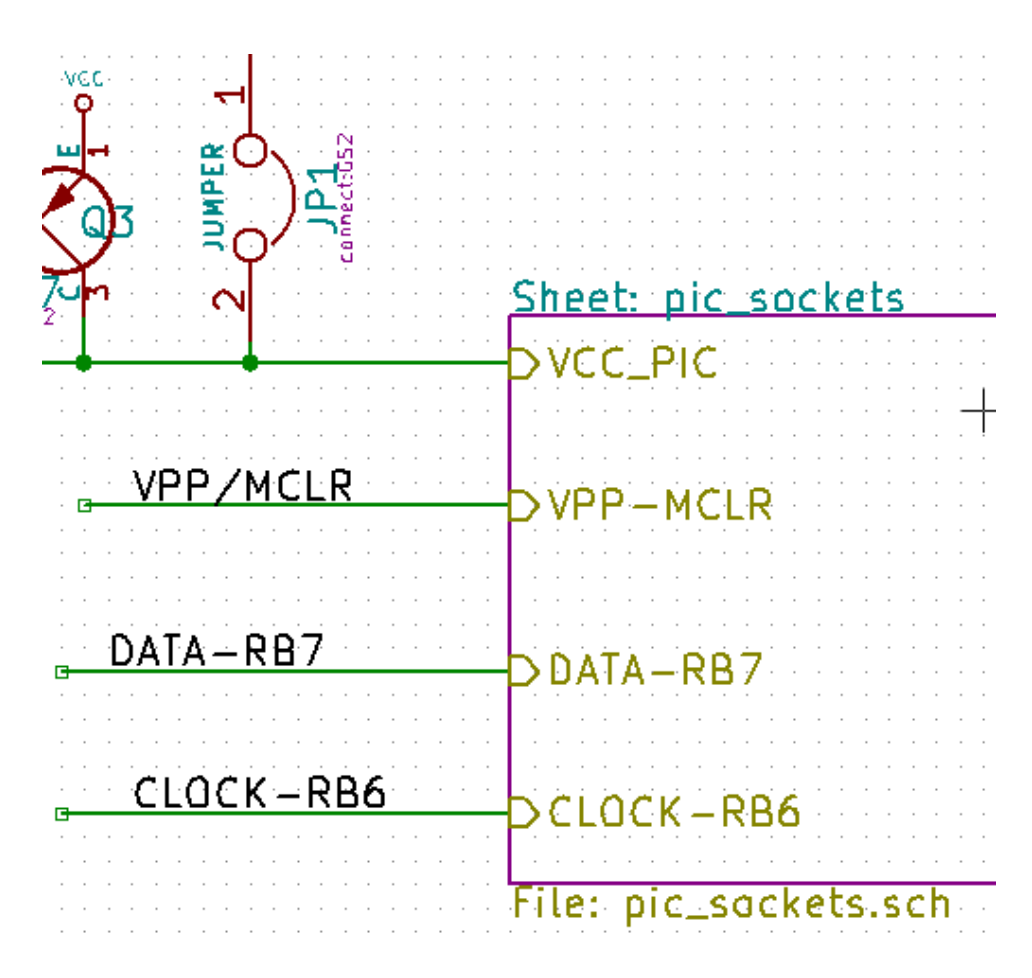

Należy zwrócić uwagę na pin VCC\_PIC, połączony ze złączem JP1.

Na następnym rysunku znajdują się odpowiednie połączenia w arkuszu podrzędnym:

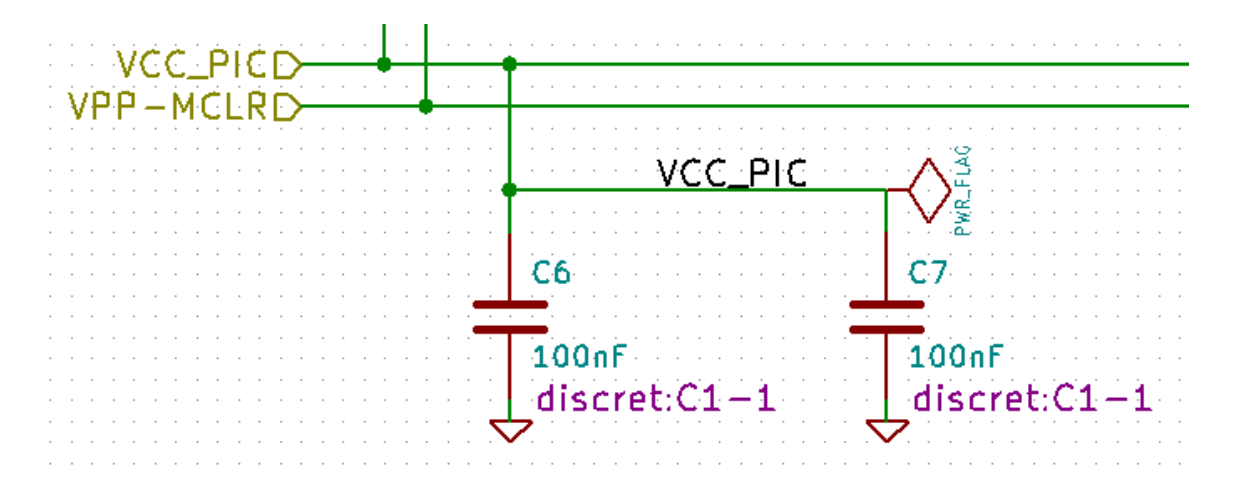

Należy zwrócić też uwagę na dwie odpowiadające pinom hierarchicznym etykiety hierarchiczne, pozwalające na zbudowanie połączenia pomiędzy arkuszami hierarchicznymi.

#### Notatka

Za pomocą etykiet hierarchicznych oraz pinów hierarchicznych, istnieje możliwość łączenia dwóch magistral, zgodnie z tym co opisano wcześniej przy opisie ich składników (Magistrala [N. .m]).

#### 6.7.1 Etykiety, etykiety hierarchiczne, etykiety globalne oraz piny ukryte

Oto kilka uwag na temat różnych sposobów zapewnienia połączeń innych niż połączenia bezpośrednie.

#### 6.7.1.1 Zwykłe etykiety

Etykiety (zwykłe) mają lokalne możliwości łączeniowe, czyli ograniczone do arkusza schematu w którym się znajdują. Wynika to z faktu, że:

- Każdy arkusz posiada numer arkusza.
- Numer arkusza jest związany z nazwą etykiety.

Dlatego, jeśli umieścimy etykietę "TOTOńa arkuszu nr 3, w rzeczywistości prawdziwa jej nazwa będzie brzmieć "TOTO\_3". Jeśli w arkuszu numer 1 (arkusz główny) również umieścimy etykietę "TOTO" to w rzeczywistości zostanie tam umieszczona etykieta "TOTO\_1", różna od "TOTO\_3". Dzieje się tak zawsze, nawet jeśli istnieje tylko jeden arkusz.

#### 6.7.1.2 Etykiety hierarchiczne

To, co zostało napisane w związku z etykietami prostymi również jest prawdą w stosunku do etykiet hierarchicznych.

Zatem w tym samym arkuszu, etykieta hierarchiczna "TOTO" jest uważana za podłączoną do lokalnej etykiety "TOTO", ale nie jest podłączona do etykiety hierarchicznej lub etykiety hierarchicznej o nazwie "TOTO" w innym arkuszu.

Jednak etykieta hierarchiczna jest uważana za podłączoną do odpowiedniego pinu hierarchicznego w symbolu hierarchicznym umieszczonym w arkuszu głównym.

#### 6.7.1.3 Ukryte piny zasilania

Jak zostało wcześniej napisane, są one połączone ze sobą gdy posiadają tą samą nazwę. Tak więc wszystkie piny zadeklarowane jako "Ukryte piny zasilaniaó nazwie VCC są połączone i tworzą szynę VCC, bez względu na to na którym arkuszu są one umieszczone.

Gdyby etykieta o nazwie VCC została umieszczona na arkuszu podrzędnym, to nie byłaby ona połączona z wyprowadzeniem VCC, ponieważ etykietą byłaby faktycznie VCC\_n, gdzie n to numer arkusza.

Jeśli chcemy, by etykieta VCC była naprawdę podłączona do szyny VCC, będzie trzeba ją jednoznacznie połączyć do ukrytych wyprowadzeń zasilania, dzięki portowi zasilania VCC.

#### 6.7.2 Etykiety globalne

Globalne etykiety, które mają identyczne nazwy połączone są w całej hierarchii.

(Porty zasilania jak np. VCC... są właśnie globalnymi etykietami).

## 6.8 Hierarchia złożona

Hierarchia złożona występuje tam gdzie jeden z arkuszy hierarchicznych został użyty np. dwukrotnie (dwie jego postacie). Przykład takiej hierarchii został zaprezentowany poniżej. Dwa arkusze posiadają taki sam schemat, ponieważ nazwa pliku jest taka sama dla dwóch arkuszy ("supply.sch"). Ich nazwy jednak muszą pozostać różne.

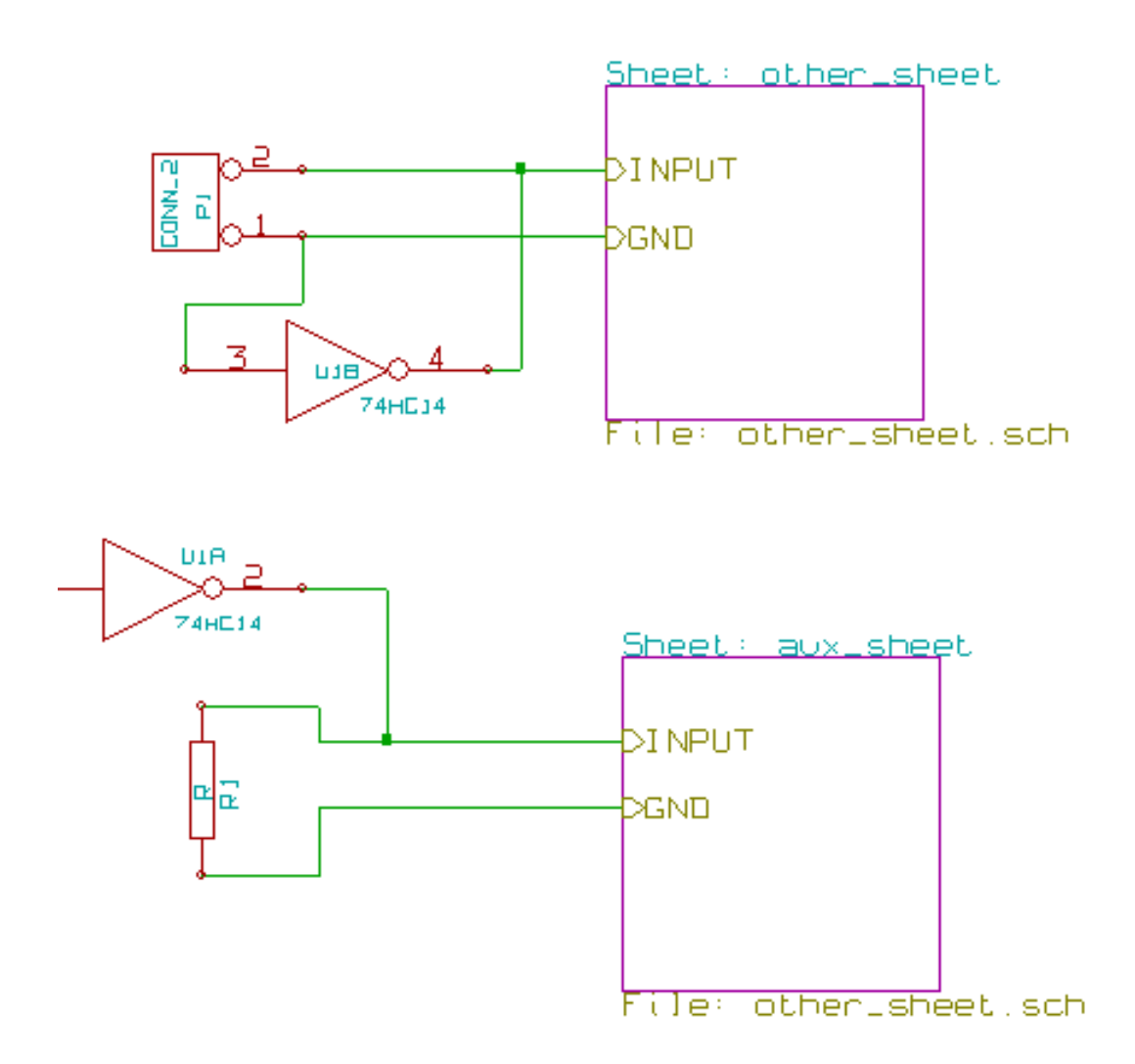

## 6.9 Hierarchia płaska

Można utworzyć projekt z wykorzystaniem wielu arkuszy bez tworzenia połączeń między tymi arkuszami (płaski model hierarchii), jeśli zastosowano następujące reguły:

- Należy stworzyć arkusz główny zawierający inne arkusze, który działa jako łącznik między innymi arkuszami.
- Nie są potrzebne wyraźne połączenia między nimi.
- Wszystkie połączenia między arkuszami zostają wykonane z użyciem etykiet globalnych zamiast etykiet hierarchicznych.

Poniżej znajduje się przykład głównego schematu:

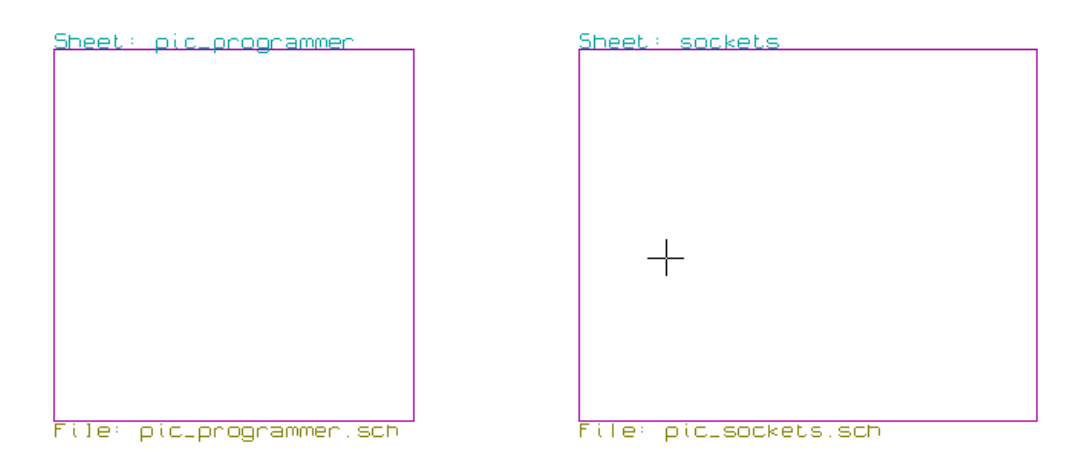

Poniżej znajdują się dwa arkusze, połączone za pomocą etykiet globalnych.

Tutaj znajduje się pic\_programmer.sch.

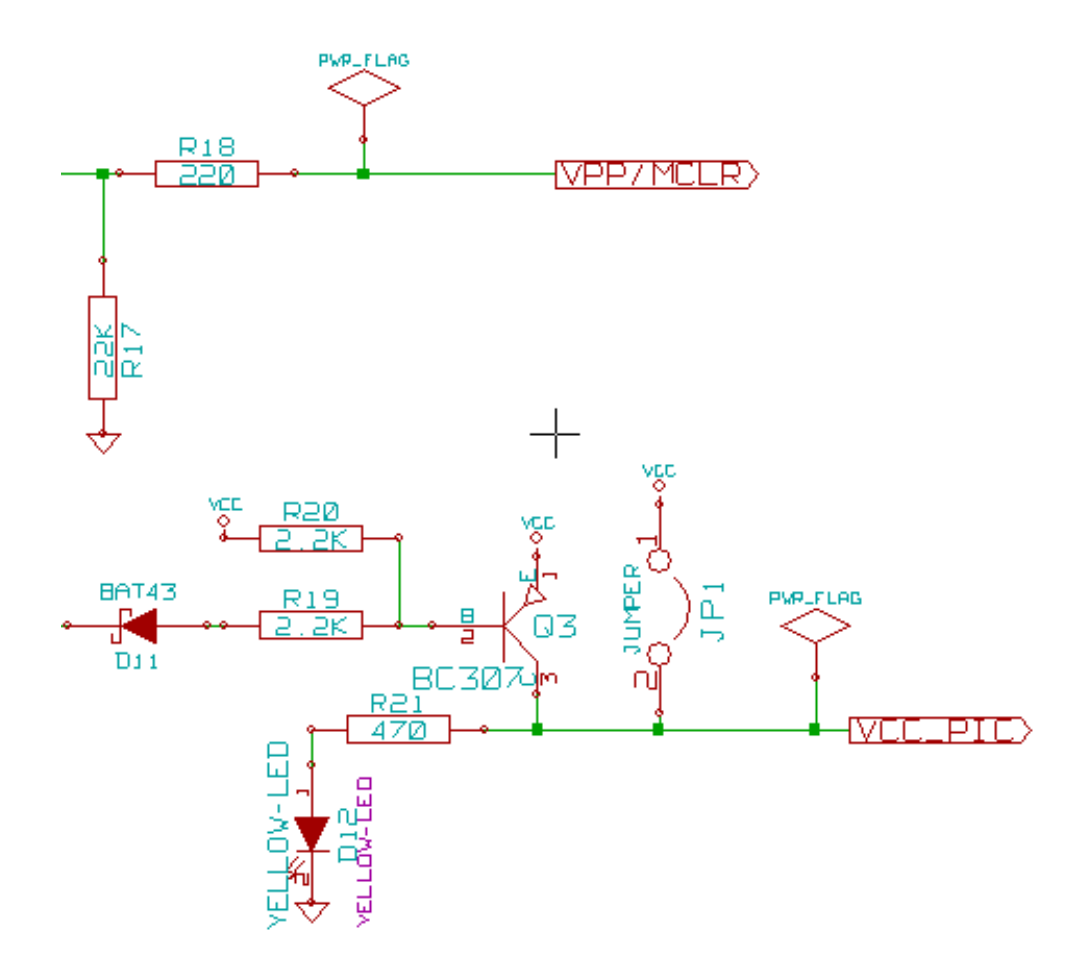

Tutaj znajduje się pic\_sockets.sch.

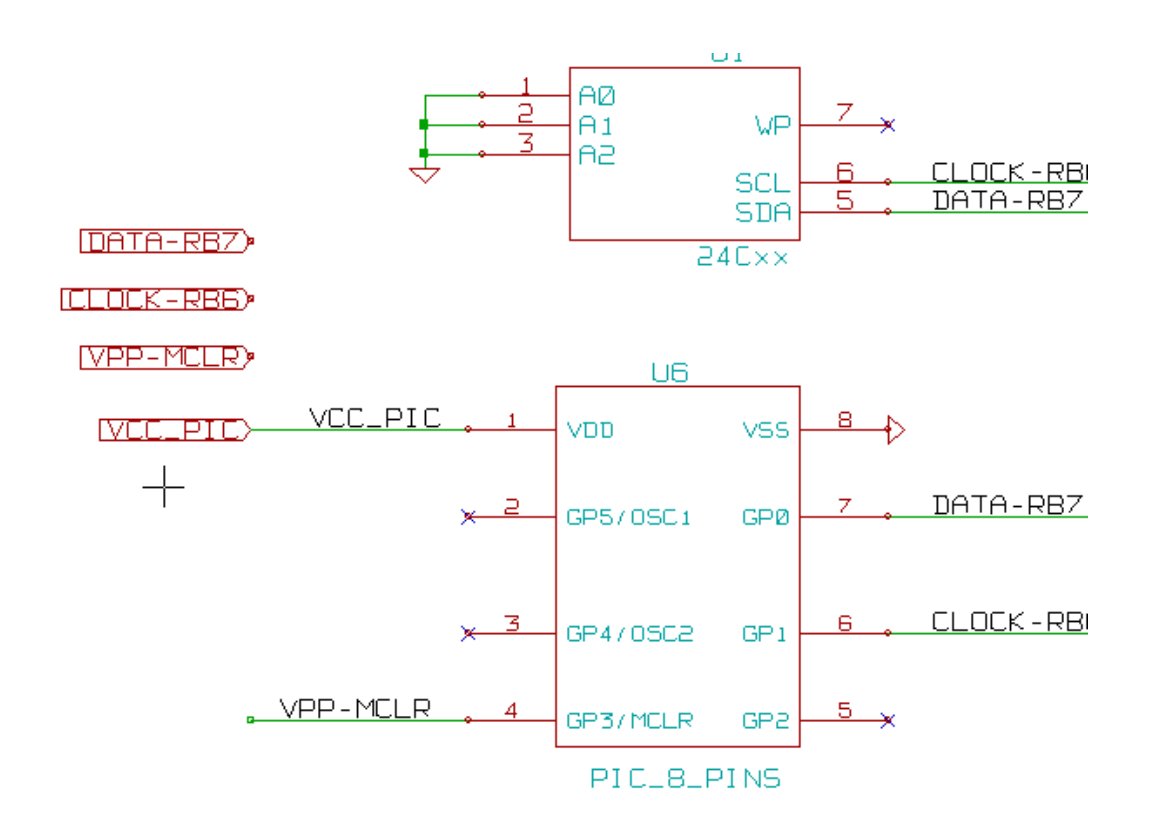

Widok na etykiety globalne.

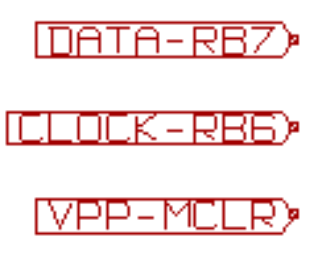

## Rozdział 7

# Automatyczna numeracja elementów schematu

## 7.1 Wprowadzenie

Narzędzie Numeruj schemat (ikona przeprowala na przeprowadzenie procesu automatycznego przypisania oznaczeń elementom, a dla elementów wieloczęściowych także na przypisanie sufiksów, tak by zminimalizować liczbę takich elementów. Okienko dialogowe tego narzędzia wygląda w sposób następujący:

| Numeruj schemat                                                                      | ×   |  |  |  |
|--------------------------------------------------------------------------------------|-----|--|--|--|
| Zakres                                                                               |     |  |  |  |
| Użyj całego schematu                                                                 |     |  |  |  |
| 🔿 Użyj tylko bieżącej strony                                                         |     |  |  |  |
| Pozostaw bieżącą numerację                                                           |     |  |  |  |
| 🔿 Resetuj bieżącą numerację                                                          |     |  |  |  |
| ○ Zresetuj, ale nie zamieniaj żadnej z ponumerowanych części elementów wieloczęściow | ych |  |  |  |
| Porządek numeracji                                                                   |     |  |  |  |
| ● Sortuj symbole wg pozycji w osi X                                                  | 2   |  |  |  |
| 🔿 Sortuj symbole wg pozycji w osi Y                                                  |     |  |  |  |
| Wybór numeracji                                                                      |     |  |  |  |
| Użyj pierwszego wolnego numeru na schemacie                                          |     |  |  |  |
| 🔿 Rozpocznij od numer arkusza*100 i użyj pierwszego wolnego numeru                   |     |  |  |  |
| ○ Rozpocznij od numer arkusza*1000 i użyj pierwszego wolnego numeru                  |     |  |  |  |
| Okno                                                                                 |     |  |  |  |
| 🗌 Automatycznie zamknij                                                              |     |  |  |  |
| □ Nie potwierdzaj                                                                    |     |  |  |  |
| Zamknij Usuń numerację Numeruj                                                       |     |  |  |  |

Dostępne są różne możliwości przeprowadzenia numeracji automatycznej:

- Opisywanie wszystkich składników (opcja Resetuj bieżącą numerację).
- Opisywanie wszystkich składników, ale bez zmiany uprzednio ponumerowanych części elementów wieloczęściowych.

- Opisywanie wyłącznie nowych części (np. tylko tych, których odniesienia zakończone są przez ? Jak np IC?) (Opcja Pozostaw bieżącą numerację).
- Opisywanie całej hierarchii (opcja Użyj całego schematu).
- Opisywanie tylko bieżącego arkusza (opcja Użyj tylko bieżącej strony).

Opcja "Zresetuj, ale nie zamieniaj żadnej z ponumerowanych części elementów wieloskładowych" zachowuje wszystkie istniejące powiązania między częściami w elementach wieloczęściowych. Oznacza to, że jeśli mamy U2A i U2B, to mogą one być przemianowane na U1A i U1B, ale nigdy nie zostaną przemianowane na U1A i U2A, ani U2B i U2A. Jest to przydatne, gdy chcemy mieć pewność, że określone gupy pinów zostaną zachowane jeśli zdecydowano wcześniej, które części najlepiej pasują do danej sytuacji.

Opcje zawarte w grupie Wybór numeracji pozwalają wybrać metodę jaka zostanie wykorzystana podczas przypisywania numerów referencyjnych wewnątrz każdego arkusza w hierarchii.

Za wyjątkiem szczególnych przypadków, automatyczna numeracja ma zastosowanie do całego projektu (wszystkie arkusze) oraz tylko do nowych elementów, jeśli nie chcemy modyfikować poprzedniej numeracji.

Wybór numeracji daje wybór metody użytej podczas obliczania numerów referencyjnych:

- Użyj pierwszego wolnego numeru na schemacie: elementy są notowane od 1 (dla każdego prefiksu odniesienia). Jeżeli istnieje poprzednia numeracja, wybrane zostaną liczby jeszcze nie wykorzystywane.
- Rozpocznij od numer arkusza\*100 i użyj pierwszego wolnego numeru: Numeracja zostanie rozpoczęta od liczby 101 dla arkusza
  1, 201 dla arkusza 2, itd... Jeśli istnieje więcej niż 99 pozycji z tym samym prefiksem w nazwie odniesienia (np. U czy R) wewnątrz
  arkusza 1, numeracja będzie kontynuowana od liczby 200 i dalej, a numeracja w arkuszu 2 rozpocznie się od następnego wolnej
  liczby.
- Rozpocznij od numer arkusza\*1000 i użyj pierwszego wolnego numeru: Numeracja rozpocznie się od liczby 1001 dla arkusza 1, 2001 dla arkusza 2, itd...

## 7.2 Przykłady

#### 7.2.1 Zmiany porządku numeracji

Poniższy obrazek ukazuje 5 umieszczonych elementów, lecz jeszcze nie ponumerowanych.

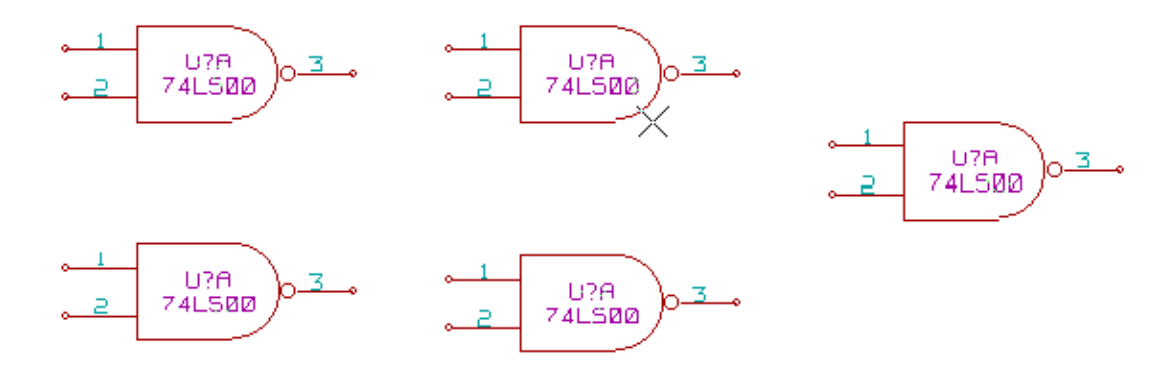

Po przeprowadzeniu automatycznej numeracji:

Z sortowaniem elementów według pozycji w osi X:

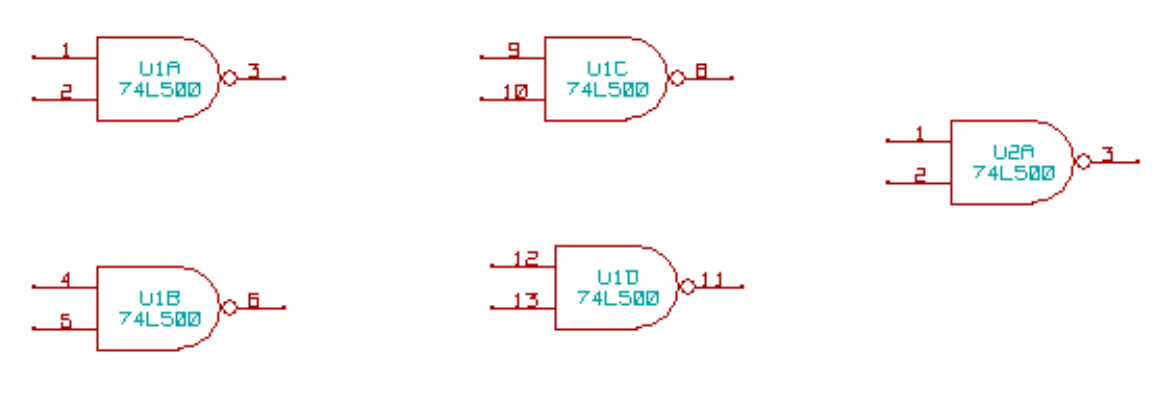

Z sortowaniem elementów według pozycji w osi Y:

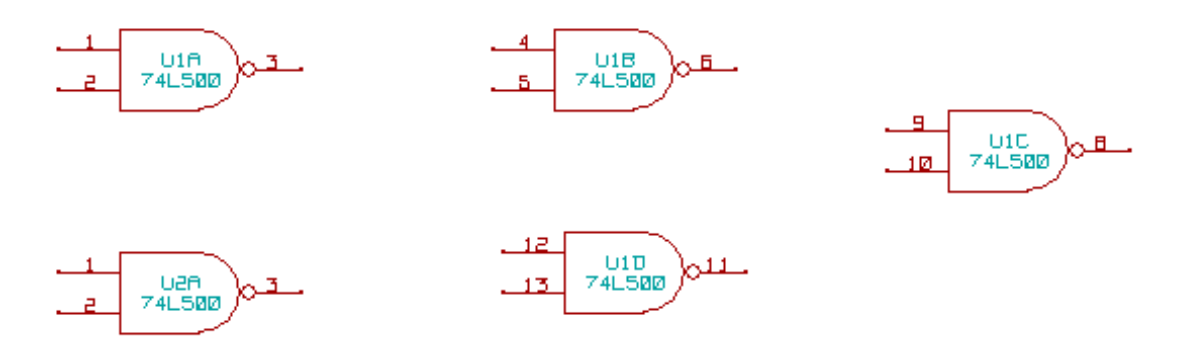

Można zauważyć, że cztery bramki układu 74LS00 zostały zawarte w układzie U1, a piąta bramka została przypisana do następnego układu U2.

### 7.2.2 Wybór numeracji

Poniżej znajdują się wyniki procesu numeracji dla arkusza numer 2, w zależności od wybranej opcji:

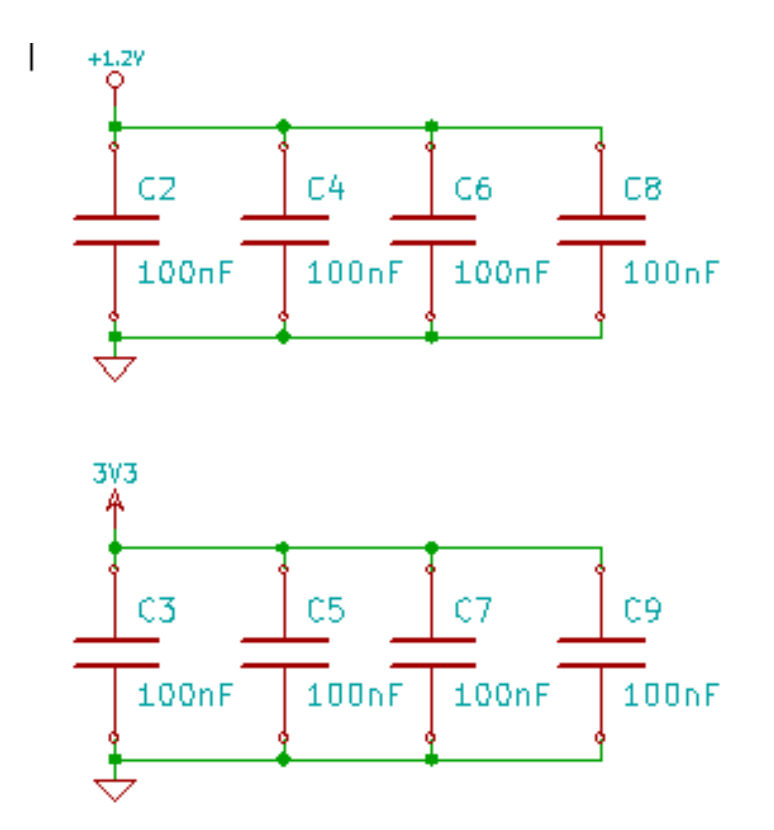

Opcja Rozpocznij od numer arkusza\*100 i użyj pierwszego wolnego numeru daje następujący efekt.

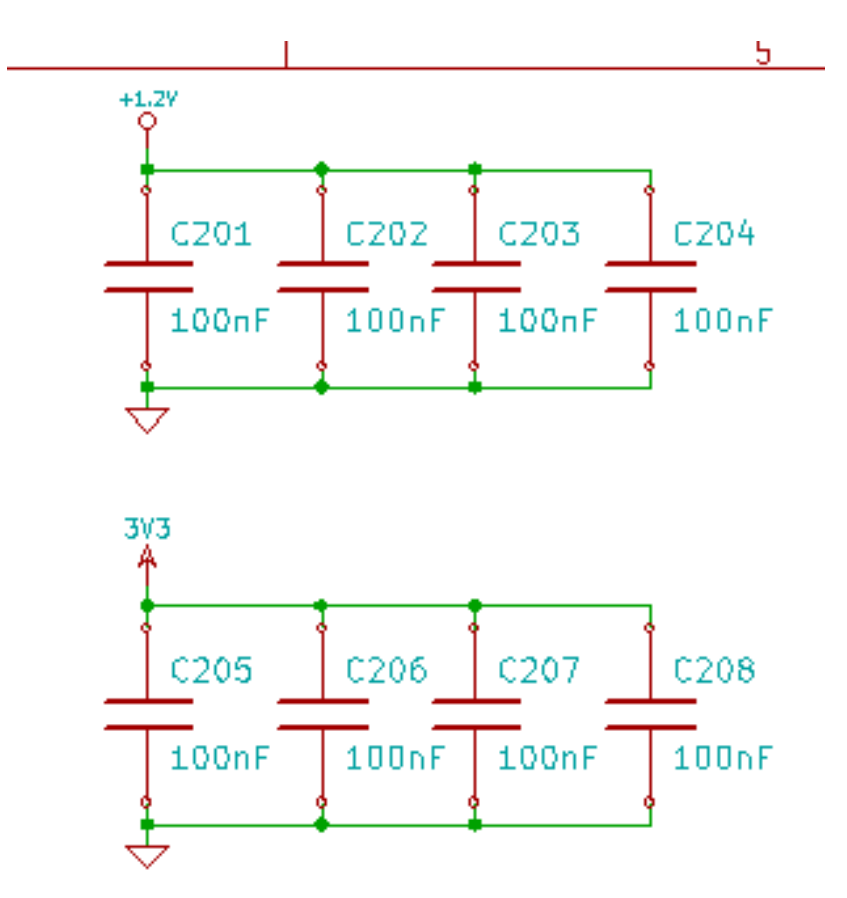

Opcja Rozpocznij od numer arkusza\*1000 i użyj pierwszego wolnego numeru daje następujący efekt.

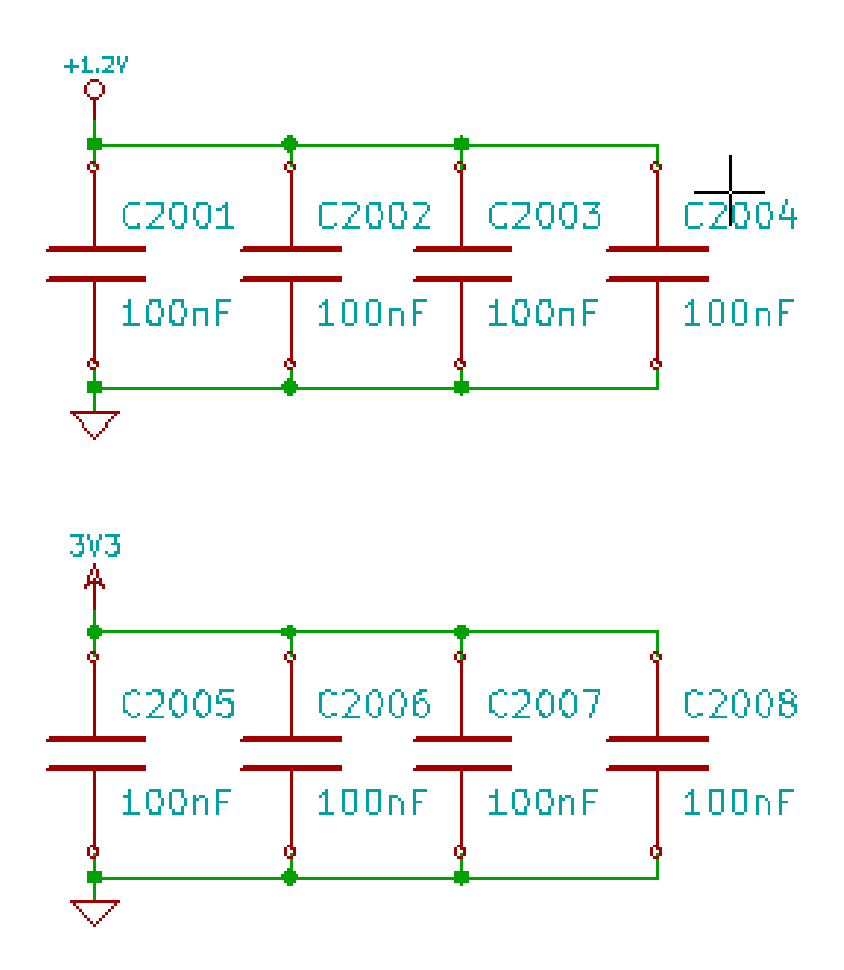

## **Rozdział 8**

# Kontrola reguł projektowych - Electrical Rules Check

## 8.1 Wprowadzenie

Funkcja Kontrola reguł projektowych ERC przeprowadza automatyczne sprawdzenie poprawności elektrycznej schematu. Wskazuje ona błędy na arkuszu schematu, takie jak: niepodłączone wyprowadzenia, niepodłączone wyprowadzenia w symbolach hierarchicznych, zwarcia pomiędzy wyjściami, itp. Naturalnie, sprawdzanie automatyczne nie jest bezbłędne, a oprogramowanie które mogłoby wykryć wszelkie błędy nie zostało jeszcze napisane. Aczkolwiek zwykła kontrola jest bardzo użyteczna, ponieważ pozwala na wykrycie wielu niedopatrzeń oraz małych błędów.

W zasadzie wszystkie wykryte błędy muszą zostać sprawdzone i poprawione przed kontynuacją dalszej pracy nad projektem. Jakość procesu sprawdzenia jest bezpośrednio zależna od staranności jaka została podjęta podczas tworzenia elementów bibliotecznych, zwłaszcza przy definiowaniu typu wyprowadzeń. Błędy raportowane przez ERC mogą mieć status "błędów" lub "ostrzeżeń".

|                                                                              |                                                                    | ERC Eeschema                                                                                       | ×              |
|------------------------------------------------------------------------------|--------------------------------------------------------------------|----------------------------------------------------------------------------------------------------|----------------|
| ERC Opcje                                                                    |                                                                    |                                                                                                    |                |
| Raport ERC:<br>Ogółem błędów:                                                | 1                                                                  | Wiadomości:                                                                                        | Test ERC       |
| Liczba ostrzeżeń:                                                            | 1                                                                  |                                                                                                    | Usuń znaczniki |
| Utwórz plik raport                                                           | u                                                                  |                                                                                                    | Zamknij        |
| Lista błędów:<br>ErrType(4): <b>Ostrze</b><br>• @ (256,54 m<br>• @ (82,55 mr | żenie: Konflikt pon<br>1m,83,82 mm): Pin B1<br>n,226,06 mm): pin 1 | <b>iiędzy pinami.</b><br>12 (BiDi) symbolu U9 jest połączony :<br>(power_out) symbolu #PWR07 (sieć | z<br>22).      |

## 8.2 Używanie narzędzia testu ERC

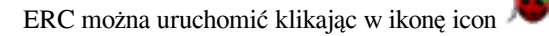

Ostrzeżenia są umieszczane na elementach schematu, które spowodowały błąd ERC (piny lub etykiety).

#### Notatka

- Kliknięcie w informację o błędzie w tym oknie dialogowym spowoduje, że kursor zostanie przeniesiony do miejsca w którym znajduje się znacznik tego błędu na schemacie.
- Na schemacie, kliknięcie prawym klawiszem na znacznik błędu umożliwia dostęp do informacji o powodzie błędu.

Można także kasować znaczniki ERC z okna dialogowego.

## 8.3 Przykład testu ERC

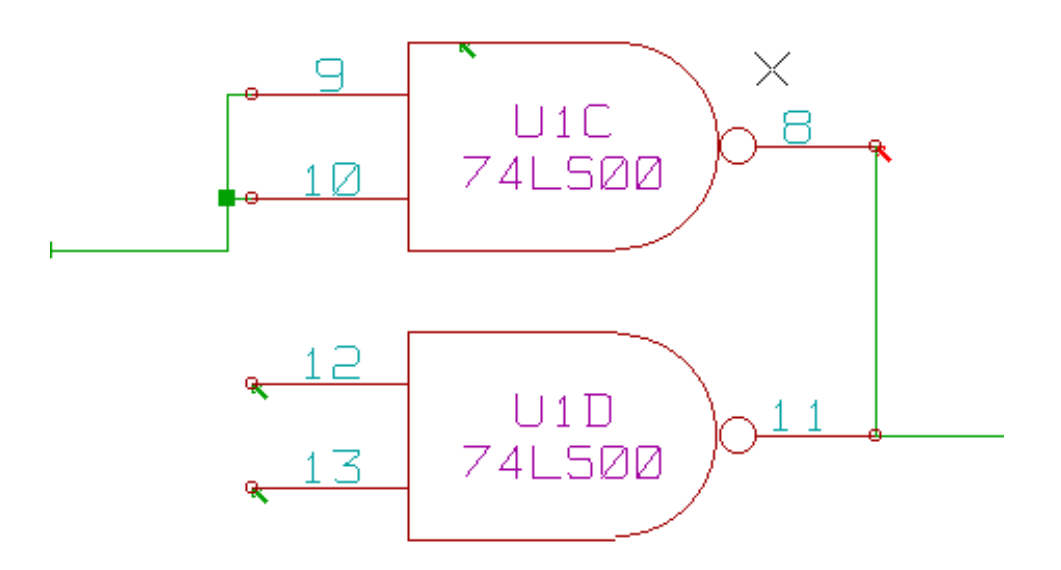

Na powyższym obrazku można zobaczyć cztery błędy:

- Dwa wyjścia zostały błędnie połączone razem (czerwona strzałka).
- Dwa wejścia zostały niepodłączone (zielone strzałki).
- Jest też błąd na niewidocznym pinie zasilania, wskazujący na brak flagi zasilania (zielona strzałka na górze).

## 8.4 Wyświetlanie informacji o znaczniku błędu

Klikając prawym klawiszem na znaczniku błędu można z menu podręcznego wywołać okienko z informacją o tym błędzie ERC.

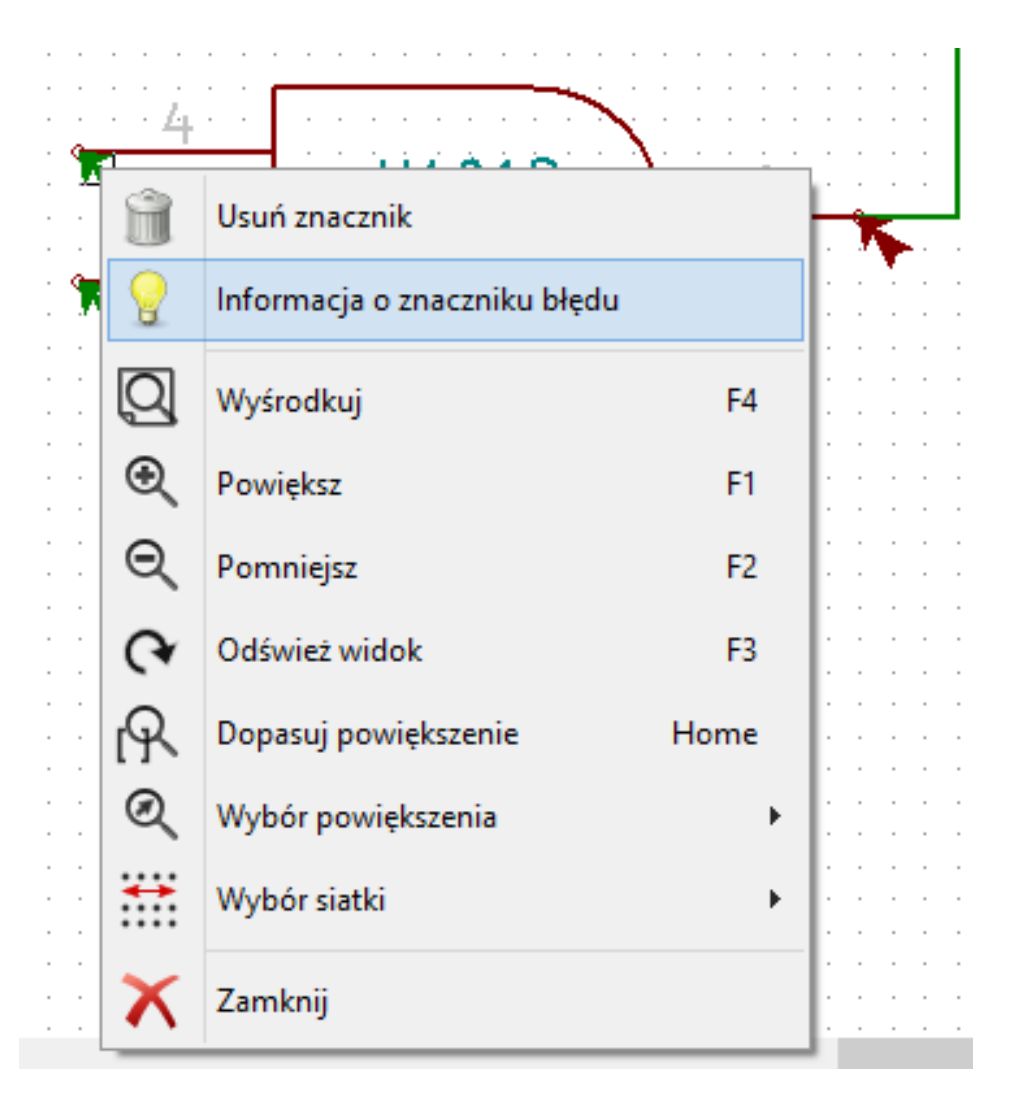

Wybierając polecenie Informacja o znaczniku błędu można zobaczyć dokładniejszy jego opis.

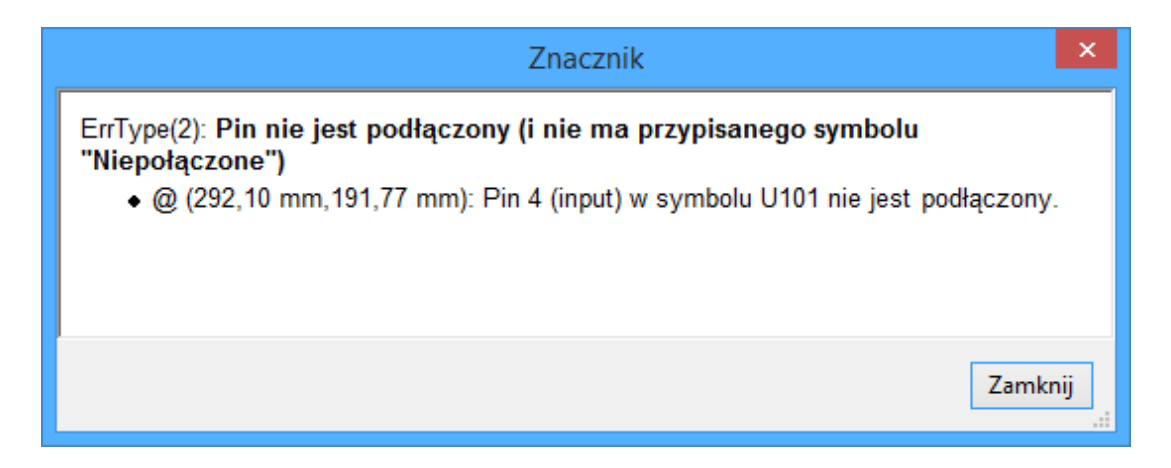

## 8.5 Piny zasilania i flagi zasilania

Dosyć często występuje błąd (ostrzeżenie) na wyprowadzeniach zasilania, podczas gdy na pierwszy rzut oka wszystko wydaje się poprawne (patrz przykład powyżej). To dlatego, że w większości projektów zasilanie jest dostarczane przez złączki, które nie są

źródłami zasilania gdyż ich wyprowadzenia mają funkcje pasywną (nie tak jak na przykład wyjście regulatora napięcia, którego piny są zwykle zadeklarowane jako źródło zasilania).

ERC wobec tego nie znajduje żadnego źródła zasilania do wysterowania takiej sieci i uzna ją za nie wysterowaną (nie połączoną ze źródłem zasilania).

W takich przypadkach należy do takiej sieci przypiąć specjalny element: flagę "PWR\_FLAGź biblioteki power.lib, która sygnalizuje, że ta sieć jest w istocie źródłem zasilania.

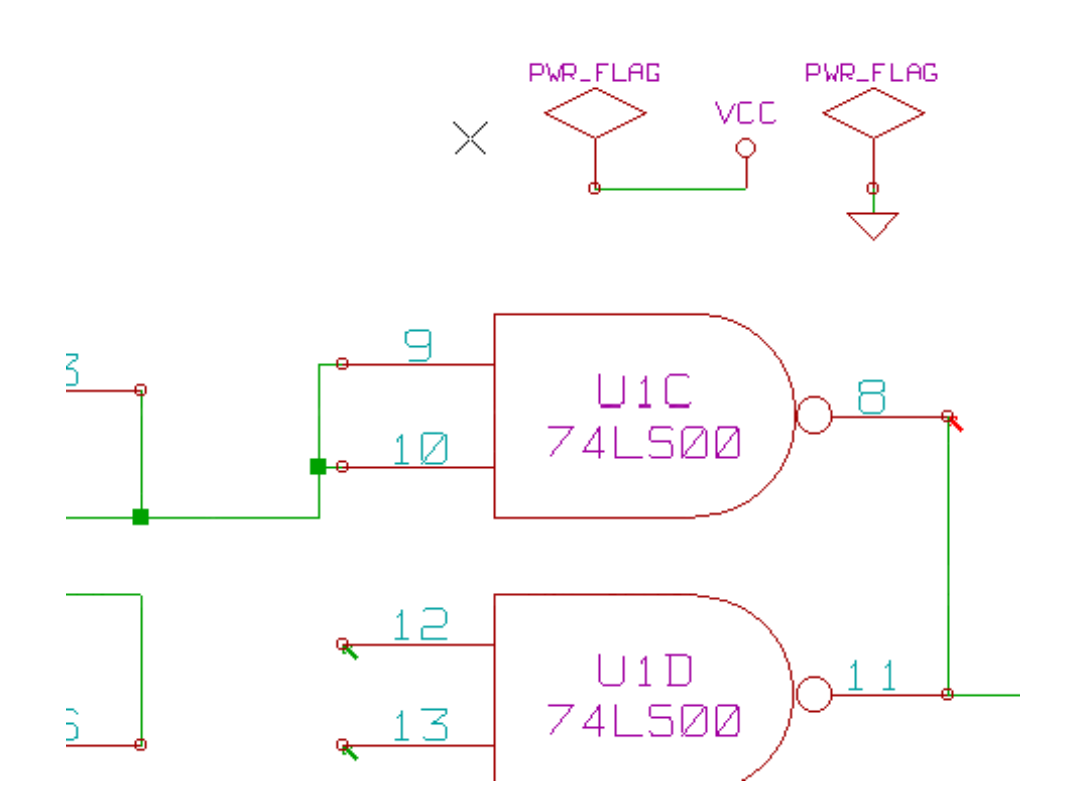

Po umieszczeniu na szynach zasilania tej flagi, błędy związane z brakiem sterowania powinny zniknąć podczas ponownej kontroli ERC.

W większości przypadków, PWR\_FLAG musi zostać podpięta do sieci GND, ponieważ regulatory napięć posiadają co prawda wyjścia zadeklarowane jako źródło zasilania, ale ich wyprowadzenia masy (GND) zwykle nigdy nie są źródłami zasilania (normalny atrybut to wejście zasilania). Tak więc, masy nigdy nie występują jako źródła zasilania bez podpiętej PWR\_FLAG.

## 8.6 Konfiguracja

*Panel opcji* pozwala na skonfigurowanie reguł jakimi się ma kierować ERC w określonych przypadkach zestawienia połączenia, i czy w danym przypadku ma zostać wygenerowany błąd czy tylko ostrzeżenie, albo też takie zestawienie nie powinno generować błędu.
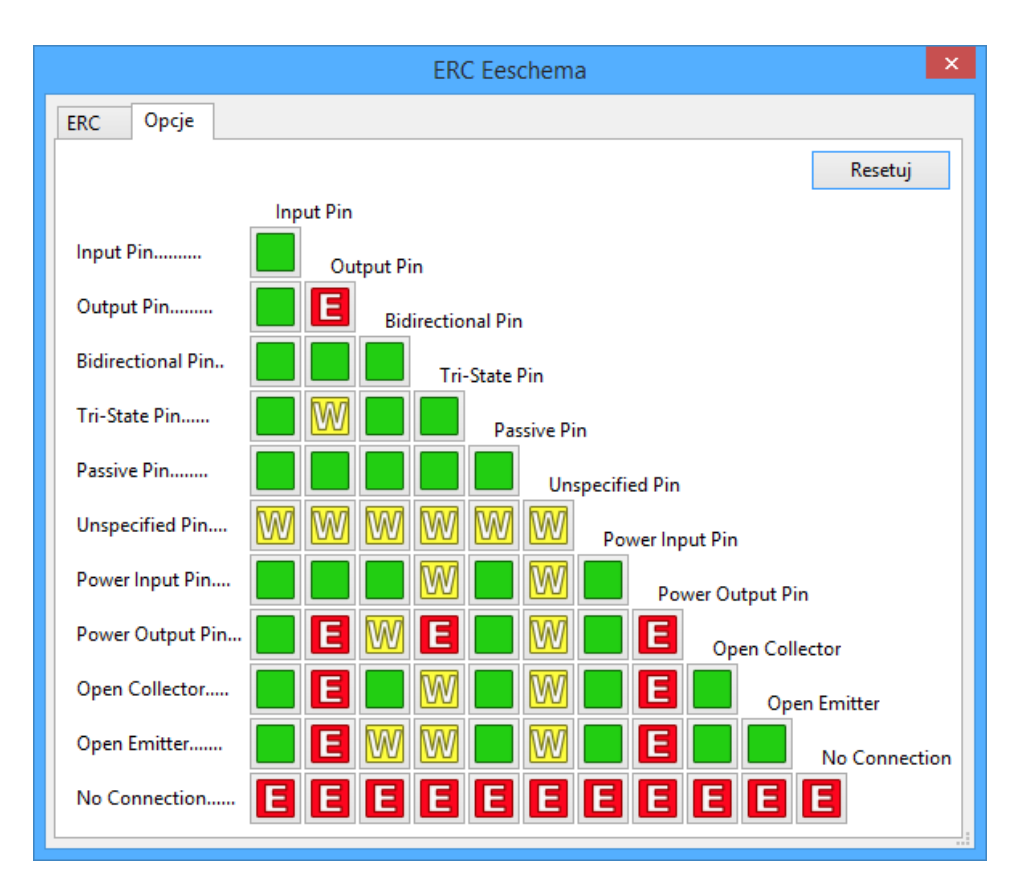

Poszczególne reguły mogą zostać zmienione poprzez kliknięcie na wybranym polu na powyższej matrycy. Kolejne kliknięcia pozwalają na wybranie: brak błędu (zielony), ostrzeżenie (żółty, W) i błąd (czerwony, E). Zmiany odbywają się w zamkniętym cyklu, zatem aby wrócić do poprzedniego stanu należy ponownie kliknąć (jedno- lub dwukrotnie).

## 8.7 Plik raportu ERC

Plik raportu ERC może zostać wygenerowany i zapisany poprzez zaznaczenie opcji *Utwórz plik raportu*. Pliki takie są zapisywane z rozszerzeniem .erc. Poniżej znajduje się przykład zawartości takiego pliku:

```
Raport ERC (2011-09-24 08:46:02)
***** Arkusz / (Root)
ErrType(2): Pin nie jest podłączony (i nie ma przypisanego symbolu "Niepołączone")
    @ (3,2500 ",3,0500 "): Element U10, Pin 5 (input) nie jest połączony
ErrType(3): Pin podłączony do innych pinów ale nie ma pinu sterującego
    @ (3,6500 ",2,4000 "): Element U10, pin 7 (power_in) nie jest sterowany (sieć 6)
ErrType(3): Pin podłączony do innych pinów ale nie ma pinu sterującego
    @ (3,6500 ",2,7500 "): Element U10, pin 14 (power_in) nie jest sterowany (sieć 5)
ErrType(5): BŁĄD: Konflikt pomiędzy pinami.
    @ (4,4500 ",2,2000 "): Element U10: Pin 3 (output) połączony z
    @ (4,4500 ",2,9500 "): Element U10: Pin 6 (output) (sieć 2)
ErrType(2): Pin nie jest podłączony (i nie ma przypisanego symbolu "Niepołączone")
    @ (3,2500 ",2,8500 "): Element U10, Pin 4 (input) nie jest połączony
```

>> Błędy ERC: 5

# **Rozdział 9**

# Generowanie list sieci

#### Przegląd zagadnień 9.1

Lista sieci to plik, który opisuje połączenia pomiędzy elementami na schemacie. Znajduje się w nim:

- · Lista elementów,
- Lista połączeń pomiędzy nimi, zwana jest siecią ekwipotencjalną.

Istnieje wiele formatów list sieci. Czasem listę elementów i listę ekwipotencjałów tworzą dwa oddzielne pliki. Lista sieci jest elementem fundamentalnym w przypadku oprogramowania do tworzenia schematów, ponieważ lista sieci to łącze do innego elektronicznego oprogramowania CAD, takiego jak:

- Oprogramowanie do trasowania obwodów drukowanych (PCB).
- Symulatory układów.
- Syntetyzery układów PAL/PLA (oraz innych układów programowalnych).

Eeschema wspiera kilka formatów list sieci:

- Format Pcbnew (obwody drukowane).
- Format ORCAD PCB2 (obwody drukowane).
- Format CADSTAR (obwody drukowane).
- Format Spice, używany przez sporą grupę symulatorów nie tylko przez PSpice.

#### Format listy sieci 9.2

Należy wybrać narzędzie dostępne spod ikony **NET** by otworzyć okno dialogowe tworzenia listy sieci.

Wybrany format Pcbnew

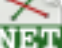

| Lista sieci                        | ×                          |  |  |
|------------------------------------|----------------------------|--|--|
| Pcbnew OrcadPCB2 CadStar Spice     | Lista sinci                |  |  |
| Opcje:                             |                            |  |  |
| ✓ Format domyślny                  | Anuluj                     |  |  |
| Opcje listy sieci:                 | Dodaj wtyczkę              |  |  |
| Starszy format  Format rozszerzony | Usuń wtyczkę               |  |  |
|                                    | Użyj domyślnej nazwy sieci |  |  |
| Domyślna nazwa pliku listy sieci:  |                            |  |  |
| video.net                          |                            |  |  |

#### Wybrany format Spice

|                                        | Lista sieci       | ×                          |  |
|----------------------------------------|-------------------|----------------------------|--|
| Pcbnew OrcadPCB2 CadStar Spice         |                   |                            |  |
|                                        |                   | Lista sieci                |  |
| Opcje:                                 | Uruchom symulator | Anuluj                     |  |
| Przedrostek odnośnika 'U' i 'IC' z 'X' |                   | Dodaj wtyczkę              |  |
| Polecenie symulatora:                  |                   | Usuń wtyczkę               |  |
|                                        |                   | Użyj domyślnej nazwy sieci |  |
| Domyślna nazwa pliku listy sieci:      |                   |                            |  |
| video.cir                              |                   |                            |  |
|                                        |                   |                            |  |

Korzystając z różnych kart, można wybrać żądany format jako format domyślny. W formacie Spice, można wygenerować listę sieci z nazwami ekwipotencjałów (jest to bardziej czytelne) lub w postaci liczbowej (starsze wersje Spice akceptują tylko liczby). Klikając w przycisk Łista sieci", będziemy poproszeni o podanie nazwy pliku z listą sieci.

#### Notatka

W przypadku dużych projektów, generowanie listy sieci może zająć więcej czasu.

# 9.3 Przykłady list sieci

Na poniższym rysunku znajduje się schemat używający biblioteki PSPICE:

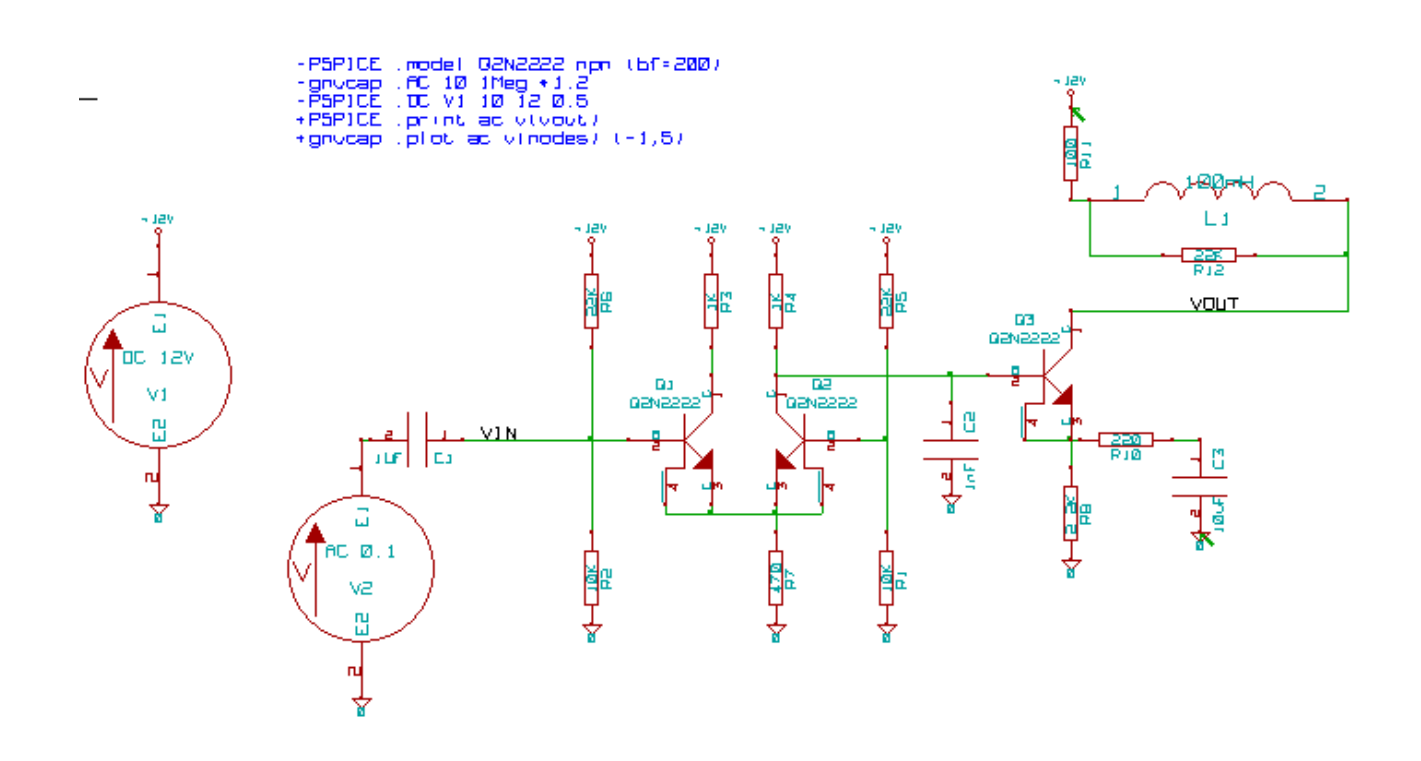

#### Struktura listy sieci programu Pcbnew:

```
# Eeschema Netlist Version 1.0 generee le 21/1/1997-16:51:15
(
(32E35B76 $noname C2 1NF {Lib=C}
(1 0)
(2 VOUT_1)
)
(32CFC454 $noname V2 AC_0.1 {Lib=VSOURCE}
(1 N-000003)
(2 0)
)
(32CFC413 $noname C1 1UF {Lib=C}
(1 INPUT_1)
(2 N-00003)
)
(32CFC337 $noname V1 DC_12V {Lib=VSOURCE}
(1 +12V)
(2 0)
)
(32CFC293 $noname R2 10K {Lib=R}
(1 INPUT_1)
(2 0)
)
(32CFC288 $noname R6 22K {Lib=R}
(1 +12V)
(2 INPUT_1)
)
(32CFC27F $noname R5 22K {Lib=R}
```

```
(1 +12V)
(2 N-00008)
)
(32CFC277 $noname R1 10K {Lib=R}
(1 N-000008)
(2 0)
)
(32CFC25A $noname R7 470 {Lib=R}
(1 EMET_1)
(2 0)
)
(32CFC254 $noname R4 1K {Lib=R}
(1 +12V)
(2 VOUT_1)
)
(32CFC24C $noname R3 1K {Lib=R}
(1 +12V)
(2 N-000006)
)
(32CFC230 $noname Q2 Q2N2222 {Lib=NPN}
(1 VOUT_1)
(2 N-00008)
(3 EMET_1)
)
(32CFC227 $noname Q1 Q2N2222 {Lib=NPN}
(1 N-000006)
(2 INPUT_1)
(3 EMET_1)
)
)
# End
```

W formacie PSPICE, lista sieci byłaby następująca:

```
* Eeschema Netlist Version 1.1 (Spice format) creation date: 18/6/2008-08:38:03
.model Q2N2222 npn (bf=200)
.AC 10 1Meg \*1.2
.DC V1 10 12 0.5
R12 /VOUT N-000003 22K
R11 +12V N-000003 100
L1 N-000003 /VOUT 100mH
R10 N-000005 N-000004 220
C3 N-000005 0 10uF
C2 N-000009 0 1nF
R8 N-000004 0 2.2K
```

```
68 / 139
```

```
Q3
     /VOUT N-000009 N-000004 N-000004 Q2N2222
    N-000008 0 AC 0.1
V2
C1
    /VIN N-000008 1UF
V1
    +12V 0 DC 12V
   /VIN 0 10K
R2
    +12V /VIN 22K
R6
R5
    +12V N-000012 22K
R1
    N-000012 0 10K
R7
    N-000007 0 470
    +12V N-000009 1K
R4
    +12V N-000010 1K
R3
Q2
   N-000009 N-000012 N-000007 N-000007 Q2N2222
Q1
    N-000010 /VIN N-000007 N-000007 Q2N2222
.print ac v(vout)
.plot ac v(nodes) (-1,5)
.end
```

## 9.4 Uwagi odnośnie list sieci

#### 9.4.1 Zalecane środki ostrożności

Wiele wersji oprogramowania, które wykorzystują listy sieci nie akceptują spacji w nazwach elementów, wyprowadzeń, ekwipotencjałach lub innych elementów. Należy zatem unikać spacji w nazwach etykiet lub w nazwach i wartościach elementów, lub też w nazwach ich wyprowadzeń.

W ten sam sposób, niektóre znaki inne niż litery i cyfry mogą również powodować problemy. Należy pamiętać, że ograniczenie to nie jest związane z Eeschema, ale z formatami list sieci, które mogą następnie stać się nieprzetłumaczalne dla oprogramowania, które korzysta z tych list sieci.

#### 9.4.2 Listy sieci PSPICE

Dla symulatora PSpice trzeba do listy sieci dodać kilka linii z poleceniami dla symulatora (.PROBE, .AC ...). Można je umieścić bezpośrednio na schemacie.

Każdy wiersz tekstu umieszczonego na schemacie, rozpoczynający się od słów kluczowych: **-pspice** lub **-gnucap** zostanie wstawiony (bez słów kluczowych) na początku listy sieci.

Każdy wiersz tekstu umieszczonego na schemacie rozpoczynający się od słów kluczowych: **+gnucap** lub **+pspice** zostanie dopisany (bez słów kluczowych) na koniec listy sieci.

Poniżej znajduje się przykład, na którym użyto wielu jednoliniowych tekstów poleceń, a także jeden wieloliniowy tekst polecenia:

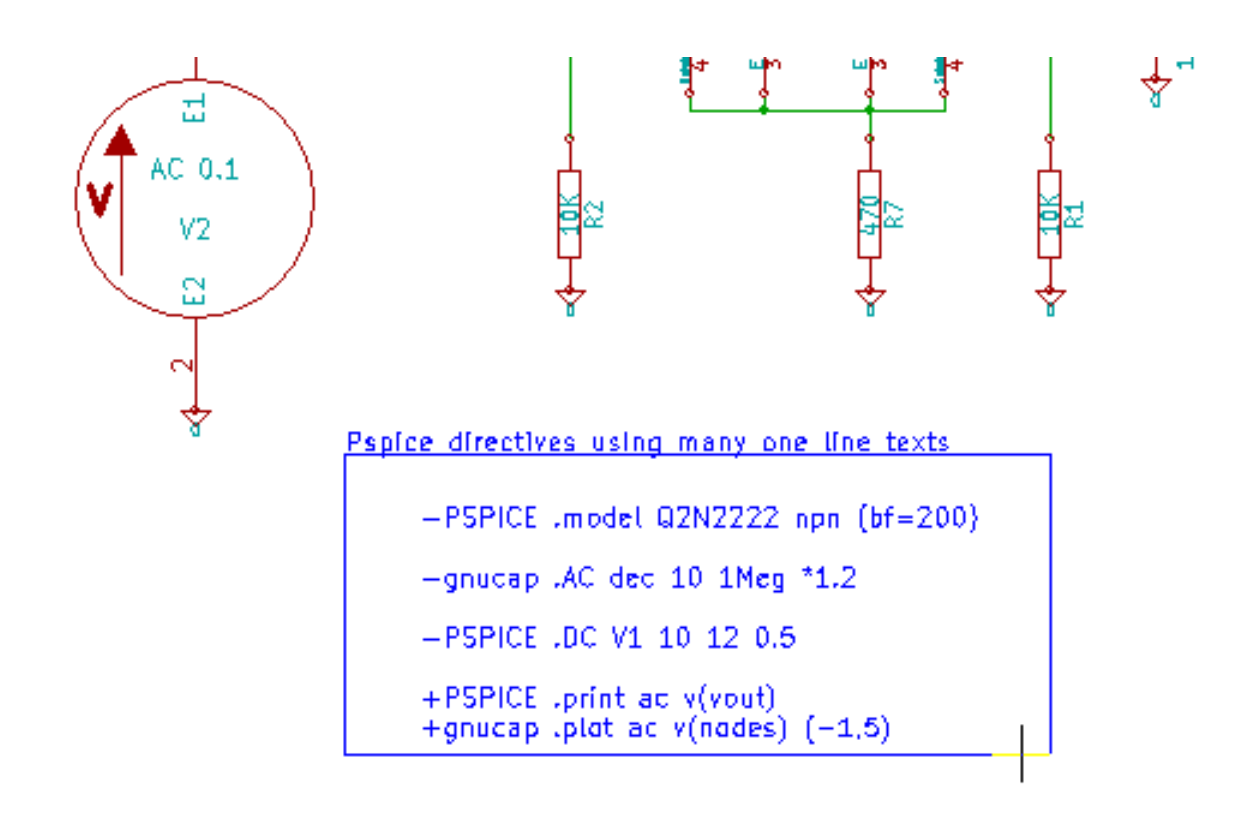

Pspice directives using one multiline text:

+PSPICE .model NPN\_NPN .model\_PNP\_PNP .lib\_C:\Program\_Files\LTC\LTspiceIV\lib\cmp\standard.bjt .backanno

Przykładowo, jeśli zostanie wpisany następujący tekst (nie może to być etykieta!):

-PSPICE .PROBE

linia . PROBE zostanie wstawiona do listy sieci.

W poprzednim przykładzie dzięki tej technice, trzy linie poleceń zostaną wstawione na początek listy sieci, oraz dwie linie poleceń na końcu.

Jeśli użyty został format wieloliniowy poleceń, **+pspice** lub **+gnucap** są wymagane tylko na początku:

```
+PSPICE .model NPN NPN
.model PNP PNP
.lib C:\Program Files\LTC\LTspiceIV\lib\cmp\standard.bjt
.backanno
```

#### Taki zapis utworzy następujący tekst:

```
.model NPN NPN
.model PNP PNP
.lib C:\Program Files\LTC\LTspiceIV\lib\cmp\standard.bjt
```

.backanno

Poza tym, należy również pamiętać, że ekwipotencjał GND musi dla PSpice być nazwany 0 (zero).

## 9.5 Inne formaty

Dla innych formatów list sieci można dodać odpowiednie konwertery w formie wtyczek. Konwertery te są automatycznie uruchamiane przez Eeschema. W rozdziale 14 znajdują się wyjaśnienia i przykłady takich konwerterów.

Konwerter to plik tekstowy (w formacie xsl), ale można korzystać z innych języków takich jak Python. W przypadku użycia formatu xsl, odpowiednie narzędzia (xsltproc.exe lub xsltproc) odczytuje plik pośredni stworzony przez Eeschema i plik konwertera, w celu stworzenia pliku wyjściowego. W tym przypadku plik konwertera (arkusz stylów) jest bardzo krótki i łatwy do napisania.

#### 9.5.1 Inicjowanie okna dialogowego

Można dodać nową wtyczkę do list sieci używając przycisku "Dodaj wtyczkę".

|                                        | Lista sieci       | ×                          |
|----------------------------------------|-------------------|----------------------------|
| Pcbnew OrcadPCB2 CadStar Spice         |                   |                            |
| Oncier                                 |                   | Lista sieci                |
| Format domyślny                        | Uruchom symulator | Anuluj                     |
| Przedrostek odnośnika 'U' i 'IC' z 'X' |                   | Dodaj wtyczkę              |
| Polecenie symulatora:                  |                   | Usuń wtyczkę               |
|                                        |                   | Użyj domyślnej nazwy sieci |
| Domyślna nazwa pliku listy sieci:      |                   |                            |
| video.cir                              |                   |                            |

Poniżej znajduje się okno ustawień nowej wtyczki PADS-PCB:

| Wtyczki:                                                                         | ×                  |
|----------------------------------------------------------------------------------|--------------------|
| Polecenie listy sieci:<br>vsltproc -o "%0" "C\\kicad-wiphuilder-3 3\kicad\bin\pl | ОК                 |
| Nazwa:                                                                           | Anuluj             |
| PADS-PCB                                                                         | Przeglądaj wtyczki |

By skonfigurować wtyczkę będzie potrzebny:

- Tytułu zakładki (określająca również nazwę formatu wyjściowego listy sieci).
- Wtyczka którą należy uruchomić.

Gdy lista sieci jest generowana:

- 1. Eeschema tworzy pośredni plik z listą sieci \* .tmp, na przykład test.tmp.
- 2. Eeschema uruchamia wtyczkę, która czyta plik test.tmp i tworzy plik test.net.

## 9.5.2 Format linii poleceń

Poniżej znajduje się przykład użycia xsltproc.exe jako konwertera plików .xsl, oraz pliku netlist\_form\_pads-pcb. xsl jako arkusza stylów:

#### f:/kicad/bin/xsltproc.exe -o %O.net f:/kicad/bin/plugins/netlist\_form\_pads-pcb.xsl %I

Gdzie:

| f:/kicad/bin/xsltproc.exe                      | Narzędzie do odczytywania i konwersji pliku xsl   |
|------------------------------------------------|---------------------------------------------------|
| -o %O.net                                      | Plik wyjściowy: %O zastępuje nazwę pliku          |
|                                                | wyjściowego.                                      |
| f:/kicad/bin/plugins/netlist_form_pads-pcb.xsl | Nazwa pliku konwertera (arkusz stylów, w          |
|                                                | formacie XSL).                                    |
| %I                                             | Zostanie zastąpione przez plik pośredni utworzony |
|                                                | przez Eeschema (*.tmp).                           |

Dla przykładowego schematu nazwanego test.sch, właściwa linia poleceń ma postać:

f:/kicad/bin/xsltproc.exe -o test.net f:/kicad/bin/plugins/netlist\_form\_pads-pcb.xsl test.tmp.

### 9.5.3 Konwerter i arkusz stylów (wtyczka)

Jest to bardzo proste oprogramowanie, ponieważ jego celem jest tylko konwersja tekstowego pliku wejściowego (pośredni plik tekstowy) do innego pliku tekstowego. Co więcej, z pośredniego pliku tekstowego można również utworzyć listę BOM.

Podczas korzystania xsltproc jako konwertera zostanie wygenerowany tylko arkusz stylów.

### 9.5.4 Format pośrednej listy sieci

Rozdział 14 zawiera więcej wyjaśnień na temat xsltproc, opisów formatu pliku pośredniego oraz niektóre przykłady arkuszy stylów dla konwerterów.

# Rozdział 10

# Drukowanie i rysowanie schematów na drukarkach lub ploterach

## 10.1 Wprowadzenie

Obie możliwości przenoszenia schematów na papier (bądź inny materiał drukarski) są dostępne z menu Plik:

|              | oranaj  | 1.1.1 |                          | ÷  |
|--------------|---------|-------|--------------------------|----|
| e            | Rysuj 🕨 | P     | Rysuj                    | Ī  |
| <b>-&gt;</b> | Zakończ |       | Rysuj i umieść w schowku | ľ  |
| _            |         |       |                          | Э. |

Formatami wyjściowymi mogą być Postscript, HPGL, SVG, DXF lub PDF. Można także drukować bezpośrednio na zwykłej drukarce.

# 10.2 Polecenia wspólne

#### Rysuj bieżącą stronę

generuje plik wyjściowy wyłącznie dla bieżącego arkusza.

#### Rysuj wszystkie strony

pozwala na narysowanie całej hierarchii (pliki są generowane dla każdego z arkusza).

## 10.3 Rysuj w formacie PostScript

To polecenie pozwala na stworzenie rysunku schematu w formacie PostScript.

|                                                                                                  | Ry                                                | suj schemat (na ploterze)                                                                                                    | ×                                                         |
|--------------------------------------------------------------------------------------------------|---------------------------------------------------|----------------------------------------------------------------------------------------------------|-----------------------------------------------------------|
| Ustawienia papieru<br>Rozmiar strony:<br>Rozmiar schematu<br>Wymuś rozmiar A4<br>Wymuś rozmiar A | Format<br>Postscript<br>PDF<br>SVG<br>DXF<br>HPGL | Opcje główne<br>Domyślna grubość linii (mm):<br>0,152<br>Tryb<br>Kolorowy<br>Czarno-biały<br>Rysuj opis arkusza i tabliczkę tytułową | Rysuj bieżącą stronę<br>Rysuj wszystkie strony<br>Zamknij |
| Wiadomości:                                                                                      |                                                   |                                                                                                    |                                                           |

Nazwa pliku wyjściowego składała się będzie z nazwy arkusza i rozszerzenia .ps. Można dodatkowo odznaczyć opcję: Żysuj opis arkusza i tabliczkę tytułową". Jest to użyteczne w przypadku tworzenia pliku postscriptowego do późniejszej obróbki (format . eps), aby umożliwić wstawianie rysunków do procesora tekstu.

# 10.4 Rysuj w formacie PDF

|                                                                                                  | Ry                                                | suj schemat (na ploterze)                                                                                                    | ×                                                         |
|--------------------------------------------------------------------------------------------------|---------------------------------------------------|----------------------------------------------------------------------------------------------------|-----------------------------------------------------------|
| Ustawienia papieru<br>Rozmiar strony:<br>Rozmiar schematu<br>Wymuś rozmiar A4<br>Wymuś rozmiar A | Format<br>Postscript<br>PDF<br>SVG<br>DXF<br>HPGL | Opcje główne<br>Domyślna grubość linii (mm):<br>0,152<br>Tryb<br>Kolorowy<br>Czarno-biały<br>Rysuj opis arkusza i tabliczkę tytułową | Rysuj bieżącą stronę<br>Rysuj wszystkie strony<br>Zamknij |
| Wiadomości:                                                                                      |                                                   |                                                                                                    | ,                                                         |

Pozwala na utworzenie rysunku schematu w formacie PDF. Nazwa pliku wyjściowego składała się będzie z nazwy arkusza i rozszerzenia .pdf.

# 10.5 Rysuj w formacie SVG

|                                                                                                  | Ry                                                | suj schemat (na ploterze)                                                                                                    | ×                                                         |
|--------------------------------------------------------------------------------------------------|---------------------------------------------------|----------------------------------------------------------------------------------------------------|-----------------------------------------------------------|
| Ustawienia papieru<br>Rozmiar strony:<br>Rozmiar schematu<br>Wymuś rozmiar A4<br>Wymuś rozmiar A | Format<br>Postscript<br>PDF<br>SVG<br>DXF<br>HPGL | Opcje główne<br>Domyślna grubość linii (mm):<br>0,152<br>Tryb<br>● Kolorowy<br>○ Czarno-biały<br>✔ Rysuj opis arkusza i tabliczkę tytułową | Rysuj bieżącą stronę<br>Rysuj wszystkie strony<br>Zamknij |
|                                                                                                  |                                                   |                                                                                                    | · · · · · · · · · · · · · · · · · · ·                     |

To polecenie pozwala na utworzenie plików, które zawierać będą skalowane rysunki wektorowe - SVG. Nazwa pliku wyjściowego składała się będzie z nazwy arkusza i rozszerzenia . svg.

# 10.6 Rysuj w formacie DXF

|                                                                                                  | Ry                                                | suj schemat (na ploterze)                                                                                                    | ×                                                         |
|--------------------------------------------------------------------------------------------------|---------------------------------------------------|----------------------------------------------------------------------------------------------------|-----------------------------------------------------------|
| Ustawienia papieru<br>Rozmiar strony:<br>Rozmiar schematu<br>Wymuś rozmiar A4<br>Wymuś rozmiar A | Format<br>Postscript<br>PDF<br>SVG<br>DXF<br>HPGL | Opcje główne<br>Domyślna grubość linii (mm):<br>0,152<br>Tryb<br>● Kolorowy<br>○ Czarno-biały<br>✔ Rysuj opis arkusza i tabliczkę tytułową | Rysuj bieżącą stronę<br>Rysuj wszystkie strony<br>Zamknij |
| Wiadomości:                                                                                      |                                                   |                                                                                                    | ,<br>.::                                                  |

Pozwala na utworzenie plików z rysunkami CAD używając popularnego formatu DXF. Nazwa pliku wyjściowego składała się będzie z nazwy arkusza i rozszerzenia . dxf.

## 10.7 Rysowanie w formacie HPGL

Polecenie pozwala na stworzenie pliku dla plotera obsługującego format HPGL. W tym formacie można zdefiniować kilka parametrów dla plotera:

• Rozmiar arkusza.

- Punkt bazowy.
- Rozmiar pisaka (w mm).

Po wybraniu tego polecenia otworzy się następujące okno:

|                                                                                                    | Rysi                                              | uj schemat (na ploterze)                                                                                                    | ×                                                         |
|----------------------------------------------------------------------------------------------------|---------------------------------------------------|----------------------------------------------------------------------------------------------------|-----------------------------------------------------------|
| Ustawienia papieru<br>Opcje HPGL<br>Rozmiar strony:<br>Rozmiar schematu V<br>Punkt bazowy siatki<br>Olony lewy narožnik<br>Na środku strony<br>Grubość pisaka (mm):<br>0,483<br>Wiadomości: | Format<br>Postscript<br>PDF<br>SVG<br>DXF<br>HPGL | Opcje główne<br>Domyślna grubość linii (mm):<br>0,152<br>Tryb<br>● Kolorowy<br>○ Czarno-biały<br>▼ Rysuj opis arkusza i tabliczkę tytułową | Rysuj bieżącą stronę<br>Rysuj wszystkie strony<br>Zamknij |
|                                                                                                    |                                                   |                                                                                                    | ^<br> .                                                   |

Nazwa pliku wyjściowego składała się będzie z nazwy arkusza i rozszerzenia .plt.

#### 10.7.1 Wybór rozmiaru arkusza

Normalnie jest zaznaczona opcja *Rozmiar schematu*. W takim przypadku, rozmiar arkusza plotera będzie taki sam jak rozmiar arkusza określony w Eeschema, a skala będzie wynosić 1. Jeśli wybrano inny rozmiar arkusza docelowego (od A4 do A0, lub A do E), to skala zostanie automatycznie dobrana, tak aby rysunek wypełnił w pełni stronę plotera.

### 10.7.2 Ustawienie przesunięcia strony

Dla wszystkich standardowych rozmiarów, można przenieść punkt zerowy by wyrównać rysunek na środku strony. Niektóre plotery mogą posiadać punkt początkowy w centrum pola roboczego lub w dolnym lewym rogu, dlatego wymagane jest poprawne ustawienie tej opcji, zgodnie z możliwościami plotera.

Mówiąc ogólnie:

- Dla ploterów posiadających punkt początkowy na środku arkusza, przesunięcie musi być ujemne i ustawione w połowie rozmiaru arkusza.
- Dla ploterów posiadających punkt początkowy w lewym dolnym narożniku, przesunięcie musi być ustawione na 0.

By ustawić przesunięcie należy:

- Wybrać rozmiar arkusza.
- Ustawić przesunięcie X oraz Y.
- Zaakceptować dane o przesunięciu.

# 10.8 Drukuj

To polecenie, podobne do polecenia na głównym pasku narzędzi, pozwala na podgląd oraz utworzenie wydruków korzystając z normalnej drukarki.

| Drukuj                                                                                      | ×                                                 |
|---------------------------------------------------------------------------------------------|---------------------------------------------------|
| <b>Opcje drukowania:</b><br>✓ Drukuj opis arkusza i tabliczkę<br>✓ Drukuj jako czarno-biały | Ustawienia strony<br>Podgląd<br>Drukuj<br>Zamknij |

Pierwsza opcja "Drukuj opis arkusza i tabliczkę" pozwala na wydrukowanie także odnośników arkuszy oraz tabliczki która znajduje się w prawym dolnym rogu.

Opcja "Drukuj jako czarno-biały" wymusza zaś wydruk monochromatyczny. Opcja ta zwykle jest stosowana, gdy do wydruków jest używana laserowa drukarka monochromatyczna, ponieważ większość drukarek dla jasnych kolorów korzysta z dość nieczytelnej symulacji pół-tonalnej. Stąd też połączenia, rysowane kolorem zielonym, mogłyby stać się mało widoczne.

# Rozdział 11

# **Edytor bibliotek LibEdit - Podstawy**

## 11.1 Podstawowe informacje na temat bibliotek

Komponent jest symbolem na schemacie, który zawiera jego reprezentację graficzną, połączenia elektryczne i pola go opisujące. Komponenty stosowane na schemacie są przechowywane w bibliotece symboli. Eeschema dostarcza narzędzia do edycji takich bibliotek, które pozwala na ich tworzenie, dodawanie, usuwnie lub przenoszenie pomiędzy bibliotekami, a także eksport i import do/z plików zewnętrzych. Narzędzie do edycji bibliotek pozwala również na zarządzanie plikami biblioteki symboli w dość prosty sposób.

# 11.2 Biblioteki symboli - Przegląd

Biblioteka symboli składa się z jednego bądź wielu komponentów. Generalnie, komponenty są logicznie pogrupowane biorąc pod uwagę np. ich funkcję, typ, bądź producenta.

Symbol znajdujący się w bibliotece jest złożony z:

- Jego postaci graficznej (linie, okręgi, pola tekstowe) które pozwalają na zdefiniowanie symbolu.
- Wyprowadzeń, inaczej pinów (które muszą być narysowane w ściśle określony sposób używając powszechnie przyjętych standardów (zwykły pin, lub wejście zegarowe, lub aktywny niskim poziomem, albo aktywny zboczem.) opisując ich właściwości elektryczne, używane przez ERC.
- Pól (tekstowych) takich jak oznaczenie, wartość, nazwa footprintu potrzebna do wstawienia go na płytkę.
- Symbol może posiadać również aliasy, czyli nazwy alternatywne, na przykład 7400 może także występować jako 74LS00, 74HC00, 7437, ponieważ wszystkie te symbole są identyczne z punktu widzenia schematu.

Do poprawnego tworzenia symboli wymagane jest:

- Zdefiniowanie ogólnych właściwości: czy posiada wiele części składowych.
- Zdefiniowanie czy posiada podwójną reprezentację (znany jako DeMorgan, a w Eeschema reprezentowany normalnie i jako skonwertowany).

- Projektowanie wyglądu (z wyjątkiem pinów) z użyciem linii, prostokątów, okręgów, wielokątów i tekstów.
- Dodanie wyprowadzeń, dokładnie określając ich projekt graficzny, nazwę oraz numer pinu, a także ich właściwości elektryczne (wejście, wyjście, trzy-stanowe, port zasilania...).
- Dodanie aliasów, jeśli inne komponenty są tej samej konstrukcji i mają ten sam zestaw wyprowadzeń (lub też usunięcie jednego w przypadku, gdy symbol został stworzony przez skopiowanie innego symbolu).
- Dodanie pól w razie potrzeby (jest to opcjonalne, nazwa modułu jest wykorzystywany przez oprogramowanie PCB) i/lub określenie ich widoczności.
- Dokumentowanie składnika np. poprzez dodanie słów kluczowych i adresu dokumentacji w sieci lub na lokalnym nośniku.
- Zapisanie go do wybranej biblioteki.

## 11.3 Edytor bibliotek symboli - Przegląd

Widok głównego okna edytora bibliotek symboli znajduje się poniżej. Edytor składa się z trzech pasków narzędzi z szybkim dostępem do podstawowych narzędzi i obszaru podglądu/edycji komponentów. Nie wszystkie polecenia są dostępne na paskach narzędzi, ale można uzyskać do nich dostęp za pomocą menu.

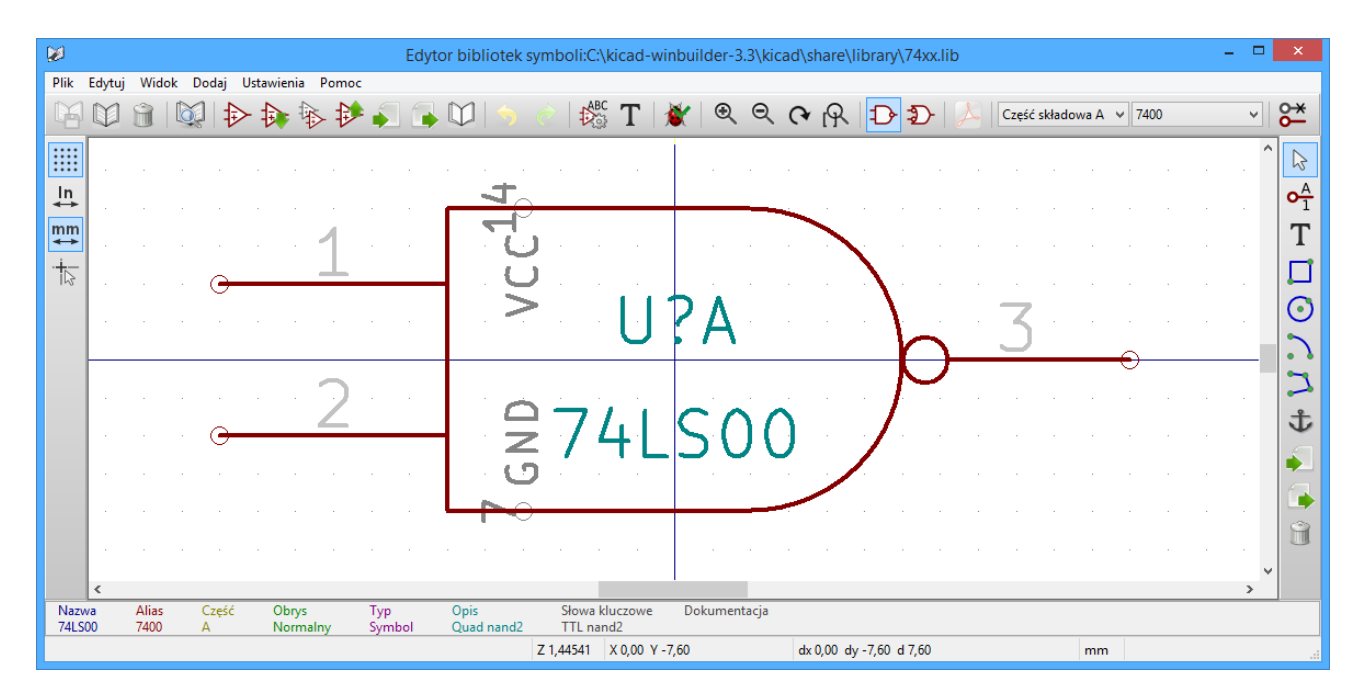

### 11.3.1 Główny pasek menu

Główny pasek narzędzi, typowo umieszczony na górze głównego okna, pokazany poniżej zawiera narzędzia do zarządzania biblioteką, polecenia cofnięcia/powtórzenia edycji, dostosowywania powiększenia obszaru roboczego oraz polecenia dostępu do właściwości symbolu.

| 14 10 11 12 12 12 12 12 12 12 12 12 12 12 12 | ) 🔄 🖧 T 💥 🔍 🔍 🔥 | 🔁 🌮 🍌 Unit A 🔹 alias 1 | 1 💽 🚰 🔚 |
|----------------------------------------------|-----------------|------------------------|---------|
|----------------------------------------------|-----------------|------------------------|---------|

| A             | Zapisuje bieżaca biblioteke. Przycisk bedzie niedostepny jeśli nie została wybrana żadna                                                |
|---------------|----------------------------------------------------------------------------------------------------|
|               | biblioteka robocza lub nie dokonano w niej żadnych zmian.                                                                               |
|               | Wybór biblioteki w celu edycji.                                                                                                    |
| Î             | Usunięcie symbolu z bieżącej biblioteki lub innej biblioteki zadeklarowanej w projekcie jeśli<br>żadna z bibliotek nie została wybrana. |
|               | Otwiera przeglądarkę bibliotek by umożliwić wybór aktywnej biblioteki oraz symbolu w celu jego edycji.                                  |
| $\Rightarrow$ | Tworzenie nowego komponentu.                                                                                                    |
| <b>a</b>      | Odczyt symbolu z aktywnej biblioteki w celu edycji.                                                                                     |
| \$            | Tworzenie nowego symbolu na podstawie symbolu aktualnie załadowanego.                                                                   |
|               | Zapisanie bieżącego symbolu w aktywnej bibliotece w buforze pamięci RAM. Plik biblioteki na dysku nie jest modyfikowany.                |
| ↓<br>↓        | Import jednego symbolu z pliku.                                                                                                    |
|               | Export bieżącego symbolu do pliku.                                                                                                    |
|               | Tworzenie nowej biblioteki z bieżącym symbolem w polu edycyjnym. Uwaga: nowe biblioteki nie są automatycznie dodawane do projektu.      |
| 5             | Cofnięcie ostatniej edycji.                                                                                                    |
| Ċ             | Przywrócenie ostatnio cofniętej edycji.                                                                                                 |
| ABC           | Edycja właściwości bieżącego komponentu.                                                                                                |
| Т             | Edycja pól bieżącego komponentu.                                                                                                    |
| 1             | Testowanie komponentu na obecność prostych błędów.                                                                                      |
| €             | Powiększenie.                                                                                                    |
| Q             | Pomniejszenie.                                                                                                    |
| 3             | Odświeżenie widoku.                                                                                                    |

| R                     | Dopasowywuje powiększenie do obszaru roboczego.                                                                                      |
|-----------------------|----------------------------------------------------------------------------------------------------|
| Ð                     | Wybiera normalny styl reprezentacji symbolu. Przycisk jest niedostępny jeśli bieżący symbol nie posiada podwójnej reprezentacji.     |
| Ð                     | Wybiera alternatywny styl reprezentacji symbolu. Przycisk jest niedostępny jeśli bieżący symbol nie posiada podwójnej reprezentacji. |
| A                     | Pokazuje załączoną dokumentację symbolu. Przycisk jest niedostępny jeśli bieżący symbol nie posiada zdefiniowanej dokumentacji.      |
| Unit A 💌              | Wybiera część składową symbolu. Rozwijana lista jest niedostępna jeśli symbol nie posiada większej ilości części składowych.         |
| 74LS00 💌              | Wybór aliasu. Rozwijana lista jest niedostępna jeśli symbol nie posiada zdefiniowanych aliasów.                                      |
| <b>°</b> <del>*</del> | Edycja pinów: włącza niezależną edycję kształtu pinów i ich pozycji dla symboli wieloczęściowych lub z alternatywnym widokiem.       |
| 0                     | Pokazuje tabelę wyprowadzeń.                                                                                                    |

## 11.3.2 Pasek narzędzi edycji symbolu

Pasek narzędzi (zazwyczaj pionowy) znajdujący się po prawej stronie okna głównego pozwala na umieszczenie wszystkich elementów wymaganych do zaprojektowania symbolu. Poniższa tabela opisuje każdy z przycisków na tym pasku narzędzi.

| 2             | Narzędzie wyboru. Kliknięcie prawym klawiszem gdy wybrano to narzędzie otwiera menu kontekstowe dla<br>obiektu znajdującego się na pozycji kursora. Kliknięcie prawym klawiszem wyświetla atrybuty obiektu na<br>pozycji kursora w dolnym panelu wiadomości. Podwójne kliknięcie wywołuje okno dialogowe właściwości |
|---------------|----------------------------------------------------------------------------------------------------|
|               | obiektu znajdującego się na pozycji kursora.                                                                                                    |
| • <u>∧</u> 1  | Narzędzie dodawania wyprowadzeń. Kliknięcie lewym klawiszem pozwala dodać nowe wyprowadzenie.                                                                                                    |
| Τ             | Tekst graficzny. Klikając lewym klawiszem dodaje się nowy tekst.                                                                                                    |
|               | Prostokąt. Klikając lewym klawiszem ustala się pierwszy narożnik prostokąta. Klikając ponownie lewym klawiszem ustala się drugi przeciwległy narożnik.                                                                                                    |
| image:images  | Okrąg. Klikając lewym klawiszem rozpoczyna się rysowanie okręgu z jego punktu centralnego. Klikając                                                                                                    |
| icons/        | ponownie ustala się promień okręgu.                                                                                                    |
| add_circle.pn | g[icons/                                                                                                    |
| add_circle_pn | g                                                                                                    |

| 2 | Łuki. Kliknięcie lewym klawiszem rozpoczyna rysowanie łuku poczynając od pozycji centralnej. Ponowne kliknięcie określa pierwszy punkt końcowy. Trzecie kliknięcie lewym klawiszem określa drugi punkt końcowy łuku |
|---|----------------------------------------------------------------------------------------------------|
| 2 | Linia łamana. Kliknięcie lewym klawiszem rozpoczyna rysowanie linii łamanej. Każde ponowne kliknięcie dodaje kolejny segment lini łamanej. Kliknięcie podwójne kończy rysowanie linii.                              |
| Ť | Punkt zaczepienia. Klikając lewym klawiszem ustala się pozycję symbolu.                                                                                                    |
|   | Import rysunku symbolu z pliku.                                                                                                    |
|   | Export bieżącego symbolu do pliku.                                                                                                    |
| Î | Kasowanie. Klikając lewym klawiszem usuwa się obiekt nad którym kursor się aktualnie znajduje.                                                                                                    |

### 11.3.3 Pasek opcji

Pasek narzędzi (zazwyczaj pionowy) znajdujący się po lewej stronie okna głównego pozwala na ustalenie pewnych opcji edycyjnych. Poniższa tabela opisuje każdy z przycisków na tym pasku narzędzi.

|         | Włącza lub wyłącza widok siatki.           |
|---------|--------------------------------------------|
| ln<br>✦ | Przełączenie jednostek miary na cale.      |
| mm      | Przełączenie jednostek miary na milimetry. |
| 2       | Zmiana kształtu kursora.                   |

# 11.4 Wybór biblioteki

Wybranie bieżącej biblioteki jest możliwe za pomocą ikony www, która otwiera okno z listą dostępnych bibliotek. Gdy element jest ładowany lub zapisywany, to wszystkie te operacje będą przeprowadzane w tej bibliotece.

#### Notatka

- · Należy wcześniej określić nazwy bibliotek dostępnych dla Eeschema, by mieć do nich dostęp.
- Zawartość bieżącej biblioteki może zostać zapisana po modyfikacji, klikając na 🖤 z głównego paska narzędzi.
- Symbol może zostać usunięty z biblioteki klikając w ikonę

### 11.4.1 Wybór symbolu i sposoby jego zapisu

Podczas edycji symbolu, w rzeczywistości wszelkie zmiany nie są dokonywane bezpośrednio w bibliotece, ale w jej kopii w pamięci RAM. W ten sposób można z łatwością cofnąć wszelkie zmiany od ostatniego zapisu.

#### 11.4.1.1 Wybór symbolu

bozwala wyświetlić listę dostępnych symboli, by wybrać jeden i załadować potrzebny element.

#### Notatka

Ikona

Jeśli wybrano alias symbolu, nazwa wyświetlana na pasku tytułowym będzie nazwą symbolu, który w rzeczywistości został załadowany. Lista aliasów zawsze zostaje załadowana dla każdego symbolu, wobec czego można ją edytować.

Gdy chcemy edytować jeden alias, musi on zostać wybrany z listy w oknie narzędziowym: Pierwszy element listy jest symbolem głównym.

| 74LS00 | Ŧ |
|--------|---|
|        |   |

| lotatka                                                                                                   | -  |
|----------------------------------------------------------------------------------------------------|----|
| Iternatywnie, klikając w ikonę pozwala na wczytanie symbolu, który wcześniej został zapisany poprzez kilk | (- |
| ięcie w ikonę 🕒.                                                                                          |    |

#### 11.4.1.2 Zapis symbolu

Po modyfikacji, symbol może zostać zapisany w bieżącej bibliotece, nowej bibliotece, lub wyeksportowany do pliku kopii zapasowej.

By umieścić symbol w bieżącej bibliotece, należy użyć polecenia  $\checkmark$ . Jednakże aktualizacja symbolu zostanie przeprowadzona tylko do pamięci RAM. W ten sposób można zdecydować się czy symbol pasuje do schematu.

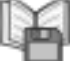

, które zmodyfikuje zawartość

Jeśli zajdzie potrzeba pełnego zapisu symbolu, należy użyć polecenia ukrytego pod ikoną **mur**, które zr biblioteki na dysku twardym.

Jeśli chcemy by aktualny komponent trafił do nowej biblioteki, należy użyć polecenia Wew. W takim przypadku program poprosi o nazwę nowej biblioteki.

#### Notatka

Nowe elementy w nowych bibliotekach będą widoczne dopiero po zmianie konfiguracji bibliotek w programie Eeschema.

Należy zatem dodać każdą nową bibliotekę, która będzie używana na schemacie korzystając z narzędzia do konfiguracji bibliotek symboli.

| Project '/home/cmp/kidemos/video/video.pro'         |        |
|-----------------------------------------------------|--------|
| Component library files                             |        |
| libs/video_schlib                                   |        |
| power                                               |        |
|                                                     | Add    |
|                                                     | Insert |
|                                                     | Remove |
|                                                     | Up     |
|                                                     | Down   |
|                                                     |        |
| User defined search path                            |        |
|                                                     | Add    |
|                                                     | Insert |
|                                                     | Remove |
| Current search path list                            |        |
| /home/cmp/kidemos/video                             |        |
| /opt/kicad/share/kicad/template                     |        |
| /usr/local/share                                    |        |
|                                                     |        |
| Check for cache/library conflicts at schematic load |        |
| Cancel                                              | €ОК    |

Klikając w ikonę sostanie utworzony plik biblioteki zawierający tylko bieżący symbol. Plik ten będzie miał postać standardowej biblioteki i zawierał tylko jeden symbol. Można go użyć przy imporcie symbolu do innej biblioteki. Utworzenie nowej biblioteki i polecenia eksportu są u podstaw takie same.

#### 11.4.1.3 Przenoszenie symbolu do innej biblioteki

Można bardzo łatwo przenosić symbole z jednej biblioteki do drugiej, używając tego schematu postępowania:

|   |                                                        | 15 | ł |
|---|--------------------------------------------------------|----|---|
| • | Wybór biblioteki źródłowej poprzez kliknięcie na ikonę |    | ł |

- Załadować symbol, który ma zostać przeniesiony za pomocą ikony **V**. Symbol pojawi się w polu edycji.
- Następnie wybrać docelową bibliotekę klikając w
- Zapisać bieżący symbol do nowej biblioteki przechowywanej w pamięci RAM za pomocą ikony
- Zapisać wybraną bibliotekę roboczą na dysku klikając w ikonę

#### 11.4.1.4 Zaniechanie edycji symbolu

Symbol poddawany edycji jest tylko kopią roboczą symbolu, jaki rzeczywiście znajduje się w bibliotece. Tak długo jak nie zostanie on zapisany do pamięci RAM, można go przywrócić z biblioteki (lub przeładować z innej biblioteki) by porzucić zmiany dokonane w tym symbolu. Jeśli symbol jest już zapisany w pamięci RAM, a nie został zapisany w pliku biblioteki na dysku, można zamknąć i ponownie uruchomić Eeschema, a następnie odczytać go z biblioteki ponownie.

# 11.5 Tworzenie symboli

#### 11.5.1 Tworzenie nowego symbolu

Nowy symbol można utworzyć klikając w Program poprosi o podanie: nazwy symbolu, aby móc potem załadować go z biblioteki (nazwa ta jest także zawartością pola Wartość dla LibEdit i używana jako wartość domyślna dla pola Wartość w edytorze schematów), nazwy domyślnego oznaczenia na schemacie (U, IC, R...), liczby elementów w pakiecie (np. standardowy komponent 7400 posiada 4 części w jednej obudowie) i czy istnieje przekształcona reprezentacja tego symbolu (standardowo De Morgan). Jeśli nazwa odnośnika będzie pusta, domyślnie zostanie wpisane "U". Wszystkie te dane mogą być ustalone później, ale lepiej jest ustawić je na początku tworzenia symbolu.

| Właściw                              | ości symbolu 🛛 🗙 |  |  |  |  |  |  |  |  |
|--------------------------------------|------------------|--|--|--|--|--|--|--|--|
| Ustawienia główne                    |                  |  |  |  |  |  |  |  |  |
| Nazwa symbolu:                       | NEW_GATE         |  |  |  |  |  |  |  |  |
| Domyślne oznaczenie:                 | U                |  |  |  |  |  |  |  |  |
| Liczba części składowych w paczce: 1 |                  |  |  |  |  |  |  |  |  |
| Twórz symbol z alternatywnym sty     | /lem DeMorgan.   |  |  |  |  |  |  |  |  |
| 🗌 Utwórz symbol jako symbol zasila   | nia              |  |  |  |  |  |  |  |  |
| 🗌 Części składowe nie są zamienne    |                  |  |  |  |  |  |  |  |  |
|                                      |                  |  |  |  |  |  |  |  |  |
| Ustawienia główne pinu               |                  |  |  |  |  |  |  |  |  |
| Przesunięcie pozycji tekstu w opisie | pinu: 40         |  |  |  |  |  |  |  |  |
| 🗹 Pokaż numer pinu                   |                  |  |  |  |  |  |  |  |  |
| 🗹 Pokaż nazwę pinu                   |                  |  |  |  |  |  |  |  |  |
| 🖌 Nazwa pinu wewnątrz                |                  |  |  |  |  |  |  |  |  |
|                                      | OK Anuluj        |  |  |  |  |  |  |  |  |

Początkowe stadium symbolu będzie wyglądać w sposób pokazany poniżej.

| 8           |              |     |               |               |              |             | Ec            | lytor | biblio       | tek sy         | /mboli:C  | :\kicad | d-winbu   | ilder-3 | 3.3\ki | cad\s | hare\li | brary\  | 74xx.lib |  |    |          | - 0 |    |               |
|-------------|--------------|-----|---------------|---------------|--------------|-------------|---------------|-------|--------------|----------------|-----------|---------|-----------|---------|--------|-------|---------|---------|----------|--|----|----------|-----|----|---------------|
| Plik        | Edytuj       | Wid | ok Doo        | laj Usta      | wienia P     | omoc        |               |       |              |                |           |         |           |         |        |       |         |         |          |  |    |          |     |    |               |
| A           | $\square$    | Î   | <b>X</b>      | $\Rightarrow$ | <b>)</b>     | ₽           | <b>\$</b> ] ( | •     | $\mathbb{D}$ |                | 2   🕸     | t 🕄     | '   💓     | €       | Q      | Q     | R       | ₽       | Ð   /    |  | Ŷ  | NEW_GATE | ~   | 8  | ¢<br>-        |
|             |              |     |               |               |              |             |               |       |              |                |           |         |           |         |        |       | +       |         |          |  |    |          |     | 1  | 3             |
| ļn          |              |     |               |               |              |             |               |       |              |                |           |         |           |         |        |       |         |         |          |  |    |          |     | •  | <u>A</u><br>1 |
| mm<br>↔     |              |     |               |               |              |             |               |       |              |                |           |         |           |         |        |       |         |         |          |  |    |          |     | רן | Γ             |
|             |              |     |               |               |              |             |               |       |              |                |           |         |           |         |        |       |         |         |          |  |    |          |     |    | 5             |
|             | · ·          |     |               |               |              |             |               |       |              |                |           |         |           |         |        |       |         |         |          |  |    |          |     | 0  |               |
|             | · -          |     |               |               |              |             |               |       | _            |                |           |         |           |         | _      |       |         |         |          |  |    |          |     |    | ż             |
|             |              |     |               |               |              |             | 4             |       | F            | $\overline{1}$ |           | Ľ       | 2         | ⊿       |        | F_    | F       |         |          |  |    |          |     | 1  | ŧ             |
|             |              |     |               |               |              |             | 1             | N     |              | V              | AC.       | 4       | <b>U</b>  |         |        |       |         |         |          |  |    |          |     | -  |               |
|             | · ·          |     |               |               |              |             |               |       |              |                |           |         |           |         |        |       |         |         |          |  |    |          |     |    | •             |
|             | · ·          |     |               |               |              |             |               |       |              |                |           |         |           |         |        |       |         |         |          |  |    |          |     |    |               |
|             | ·            |     |               |               |              |             |               |       |              |                |           |         |           |         |        |       |         |         |          |  |    |          |     |    |               |
|             | . I          |     |               |               |              |             |               |       |              |                |           |         |           |         |        |       |         |         |          |  |    |          |     |    |               |
|             | I .          |     |               |               |              |             |               |       |              |                |           |         |           |         |        |       |         |         |          |  |    |          |     |    |               |
|             | <            |     |               |               |              |             |               |       |              |                |           |         |           |         |        |       |         |         |          |  |    |          | >   | ~  |               |
| Nazv<br>NEW | wa<br>/_GATE |     | Alias<br>Brak | Część<br>A    | Obry<br>Norr | /s<br>malny | Typ<br>Sym    | bol   | Opi          | 5              | Słowa klu | czowe   | Doku      | imentad | :ja    | _     |         |         |          |  |    |          |     |    | ٦             |
|             |              |     |               |               |              |             |               |       |              |                | Z 1       | X 5,1   | 0 Y -6,35 |         |        | dx    | 5,10 dy | -6,35 d | 8,14     |  | mm |          |     |    |               |

### 11.5.2 Tworzenie nowego symbolu na podstawie innego

Często symbol który chcemy utworzyć bardzo przypomina inny symbol, który znajduje się już w bibliotece. W tym przypadku łatwiej jest zmodyfikować istniejący symbol.

• Załadować symbol który będzie użyty jako wzorcowy.

• Kliknąć polecenie <sup>1</sup> lub zmodyfikować jego nazwę poprzez kliknięcie prawym klawiszem na nazwie i poddać edycji tekst pola *Wartość*. Jeślu użytkownich będzie chciał zduplikować bieżący symbol, zostanie poproszony o nazwę nowego symbolu.

- Jeśli symbol wzorcowy posiadał aliasy, użytkownik zostanie poproszony o ich usunięcie z nowego symbolu, gdyż pozostawienie ich spowoduje konflikt. Jeśli podczas tego pytania odpowiemy Nie", tworzenie nowego symbolu zostanie zaniechane. Biblioteki symboli nie mogą posiadać zdublowanych nazw lub aliasów.
- Wykonać niezbędne edycje.
- Zapisać symbol w załadowanej bibliotece poprzez Flub zapisać go do nowej biblioteki z pomocą polecenia lub jeśli

chcemy zapisać nowy element do innej istniejącej biblioteki wybrać inną bibliotekę klikając w www i zapisać nowy symbol.

Zapisać bieżącą bibliotekę na dysku klikając w ikonę

### 11.5.3 Edycja głównych właściwości symboli

Właściwości symbolu powinny być starannie ustalone podczas jego tworzenia, chyba, że zostały one powielone z innego symbolu podczas jego klonowania. By zmienić właściwości symbolu należy kliknąć na by otworzyć poniższe okno dialogowe.

|                                     |                                              |                                        | Właściwości RELAY_2RT                          | ×  |  |  |  |
|-------------------------------------|----------------------------------------------|----------------------------------------|------------------------------------------------|----|--|--|--|
| Opcje<br>– Główne                   | Opis                                         | Alias                                  | Filtr footprintów                              |    |  |  |  |
| Posi<br>Poka<br>Poka<br>Umi         | ada alter<br>aż nume<br>aż nazwę<br>eść nazw | natywny<br>r pinu<br>pinu<br>⁄ę pinu w | styl symbolu (DeMorgan).<br>rewnątrz           |    |  |  |  |
| Liczba c<br>3                       | zęści skła                                   | dowych                                 | Przesunięcie pozycji tekstu w opisie pin<br>40 | u  |  |  |  |
| Utwórz symbol jako symbol zasilania |                                              |                                        |                                                |    |  |  |  |
| Częś                                | ✓ Części składowych nie można zamieniać      |                                        |                                                |    |  |  |  |
|                                     |                                              |                                        | OK Anuluj                                      | ]. |  |  |  |

Bardzo ważne jest, by właściwie ustawić liczbę części w symbolu, a jeśli symbol posiada alternatywną reprezentację także ten parametr, ponieważ gdy edytowane lub tworzone są odpowiednie piny zostaną również utworzone odpowiednie piny do każdej z części składowej. Jeśli zmieni się liczbę części w symbolu po stworzeniu pinów i nastąpi ich edycja, nie będzie trzeba wykonywać dodatkowych prac związanych z dodaniem nowych części i symboli. Niemniej jednak, możliwe jest modyfikowanie tych właściwości w dowolnym momencie.

Opcje graficzne "Pokaż numer pinu"i "Pokaż nazwę pinuókreślają widoczność numeru pinu i tekstu z nazwą pinu. Tekst ten będzie widoczny, jeśli są zaznaczone odpowiednie opcje. Opcja Ńazwa pinu wewnątrzókreśla położenie nazwy pinu względem tego pinu.

Ten tekst będzie wyświetlany wewnątrz obrysu symbolu, jeśli opcja ta jest zaznaczona. W tym przypadku właściwość "Przesunięcie nazwy pinuókreśla przesunięcie tekstu w stosunku do zakończenia pinu. Wartości z zakresu od 30 do 40 (w 1/1000 cala) są odpowiednie.

Poniższy przykład pokazuje symbol, w którym opcja "Umieść nazwę pinu wewnątrzźostała odznaczona (należy zwrócić uwagę na położenie nazw i numerów pinów).

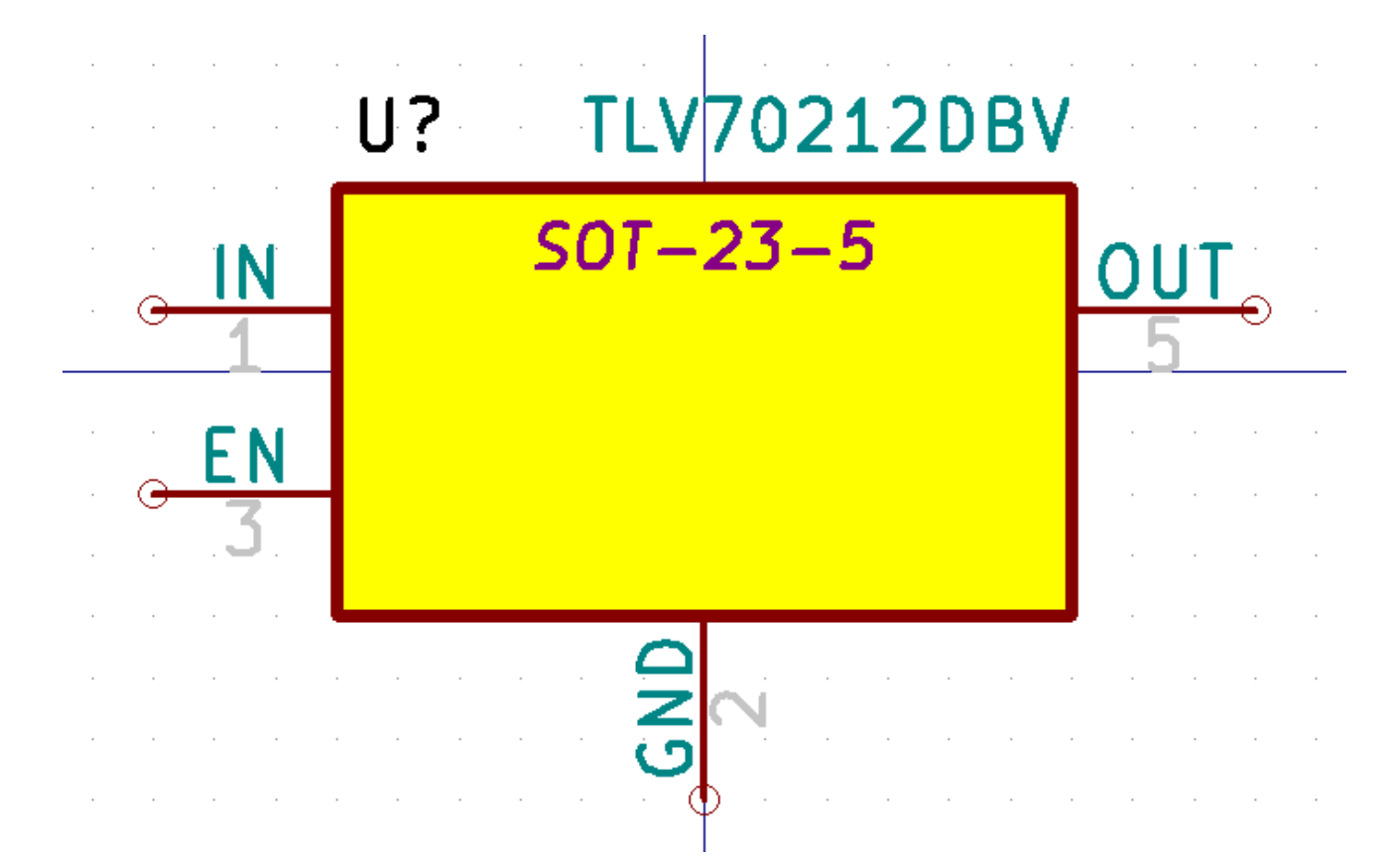

## 11.5.4 Symbole z reprezentacją alternatywną

Jeśli symbol posiada więcej niż jedną reprezentację, należy przed edycją wybrać odpowiednią reprezentację. By dokonać edycji normalnej postaci symbolu należy kliknąć w D. By poddać edycji alternatywną reprezentację symbou, należy kliknąć na D. By wybrać częśc składową poddawaną edycji, należy użyć polecenia pokazanego poniżej.

| 1 | <u>ک</u> کر | <b>)</b>   ( | 4 | Część                            | składo                               | wa A                         | ~ | 7400 |   | ~ |
|---|-------------|--------------|---|----------------------------------|--------------------------------------|------------------------------|---|------|---|---|
|   |             |              |   | Część<br>Część<br>Część<br>Część | składo<br>składo<br>składo<br>składo | wa A<br>wa B<br>wa C<br>wa D |   |      |   |   |
|   |             |              |   |                                  |                                      |                              |   |      |   |   |
|   |             |              |   |                                  |                                      |                              |   |      | 1 |   |

# 11.6 Elementy graficzne symbolu

Elementy graficzne tworzą reprezentację symbolu na schemacie nie zawierając przy tym żadnych informacji o połączeniach. Przy ich tworzeniu można się posługiwać następującymi narzędziami:

- Linie i linie łamane są definiowane poprzez punkty startowe i końcowe.
- Prostokąty są definiowane przez punkty dwóch przeciwległych narożników.
- Okręgi są definiowane przez punkt centralny i promień.
- Łuki są definiowane przez punkt początkowy i końcowy łuku oraz ich punkt centralny. Kąt rozwarcia łuku może zawierać się w przedziale 0° to 180°.

Pasek narzędzi po prawej stronie głownego okna pozwala na umieszczanie w polu roboczym wszystkich podstawowych elementów graficznych potrzebnych do zaprojektowania symbolu w obu jego postaciach.

## 11.6.1 Przynależność elementów graficznych

Każdy z elementów graficznych (linia, łuk, okrąg, itd.) może być określona jako część wspólna dla wszystkich części składowych lub stylów, albo specyficzna dla nich. Opcje dotyczące przynależności elementu graficznego można łatwo wyświetlić klikając prawym klawiszem myszy nad wybranym elementem wywołując menu podręczne. Poniżej przykład menu dla elementu typu linia.

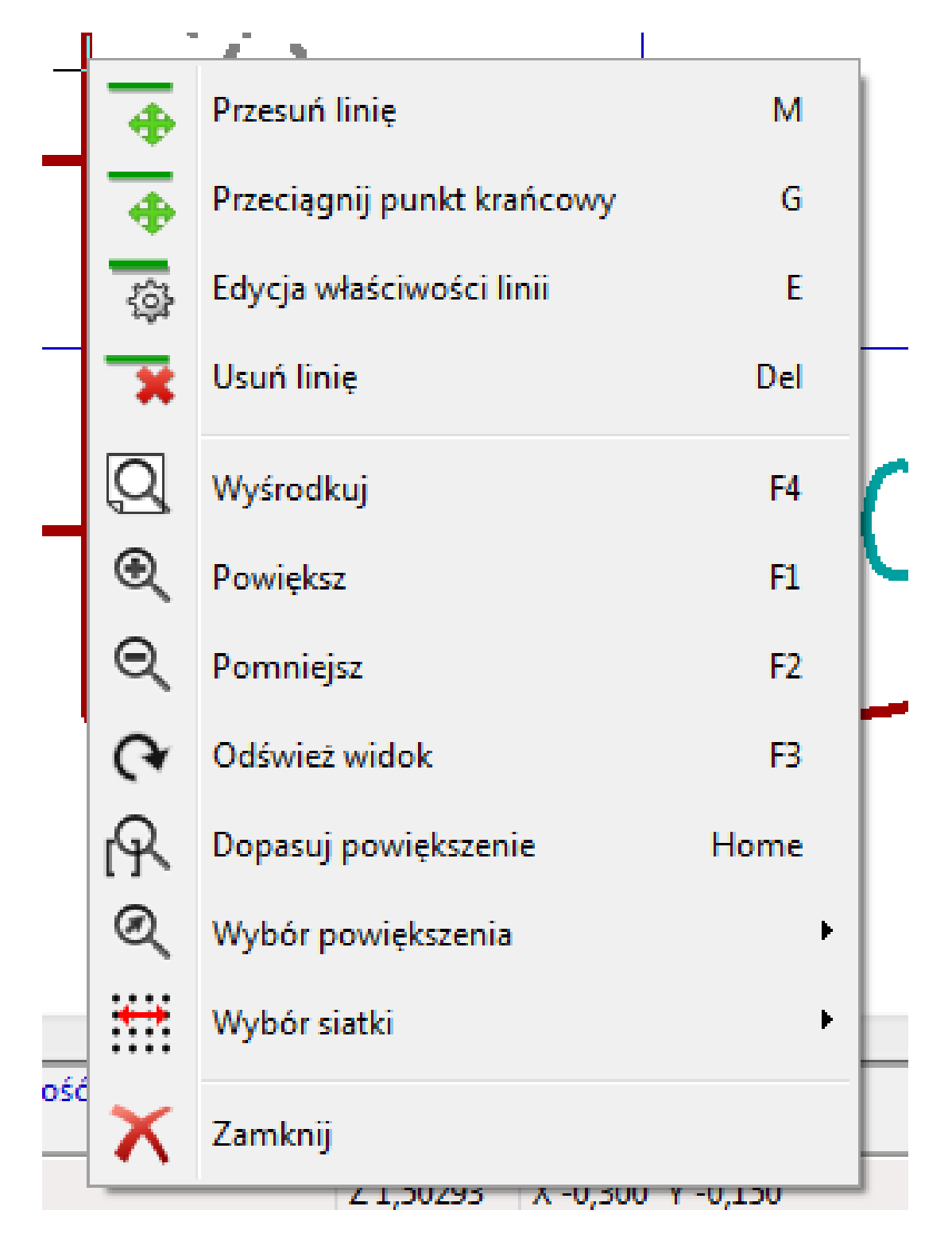

Można także kliknąć dwukrotnie na taki element by zmodyfikować jego właściwości. Poniżej przykład dla elemetu typu linia łamana.

| Linia łamana Właściwości rysowania |                                            |       |  |  |  |  |  |  |
|------------------------------------|--------------------------------------------|-------|--|--|--|--|--|--|
| Główne                             |                                            |       |  |  |  |  |  |  |
| Szerokość:                         | 0,01                                       | (mm): |  |  |  |  |  |  |
| Współdzielenie                     |                                            |       |  |  |  |  |  |  |
| ✔ Wspólne dla ws                   | ✔ Wspólne dla wszystkich części w symbolu  |       |  |  |  |  |  |  |
| Wspólne dla ws                     | 🗌 Wspólne dla wszystkich stylów (DeMorgan) |       |  |  |  |  |  |  |
| Styl wypełnienia                   |                                            |       |  |  |  |  |  |  |
| Nie wypełniony                     |                                            |       |  |  |  |  |  |  |
| O Wypełnienie pierwszoplanowe      |                                            |       |  |  |  |  |  |  |
| O Wypełnienie drugoplanowe         |                                            |       |  |  |  |  |  |  |
|                                    | OK And                                     | uluj  |  |  |  |  |  |  |

Głównymi właściwościami dla elementów graficznych są:

- Szerokość linii, która określa szerokość linii symbolu w obecnie wybranych jednostkach miary.
- Opcja "Wspólne dla wszystkich częściókreśla czy element graficzny ma być rysowany dla każdej części w elementach posiadających więcej niż jedną część lub ma być rysowany gdy wybrano bieżącą część.
- Opcja "Wspólne dla wszystkich stylów (DeMorgan)ókreśla czy element graficzny ma być rysowany dla każdej reprezentacji w elementach posiadających alternatywną reprezentację lub ma być rysowany tylko gdy wybrano bieżącą reprezentację.
- Styl wypełnienia określa czy graficzna postać symbolu ma być rysowana jako niewypłeniona, wypełniona kolorem tła lub wypełniona kolorem.

### 11.6.2 Tekst jako grafika w symbolu

Ikona **T** pozwala na tworzenie tekstów (tekst swobodny). Taki tekst jest zawsze wyświetlany poprawnie, nawet jeśli symbol zostanie odwrócony. Należy także zauważyć, że tekst graficzny nie jest związany z polami symbolu.

# 11.7 Symbole wieloczęściowe, podwójna reprezentacja symboli

Symbole mogą mieć dwie reprezentacje (zwykły symbol i alternatywny symbol często określany jako "DeMorgan") i/lub posiadać więcej niż jedną część składową w obudowie (np. bramki logiczne). Niektóre symbole mogą posiadać też więcej niż jedną cześć składową, które różnią się swoją reprezentacją graficzną oraz układem wyprowadzeń.

Na przykład przekaźnik może być reprezentowane przez trzy różne elementy: cewka, pierwszy zestyk, drugi zestyk. Zarządzanie wieloczęściowymi układami scalonymi i komponentami z podwójną reprezentacją jest elastyczne. Rzeczywiście, pin może być: wspólny lub specyficzny dla różnych części, wspólny dla obu reprezentacji lub specyficzny dla każdej reprezentacji z osobna.

Domyślnie, piny są specyficzne dla każdej reprezentacji każdej części, ponieważ ich liczba różni się dla każdej części, a ich konstrukcja jest inna dla każdej reprezentacji. Gdy pin jest wspólny wystarczy wyprowadzić go tylko raz (np. w przypadku pinów zasilania). Również w przypadku projektu, który jest prawie zawsze identyczny dla każdej części (ale różni się pomiędzy normalną a skonwertowaną reprezentacją).

## 11.7.1 Przykład elementu posiadającego kilka części z różną reprezentacją graficzną

Jest to przypadek przekaźnika mechanicznego, który posiada dwa zestawy styków oraz cewkę (trzy różne części):

Opcja: piny nie są powiązane. Można dodawać lub edytować piny niezależnie dla każdej z części.

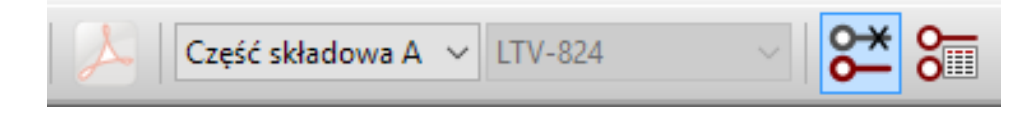

Musi być wybrana opcja informująca, że części składowe nie są wymienne między sobą.

|                                               |                  |        | Właściwości RELAY_2RT | × |  |  |  |  |  |
|-----------------------------------------------|------------------|--------|-----------------------|---|--|--|--|--|--|
| Opcje                                         | Opis             | Alias  | Filtr footprintów     |   |  |  |  |  |  |
| Główne                                        | 2                |        |                       |   |  |  |  |  |  |
| Posiada alternatywny styl symbolu (DeMorgan). |                  |        |                       |   |  |  |  |  |  |
| Pok                                           | Pokaż numer pinu |        |                       |   |  |  |  |  |  |
| ✓ Umieść nazwę pinu wewnątrz                  |                  |        |                       |   |  |  |  |  |  |
| Limba                                         |                  |        |                       |   |  |  |  |  |  |
| 3                                             | ZĘSCI SKła       | dowych | 40                    | ) |  |  |  |  |  |
| Utwórz symbol jako symbol zasilania           |                  |        |                       |   |  |  |  |  |  |
| Części składowych nie można zamieniać         |                  |        |                       |   |  |  |  |  |  |
|                                               |                  |        | OK Anuluj             |   |  |  |  |  |  |

Część 1

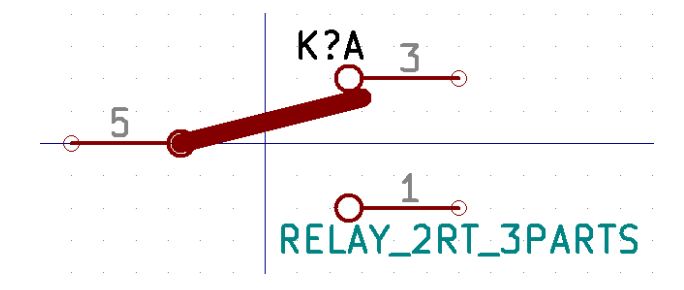

Część 2

Część 3

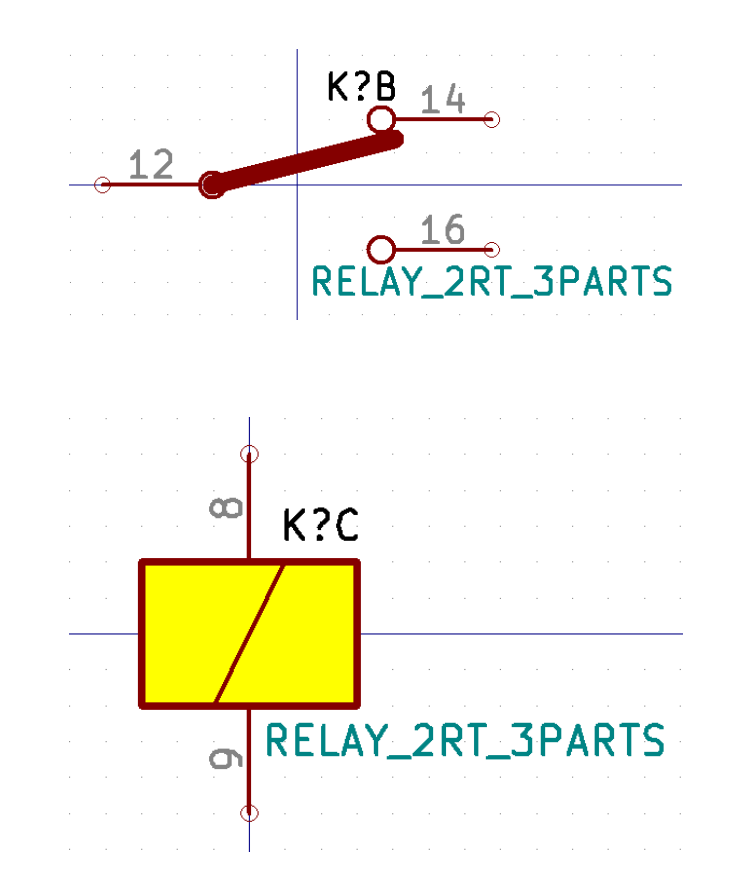

Ponieważ symbol nie posiada tej samej postaci graficznej dla wszystkich części, nie ma możliwości zamiany pomiędzy częściami A i C.

#### 11.7.1.1 Elementy geometryczne w symbolach

Poniżej pokazano właściwości dla elementu graficznego. W powyższym przykładzie przekaźnika, trzy części składowe posiadają różne graficzne reprezentacje. Jednakże, każda część została utworzona oddzielnie i elementy graficzne muszą posiadać wyłączoną opcję "Wspólne dla wszystkich części".

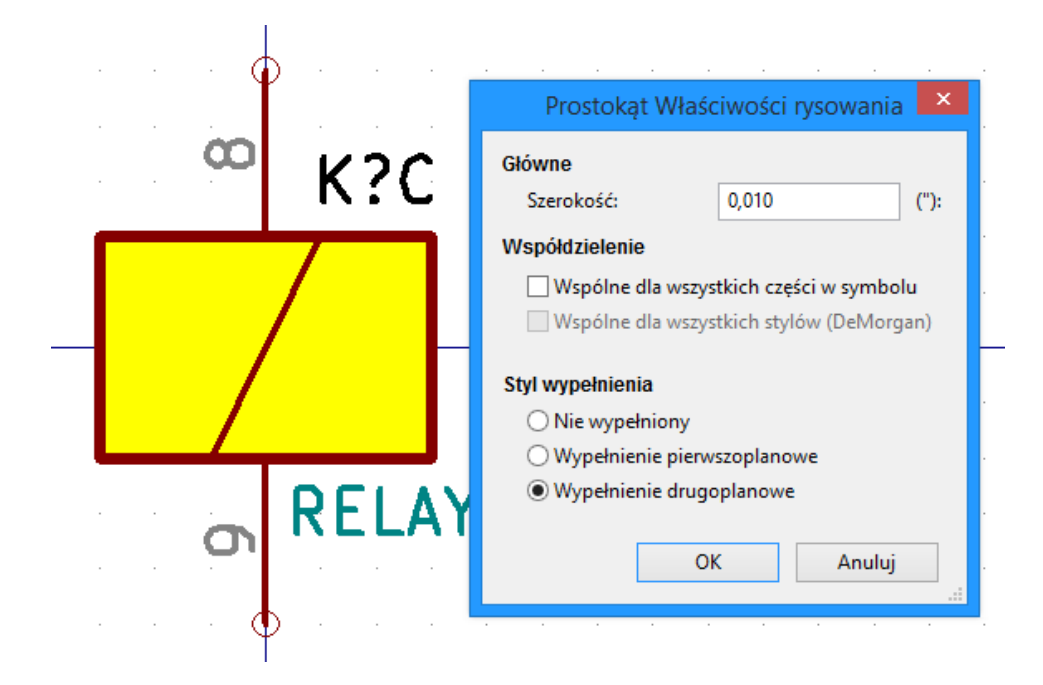

# 11.8 Tworzenie i edycja wyprowadzeń (pinów)

Aby utworzyć i wstawić pin należy kliknąć w polecenie **A**. Aby dokonać prostych edycji wyprowadzeń najlepiej jest kliknąć dwukrotnie na wybranym wyprowadzeniu, lub kliknąć prawym klawiszem by skorzystać z menu podręcznego. Piny muszą być tworzone starannie, ponieważ każdy błąd będzie mieć wpływ na projekt PCB. Każdy dodany już pin można ponownie edytować, usunąć, obrócić lub przenieść.

### 11.8.1 Wyprowadzenia - Informacje podstawowe

Pin jest zdefiniowany przez jego graficzną reprezentację, jego nazwę oraz ńumer". Numer pinu jest określony przez 4 znaki i/lub cyfry. Dla narzędzia sprawdzania elektrycznych reguł projektowych (ERC) by było skuteczne, typ ęlektryczny"(wejście, wyjście, trójstanowy...) także musi zostać poprawnie określone. Gdyby typ pinu nie został określony poprawnie, wynik testu ERC byłby w gruncie rzeczy nieprawidłowy.

Ważne uwagi:

- Nie należy wstawiać znaków spacji w nazwach pinów i ich numeracji. Wstawienie spacji w nazwie spowoduje, że zostanie ona automatycznie zastąpiona przez znak dolnej kreski "\_".
- Nazwa pinu z sygnałem zanegowanym rozpoczyna się od znaku tyldy ~. Wtedy nad tekstem zostanie dorysowana pozioma kreska.
   Znak ten działa jak przełącznik, zatem możliwe jest również stosowanie go tylko dla wybranego fragmentu nazwy, np. PA0/ ~INT0~/PCI0, co w rezultacie da PA0/INT0/PCI0.
- Jeśli nie ma nazwy pinu to w pole nazwa należy wstawić jeden znak tyldy.
- Nazwy pinów rozpoczynające się od znaku hash #, są zarezerwowane dla symboli zasilania.
- Numer"pinu może składać się z maksymalnie czterech liter lub liczb (również mieszanie). 1, 2, ... 9999 to prawidłowe nazwy, ale prawidłowymi nazwami będą też: A1, B3 (standardowa notacja w układach PGA/BGA) lub Anod, Gnd, Wire.
- Symbol nie może posiadać zdublowanej ńumeracji"pinów.

## 11.8.2 Właściwości wyprowadzeń

|                  | Właściwości pinu             |                     |          | ×         |
|------------------|------------------------------|---------------------|----------|-----------|
| Nazwa pinu:      |                              | Rozmiar nazwy:      | 1,524    | Milimetry |
| Numer pinu:      | 5                            | Rozmiar numeru pinu | : 1,524  | Milimetry |
| Orientacja:      | • Prawo v                    | Długość:            | 7,620    | Milimetry |
| Typ elektryczny: | H Pasywny 🗸                  |                     |          |           |
| Styl grafiki:    | ⊢ Linia v                    |                     | <b>F</b> |           |
|                  |                              |                     | J        |           |
| Współdzielenie   |                              |                     |          |           |
| 🗌 Wspólne dla    | wszystkich części w symbolu  |                     |          |           |
| 🗌 Wspólne dla    | wszystkich stylów (DeMorgan) |                     |          |           |
| Właściwości      |                              |                     |          |           |
| ✓ Widoczny       |                              |                     |          |           |
|                  |                              |                     |          |           |
|                  |                              |                     | ОК       | Anuluj    |

Okno z właściwościami pinu pozwala na zmiany charakterystycznych cech wyprowadzeń. Okno to ukazuje się zawsze podczas tworzenia nowego pinu, albo gdy w pin zostanie kliknięty dwukrotnie myszą. Jego zawartość pozwala na zdefiniowanie lub modyfikację parametrów takich jak:

- Nazwa i rozmiar tekstu nazwy.
- Numer i rozmiar tekstu numeru.
- Długość.
- Typ graficzny i elektryczny wyprowadzenia.
- Przynależność do części i alternatywnej reprezentacji.
- Widoczność.

### 11.8.3 Style graficzne pinów

Na poniższym rysunku w jednym elemencie zastosowano wszystkie rodzaje kształtów wyprowadzeń. Wybór formy ma wyłącznie znaczenie graficzne i nie ma żadnego znaczenia dla narzędzia ERC jak i dla funkcji związanych z tworzeniem list sieci.

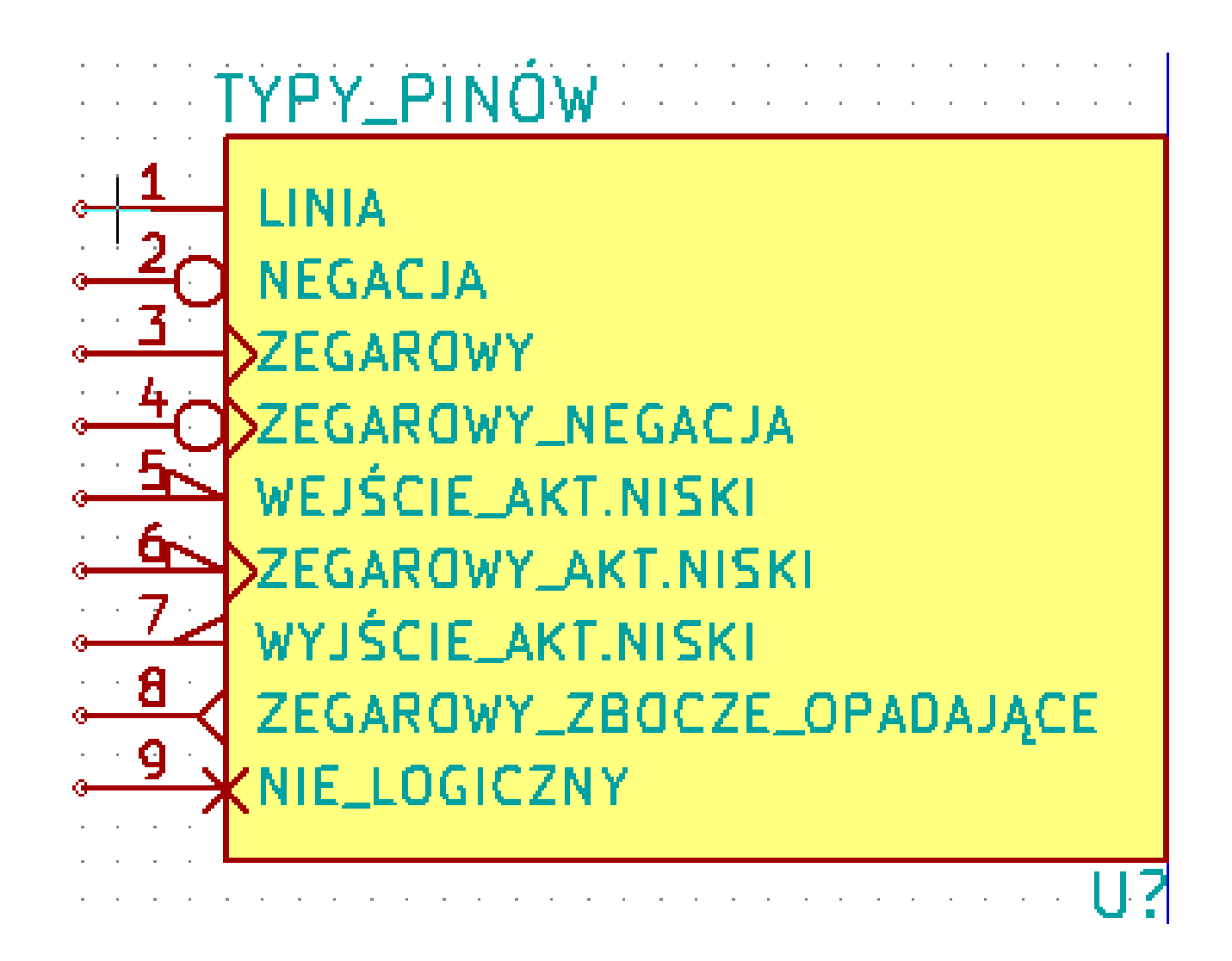

## 11.8.4 Typy elektryczne

Wybór właściwego typu elektrycznego jest bardzo ważny dla narzędzia ERC. Zwykle typy elektryczne są definiowane jako:

- Dwukierunkowy, który oznacza, że piny mogą pracować jako wejścia lub wyjścia zależnie od konfiguracji (na przykład szyna danych mikroprocesora).
- Trójstanowy, posiadający zwykle trzy aktywne stany.
- Psywny, używany w elementach pasywnych, takich jak rezystory, złącza, itp.
- Nieokreślony, używany gdy sprawdzenie ERC nie ma znaczenia dla tego pinu.
- Wejście zasilania używane jest dla pinów, ktróre dostarczają napięcie zasilające. Piny zasilania są automatycznie łączone z innymi pinami wejścia zasilania z tą samą nazwą.
- Wyjścia zasilania są używane w przypadku regulatorów napięć.
- Otwarty emiter i otwarty kolektor, które można używać w przypadku wyjść logicznych lub w komparatorach do łączenia ich wyjść (tzw. suma na drucie).
- Nie połączone, używane gdy komponent ma pin, który nie jest wewnętrznie połączony.

## 11.8.5 Wyprowadzenia - Zmiany globalne

W przypadku wielokrotnych zmian jednego typu z parametrów: rozmiar pinu, rozmiar jego nazwy, czy numeru pinu, można użyć menu podręcznego, a w nim opcji zgrupowanych pod poleceniem Globalne. Za pomocą tych opcji można jedną z tych cech skopiować do innych pinów na podstawie pinu wskazywanego w danej chwili.

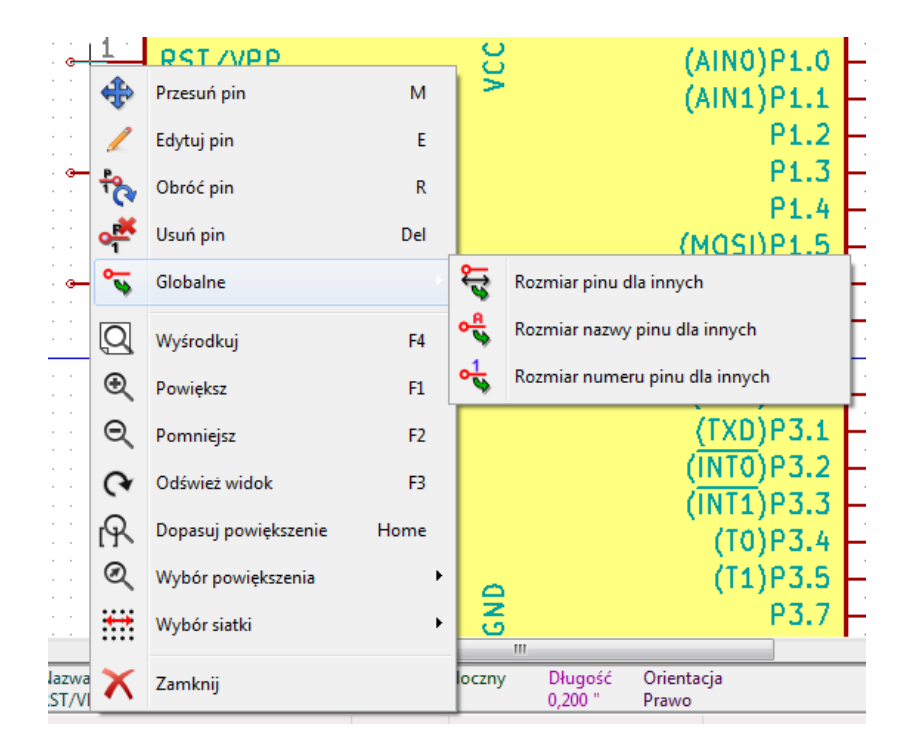

### 11.8.6 Wyprowadzenia - Symbole wieloczęściowe i podwójna reprezentacja

Symbole z wieloma częściami i/lub reprezentacjami stanowią szczególny problem dla tworzenia pinów i ich edycji. O ile większość z pinów jest specyficzna dla każdej części (bo ich numer pinu jest specyficzny dla każdej części) i do każdej reprezentacji (bo ich forma jest specyficzna dla każdej z reprezentacji), tworzenie i edycja pinów byłaby prawdopodobnie długa i męcząca. Domyślnie, dla symboli z wieloma częściami i/lub reprezentacją podwójną, zmiany te są wykonywane dla wszystkich pinów odpowiadających częściom i reprezentacjom podczas tworzenia lub edycji (z wyjątkiem formy i numeracji), usuwania lub przenoszenia pinu, (tj. dla wszystkich pinów umieszczonych w tej samej lokacji).

Jedynym wyjątkiem od tego to graficzny typ pinów i nazwa. Ta zależność została wprowadzona by umożliwić łatwiejsze tworzenie

pinów i ich edycję w najczęstszych przypadkach. Zależność może być przełączona za pomocą **O** na głównym pasku narzędzi. Pozwala to na całkowicie niezależne tworzenie pinów dla każdej części i reprezentacji.

Symbol może mieć dwie reprezentacje symboliczne (reprezentacja znana jako "De Morgan") i może się składać z więcej niż jednej części, jak w przypadku układów z bramkami logicznymi. Dla niektórych elementów, może zaistnieć potrzeba kilku różnych elementów graficznych i pinów. Podobnie jak w przypadku przykładu przekaźnika pokazanym w punkcie 11.7.1, przekaźnik może być reprezentowany jako trzy odrębne jednostki: cewka, przełącznik 1, przełącznik 2.

Zarządzanie elementami z wieloma częściami i symbolami z alternatywnymi reprezentacjami jest elastyczne. Pin może być wspólny lub specyficzny dla różnych części. Pin może być wspólny dla obu reprezentacji lub specyficzny dla każdej reprezentacji.

Domyślnie piny są specyficzne dla każdej reprezentacji każdej części, ponieważ ich ilość może być różna dla każdej części, a ich konstrukcja jest inna dla każdej reprezentacji. Gdy pin jest wspólny dla wszystkich urządzeń, należy go narysować tylko raz jak w przypadku pinów zasilania.

Jako przykład niech posłuży pin wyjściowy czterokrotnej dwuwejściowej bramki NAND 7400. Ponieważ istnieją cztery części i dwie reprezentacje istnieje osiem oddzielnych pinów wyjściowych w jego definicji. Podczas tworzenia nowego symbolu 7400, część A z normalnej reprezentacji będzie wyświetlana w edytorze bibliotek. Aby edytować styl pinu w alternatywnej reprezentacji, to

najpierw musi być włączony przycisk **4** na pasku narzędzi. Aby zmienić numer pinu dla poszczególnych części, należy wybrać

odpowiednią część za pomocą listy rozwijanej

# 11.9 Pola symboli

Wszystkie elementy bibliotek mają zdefiniowane cztery pola domyślne. Pola Odniesienie, Wartość, Footprint, łącze do dokumentacji są tworzone gdy symbol jest tworzony lub kopiowany. W zasadzie tylko Odniesienie i Wartość są wymagane. Dla istniejących pól, można użyć poleceń z menu kontekstowego klikając prawym klawiszem na wyprowadzeniu. Symbole zdefiniowane w bibliotekach zwykle posiadają domyślnie wypełnione te cztery pola. Dodatkowe pola, takie jak: sprzedawca, numer części, koszt części, itd. mogą być dodane do symboli już na etapie bibliotek ale ogólnie jest to wykonywane podczas pracy nad schematem, gdyż dodatkowe pola mogą być zastosowane do wszystkich składników na schemacie.

## 11.9.1 Edycja pól symboli

By dokonać edycji istniejącego pola symbolu, należy kliknąć prawym klawiszem na polu tekstowym by wywołać menu kontekstowe pokazane poniżej.

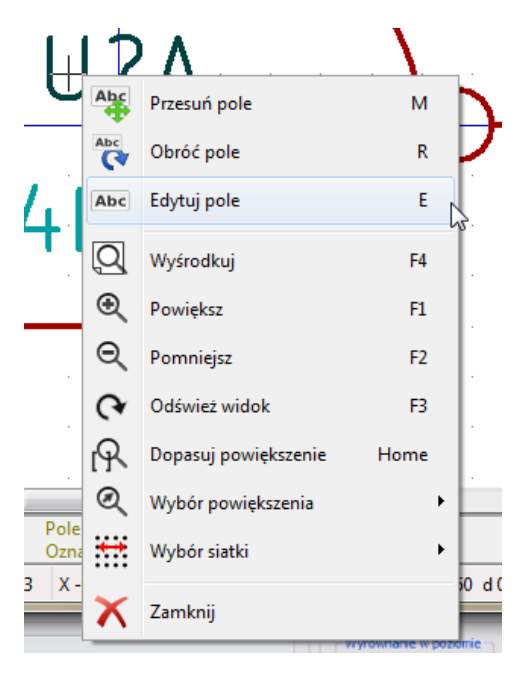

By dokonać edycji niezdefiniowanych pól, dodać nowe lub usunąć należy użyć okno dialogowe z właściwościami pokazane poniżej.

z głównego paska narzędziowego, by otworzyć

|              |           | Właściwości pola |              |                   |                   | ×  |  |
|--------------|-----------|------------------|--------------|-------------------|-------------------|----|--|
| Namua        | W         |                  | Wyró         | wnanie w poziomie | Wyrównanie w pior | ie |  |
| INdZWd       | ¥¥        |                  | OLev         | vo                | ODIna             |    |  |
| Uznaczenie   | 741.500   |                  | ● Wy         | środkuj           | Wyśrodkuj         |    |  |
| Footprint    | 74L300    |                  | ○ Pra        | wo                | ◯ Górna           |    |  |
| Dokumentaci  |           |                  |              |                   | -                 |    |  |
| Dokumentacji | 1         |                  | Wido         | czność            | Styl:             |    |  |
|              |           |                  | V Po         | każ               | Normalny          |    |  |
|              |           |                  |              |                   | Kurstowa          |    |  |
|              |           |                  |              | prot              | Ransywa           |    |  |
|              |           |                  |              |                   | Pogrubiony        |    |  |
|              |           |                  |              |                   |                   | wa |  |
|              |           |                  | Nazwa pola   |                   |                   |    |  |
|              |           |                  | Oznaczenie   |                   |                   |    |  |
|              |           |                  | Wartość pola |                   |                   |    |  |
|              |           |                  | U            |                   |                   |    |  |
|              |           |                  |              | Pokaż w p         | rzeglądarce       |    |  |
|              | Dodaj p   | ole              | Rozmia       | r 1,524           |                   | mm |  |
|              | Usuń p    | ole              | Poz. X       | 0,000             |                   | mm |  |
|              | Przesuń w | / górẹ           | Poz. Y       | -1,270            |                   | mm |  |
|              |           |                  |              |                   | OK Anulu          | j  |  |

Pola to teksty przypisane do symbolu. Nie należy ich mylić z tekstem graficznym jaki może zostać umieszczony w graficznej reprezentacji symbolu.

Ważne uwagi:

- Modyfikacja tekstu w polu Wartość, równa się utworzeniu nowego symbolu na podstawie starego, służącego wtedy za bazę dla nowego symbolu. Ten nowy symbol po zapisaniu go w aktualnie aktywnej bibliotece ma nazwę taką jak zawarta w polu Wartość.
- Powyższe okno dialogowe musi być użyte także w przypadku modyfikacji pola, które jest puste lub ma włączony atrybut Niewidoczny.
- Pole Footprint zawiera bezwzględny odnośnik do footprintu w postaci LIBNAME:FPNAME, gdzie LIBNAME to nazwa biblioteki footprintów zdefiniowana w tabeli bibliotek (zobacz rozdział "Tabela Bibliotek Footprintów" w podręczniku Pcbnew) oraz FPNAME, która jest nazwą footprintu w bibliotece LIBNAME.

# 11.10 Tworzenie symboli zasilania

Symbole portów zasilania są tworzone tak jak zwykłe symbole. Może być to przydatne w celu zebrania ich w specjalnej bibliotece takiej jak power.lib. Zawierają się one w swoim symbolu graficznym (żądanej postaci) i w pinie o typie Ńiewidoczne źródło zasilania". Będą one zatem traktowane jak każdy inny symbol przeznaczony dla oprogramowania do tworzenia schematów elektronicznych. Jednakże, pewne środki ostrożności są dalej niezbędne. Poniżej mamy symbol zasilania (zasilanie +12V):
| Ø                       | Ed               | ytor bibliotek symboli:C:\kicad-wir | builder-3.3\kicad\share\library\power.lib |        | - 🗆 🗙                 |
|-------------------------|------------------|-------------------------------------|-------------------------------------------|--------|-----------------------|
| Plik Edytuj Widok Dodaj | Ustawienia Pomoc |                                     |                                           |        |                       |
|                         | > 詠 🗞 🌮 🍋 (      | 🖡 💭   🕤 🔗 👫 🕇   :                   | ¥   👁 🔍 🗛 🍤 🗩   🏃                         | ✓ +12V | ~   <mark>0-</mark> * |
|                         | · · ·            | +1<br>><br>>                        | 2V 1                                      | · · ·  |                       |
|                         | · · ·            | ۲<br>#t                             | WR?                                       | · · ·  |                       |
| +12V Brak A             | Normalny Symbol: | zasilania Z 0,56797 X 1,27 Y -      | 3,80 dx 1,27 dy -3,80 d 4,01              | mm     |                       |

By utworzyć port zasilania, należy wykonać następujące kroki:

- Dodać pin typu "Wejście zasilaniańazwany +12V (Ważne, ponieważ połączenie pomiędzy poszczególnymi portami odbywa się po nazwie), z numerem pinu 1 (numer nie jest tak istotny), z długością 0 i stylem graficznym Łinia".
- Umieścić na przykład mały okrąg i jeden segment od niego jak pokazano powyżej.
- Ustawić punkt zaczepienia w miejscu pinu.
- Wpisać w pole Wartość +12V.
- Pole Oznaczenie musi mieć postać \#+12V. Sam tekst nie jest tak istotny, ale pierwszy znak musi być znakiem kratki # by zaznaczyć, że jest to symbol zasilania. Z użytej konwencji wynika, że każdy element którego oznaczenie rozpoczyna się od # nie pojawia się na liście sieci i jego oznaczenie nie jest pokazywane.

Łatwiejszą metodą tworzenia nowego portu zasilania jest użycie innego portu jako wzorca:

- Załadować istniejący symbol zasilania.
- Zmienić nazwę pinu razem z nazwą nowego symbolu zasilania.
- Dokonać edycji pola Wartość by jego zawartość była zgodna z nazwą pinu, jeśli chcemy by była ona wyświetlana.
- Zapisać nowy symbol.

# Rozdział 12

# Edytor bibliotek LibEdit - Dodatkowe możliwości

# 12.1 Przegląd zagadnień

Symbol składa się z kilku elementów

- Jego postaci graficznej (kształty geometryczne, teksty).
- Wyprowadzenia (piny).
- Pola lub teksty powiązane, wykorzystywane przez post-procesory: tworzące listy sieci, listy materiałowe...

Dwa pola są inicjowane zawsze: *Oznaczenie* i *Wartość*. Nazwa projektu powiązana ze składnikiem, nazwa powiązanego z nim modułu, albo inne pola pozostałe są dowolne i mogą pozostać ogólnie puste, albo mogą być wypełnione podczas rysowania schematu.

Jednakże, zarządzanie dokumentacją załączoną do symbolu już na etapie jego projektowania pozwala na lepsze wyszukiwanie, użycie i zarządzanie bibliotekami. Powiązana dokumentacja zawiera m.in.:

- Linię komentarza.
- Linię ze słowami kluczowymi takimi jak np.: TTL CMOS NAND2, oddzielonymi spacjami
- Linię z nazwą pliku zewnętrznej dokumentacji (np. notę aplikacyjną, notę katalogową.).

Domyślnie pliki te są wyszukiwane w następujących katalogach:

kicad/share/library/doc

Jeśli nie znaleziono:

kicad/library/doc

W systemie Linux:

/usr/local/kicad/share/library/doc

/usr/share/kicad/library/doc

/usr/local/share/kicad/library/doc

Słowa kluczowe pozwalają na selektywne wyszukiwanie symboli według różnych kryteriów wyboru. Komentarze i słowa kluczowe są wyświetlane w różnych miejscach, szczególnie jednak po wybraniu elementu w bibliotece.

Symbol posiada także punkt zaczepienia. Obrót albo odbicie jest wykonywane w stosunku do tego punktu, a także podczas umieszczania symbolu ten punkt stosuje się jako punkt odniesienia. Zatem użyteczne staje się położenie tego punktu bardzo dokładnie.

Element może posiadać również aliasy, czyli nazwy alternatywne. Pozwala to na znaczne zmniejszenie liczby elementów składowych bibliotek, które muszą być tworzone (np. 74LS00 może posiadać aliasy takie jak 7400, 74HC00, 74HCT00...).

Wreszcie, symbole są zwykle umieszczane w kilku bibliotekach (klasyfikowanych według tematów, lub producentów...), w celu ułatwienia zarządzania nimi.

## 12.2 Pozycja punktu zaczepienia

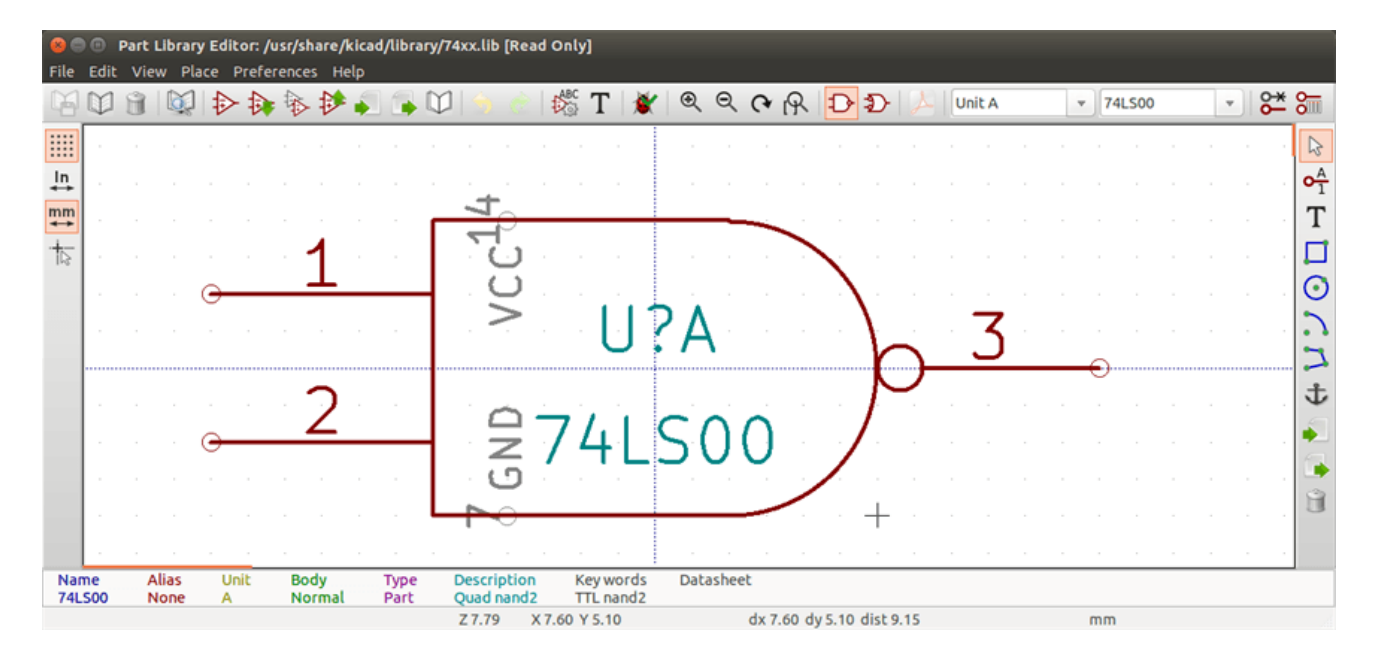

Domyślnie punkt zaczepienia znajduje się na pozycji (0, 0) i jest pokazywany jako dwie krzyżujące się osie.

Punkt zaczepienia może być przeniesiony wybierając polecenie vielkając w jego nowym punkcie położenia. Rysunek zostanie automatycznie wycentrowany wobec nowego punktu zaczepienia.

## 12.3 Aliasy

Alias jest nazwą alternatywną odpowiadającą temu samego symbolowi w bibliotece. Symbole o podobnym rozkładzie pinów i podobnej reprezentacji mogą być reprezentowane tylko przez jeden symbol o kilku aliasach (np.: 74LS00 może posiadać aliasy takie jak 7400, 74HC00, 74HCT00).

Korzystanie z aliasów pozwala na tworzenie kompletnych bibliotek symboli znacznie szybciej. Oprócz tego biblioteki takie są znacznie bardziej zwarte i są ładowane szybciej.

Aby zmodyfikować listę aliasów, należy wybrać w głównym oknie edycji narzędzieimage:images/icons/part\_properties.png[icons/ part\_properties\_png] i wybrać zakładkę *Alias*:

|                                               | ١               | Nłaściw | rości 7400 (inaczej zwany 74LS00) | × |
|-----------------------------------------------|-----------------|---------|-----------------------------------|---|
| Opcje                                         | Opis            | Alias   | Filtr footprintów                 |   |
| Lista ali<br>74LS37<br>7400<br>74HCT<br>74HC0 | asów<br>00<br>0 |         | Dodaj<br>Usuń<br>Usuń wszystkie   |   |
|                                               |                 |         | OK Anuluj                         | ] |

Za pomocą klawiszy obok listy można dodawać lub usuwać aliasy. Bieżący alias nie może być oczywiście zmieniony ponieważ jest edytowany.

By usunąć wszystkie aliasy należy najpierw wybrać symbol główny (pierwszy z listy aliasów na górnym pasku narzędzi edytora bibliotek).

# 12.4 Pola specjalne

Edytor pól jest wywoływany za pomocą ikony

Istnieją cztery specjalne pola (tekst przypisany do symbolu) oraz pola użytkownika, które może dodawać za pomocą poleceń znajdujących się pod tabelą zawartości pól.

|             |             | Właściwości pola |                   |                    | ×  |
|-------------|-------------|------------------|-------------------|--------------------|----|
| Nazwa       | w           | Wyró             | wnanie w poziomie | Wyrównanie w pion  | ie |
| Oznaczenie  |             | ○ Lev            | vo                | O Dolna            |    |
| Wartość     | 741 500     | • Wy             | środkuj           | Wyśrodkuj          |    |
| Footprint   | 742500      | ○ Pra            | wo                | ◯ Górna            |    |
| Dokumentaci | a           |                  |                   |                    |    |
| ,           |             | Wido             | czność            | Styl:              |    |
|             |             | ▼ Po             | każ               | Normalny           |    |
|             |             |                  | ()                | Kursowa            |    |
|             |             |                  | prot              | Descubience        |    |
|             |             |                  |                   |                    |    |
|             |             |                  |                   | O Pogrubiona kursy | wa |
|             |             | Nazwa            | pola              |                    |    |
|             |             | Oznac            | zenie             |                    |    |
|             |             | Wartoś           | ć pola            |                    |    |
|             |             | U                |                   |                    |    |
|             |             |                  | Pokaż w p         | rzeglądarce        |    |
|             | Dodaj po    | Rozmia           | r 1,524           |                    | mm |
|             | Usuń pol    | Poz. X           | 0,000             |                    | mm |
|             | Przesuń w g | ę Poz. Y         | -1,270            |                    | mm |
|             |             |                  |                   | OK Anuluj          |    |

#### Pola specjalne to:

- Odnośnik.
- Wartość: Jest to nazwa symbolu w bibliotece, oraz domyślna wartość jaka zostanie umieszczona na schemacie.
- Footprint: nazwa modułu używanego na PCB. Nie jest zbyt potrzebna jeśli używamy CvPcb do ustalania listy footprintów.
- Dokumentacja: zarezerwowane (tutaj nie używane).

# 12.5 Dokumentowanie symboli

Aby dokonać edycji opcji związanych z informacjami dokumentującymi symboli, należy wywołać główne okno właściwości symbolu za pomocą ikony oraz przełączyć się na zakładkę *Opis*.

| Właściwości 7400 (inaczej zwany 74LS00) |         |           |                                      |  |
|-----------------------------------------|---------|-----------|--------------------------------------|--|
| Opcje                                   | Opis    | Alias     | Filtr footprintów                    |  |
| Opis                                    |         |           |                                      |  |
| Quad                                    | nand2   |           |                                      |  |
| Słowa k                                 | luczowe |           |                                      |  |
| TTL na                                  | and2    |           |                                      |  |
| Nazwa pliku z dokumentacją              |         |           |                                      |  |
|                                         | Ko      | piuj pola | z elem. nadrzędnego Przeglądaj pliki |  |
|                                         |         |           | OK Anuluj                            |  |

Należy pamiętać, aby wybrać odpowiedni alias lub symbol główny, ponieważ opcje dokumentacyjne są jedyną cechą, którą różnią się poszczególne aliasy. Polecenie "Kopiuj pola z elem. nadrzędnego" pozwala na skopiowanie tych informacji z dokumentacji symbolu głównego do aktualnie edytowanego aliasu.

#### 12.5.1 Słowa kluczowe

Słowa kluczowe pozwalają na wyszukiwanie symboli w sposób selektywny według określonych kryteriów wyboru (funkcja, rodzina, technologia, itp.).

Wielkość liter nie jest istotna, bo narzędzie zawarte w Eeschema nie rozróżnia wielkość liter. Najbardziej popularne słowa kluczowe użyte w bibliotekach to:

- CMOS TTL dla rodzin układów logicznych
- AND2 NOR3 XOR2 INV ... dla bramek (AND2 = 2 wejściowa bramka AND, NOR3 = 3 wejściowa bramka NOR).
- JKFF, DFF ... dla przerzutników typu JK lub D
- ADC, DAC, MUX ...
- OpenCol dla bramek posiadających wyjścia typu otwarty kolektor. Tak więc, jeśli w oprogramowaniu do edycji schematów będziemy szukać symboli za pomocą słów kluczowych NAND2 OpenCol, Eeschema wyświetli listę symboli pasujących do tych 2 słów kluczowych.

## 12.5.2 Dokumentacja symbolu

Linia oznaczenie (i słowa kluczowe) jest wyświetlana w różnych menu, w szczególności po wybraniu elementu na wyświetlonej liście komponentów biblioteki i w menu ViewLib.

Jeśli plik dokumentacji istnieje (jest wpisany w to pole), jest on również dostępny z poziomu oprogramowania do tworzenia schematów w menu wyświetlanym przy kliknięciu prawym przyciskiem myszy na komponencie.

## 12.5.3 Dołączony plik dokumentacji (\_Nazwa pliku z dokumentacją\_)

Wskazuje na dostępny plik z dokumentacją symbolu lub jego schematem aplikacyjnym. Może to być plik w formacie PDF (zwykle stosowany w takim przypadku) dostępny lokalnie na dysku twardym, ale można stosować również ścieżki URL by umożliwić dostęp do zasobów zdanych (np. na stronie WWW producenta).

## 12.5.4 Filtrowanie footprintów dla CvPcb

Za pomocą listy znajdującej się na zakładce *Filtr footprintów* można określić jakie moduły byłby odpowiednie dla obecnie projektowanego symbolu. Listę tą wykorzystuje CvPcb by podczas przypisywania obudów można było odfiltrować listę dostępnych modułów tylko do tych najbardziej odpowiednich. Jeśli nie chcemy korzystać z tych możliwości można albo opcję filtracji w CvPcb wyłączyć, albo pozostawić tą listę pustą.

|                            | ١          | Vłaściw | ości 7400 (inac   | zej zwany 74L | S00)                          | ×   |
|----------------------------|------------|---------|-------------------|---------------|-------------------------------|-----|
| Opcje                      | Opis       | Alias   | Filtr footprintów |               |                               |     |
| Footpri<br>14DIP3<br>SO14* | nty<br>00* |         |                   |               | Dodaj<br>Usuń<br>Usuń wszystł | cie |
|                            |            |         |                   | ОК            | Anuluj                        |     |

Na liście można stosować szeroko stosowane znaki maskujące.

S014\* pozwala CvPcb na wyświetlenie wszystkich footprintów, których nazwa rozpoczyna się znakami SO14.

Zaś R? Pozwala na wyświetlenie tylko tych footprintów, których nazwa będzie składać się z dwóch znaków, przy czym nazwa taka będzie musiała się rozpoczynać znakiem R.

Poniżej przedstawiono widok okna CvPcb z włączoną jak i wyłączoną filtracją:

Z filtrowaniem

| 🔶 🛊 🗙 🛊 | 🔑   🔛 🖼 🕻                    | L                     |                     |
|---------|------------------------------|-----------------------|---------------------|
| 1 RR1   | - 9x1K                       | Discret:r_pack9       | zu Connect:DB25FC   |
| 2 JP1   | <ul> <li>CONN_8X2</li> </ul> | Discret:SWDIP8        | zu Connect:DB25FD   |
| 3 R5    | - 330                        | Discret:R3            | zu Connect:DB25F_CI |
| 4 R4    | - 330                        | Discret:R3            | zu Connect:DB25MC   |
| 5 R3    | - 10K                        | Discret:R3            | zu Connect:DB25MD   |
| 6 R2    | - 1K                         | Discret:R3            | zu Connect:DB25M_CI |
| 7 R1    | - 100K                       | Discret:R3            |                     |
| 8 U9    | - 4003APG120                 | Sockets_PGA:U9        |                     |
| 9 D1    | - LED                        | LEDs:LED-5MM          |                     |
| 10 D2   | - LED                        | LEDs:LED-5MM          |                     |
| 11 X1   | - 8MHz                       | Discret:HC-18UH       |                     |
| 12 U5   | - 628128                     | Sockets_DIP:DIP-32600 |                     |
| 13 U8   | - EP600                      | Sockets_DIP:DIP-24300 |                     |
| 14 U1   | - 74LS245                    | Sockets_DIP:DIP-20300 |                     |
| 15 U2   | - 74LS688                    | Sockets_DIP:DIP-20300 |                     |
| 16 U3   | - 74LS541                    | Sockets_DIP:DIP-20300 |                     |
| 17 P1   | - DB25FEMELLE                | : Connect:DB25FC      |                     |
| 18 C6   | - 47uF                       | Discret:CP6           |                     |
| 19 C5   | - 47uF                       | Discret:CP6           |                     |
| 20 C4   | - 47uF                       | Discret:CP6           |                     |
| 21 C1   | - 47uF                       | Discret:CP6           |                     |
| 22 C3   | - 47pF                       | Discret:C1            |                     |
| 23 C2   | - 47pF                       | Discret:C1            |                     |
| 24 BUS1 | <ul> <li>BUSPC</li> </ul>    | Connect:BUS_AT        |                     |
|         |                              |                       |                     |
|         |                              |                       |                     |
|         |                              |                       |                     |
|         |                              |                       |                     |
|         |                              |                       |                     |
|         |                              |                       |                     |
|         |                              |                       |                     |
|         |                              |                       |                     |
|         |                              |                       | 1                   |

Bez filtracji

| 1         RR1 -         9x1K : Discret:r_pack9         zu Capacitors_SMD:c_1           2         JP1 -         CONN_6X2 : Discret:SMDIP8         zu Capacitors_SMD:c_1                         |              |
|----------------------------------------------------------------------------------------------------|--------------|
| 2 JP1 - CONN_8X2 : Discret:SWDIP8 zu Capacitors_SMD:c_0                                                                                                    | elec_4x5.8   |
|                                                                                                    | elec_5x4.5   |
| 3 R5 - 330 : Discret:R3 zu Capacitors_SMD:c_e                                                                                                    | elec_5x5.3   |
| 4 R4 - 330 : Discret:R3 zu Capacitors_SMD:c_e                                                                                                    | elec_5x5.7   |
| 5 R3 - 10K : Discret:R3 zu Capacitors_SMD:c_                                                                                                    | elec_5x5.8   |
| 6 R2 - 1K : Discret:R3 zu Capacitors_SMD:c_0                                                                                                    | elec_6.3x4.5 |
| 7 R1 - 100K : Discret:R3 zu Capacitors_SMD:c_e                                                                                                    | elec_6.3x5.3 |
| 8 U9 - 4003AFG120 : Sockets_PGA:U9 zu Capacitors_SMD:c_0                                                                                                    | elec_6.3x5.7 |
| 9 D1 - LED : LEDs:LED-5MM zu Capacitors_SMD:c_0                                                                                                    | elec_6.3x5.8 |
| 10 D2 - LED : LEDs:LED-5MM zu Capacitors_SMD:c_0                                                                                                    | elec_6.3x7.7 |
| 11 X1 - 8MHz : Discret:HC-18UH zu Capacitors_SMD:c_e                                                                                                    | elec_8x6.5   |
| 12 U5 - 628128 : Sockets_DIP:DIP-32_600 zu Capacitors_SMD:c_6                                                                                                    | elec_8x6.7   |
| 13 U8 - EP600 : Sockets_DIP:DIP-24_300 zu Capacitors_SMD:c_0                                                                                                    | elec_8x10    |
| 14 U1 - 74LS245 : Sockets_DIP:DIP-20_300 zu Capacitors_SMD:c_0                                                                                                    | elec_8x10.5  |
| 15 U2 - 74LS688 : Sockets_DIP:DIP-20_300 zu Capacitors_SMD:c_0                                                                                                    | elec_10x7.7  |
| 16 U3 - 74LS541 : Sockets_DIP:DIP-20_300 zu Capacitors_SMD:c_0                                                                                                    | elec_10x10   |
| 17 P1 - DB25FEMELLE : Connect:DB25FC zu Capacitors_SMD:c_e                                                                                                    | elec_10x10.5 |
| 18 C6 - 47uF : Discret:CP6 zu Capacitors_SMD:c_1                                                                                                    | tant_A       |
| 19 C5 - 47uF : Discret:CP6 zu Capacitors_SMD:c_t                                                                                                    | tant_B       |
| 20 C4 - 47uF : Discret:CP6 zu Capacitors_SMD:c_1                                                                                                    | tant_C       |
| 21 C1 - 47uF : Discret:CP6 zu Capacitors_SMD:c_1                                                                                                    | tant_D       |
| 22 C3 - 47pF: Discret:C1 zu Capacitors_SMD:c_t                                                                                                    | tant_E       |
| 23 C2 - 47pF: Discret:C1 zu Capacitors_SMD:c_t                                                                                                    | tant_R       |
| 24 BUS1 - BUSPC : Connect:BUS_AT zu Capacitors_SMD:c_1                                                                                                    | tant_S       |
| zu Capacitors_SMD:c_1                                                                                                    | tant_T       |
|                                                                                                    | tant_U       |
| zu Capacitors_SMD:c_1                                                                                                    | tant_V       |
| zu Capacitors_SMD:c_<br>zu Capacitors_SMD:c_                                                                                                    |              |
| zu Capacitorz_SM0:c_<br>zu Capacitorz_SM0:c_<br>zu Capacitorz_SM0:c_                                                                                                    | tant_X       |
| zu Capacitorz_SMD:c_<br>zu Capacitorz_SMD:c_<br>zu Capacitorz_SMD:c_<br>zu Connect:lpin                                                                                                    | tant_X       |
| zu Capacitors_SMD:c_<br>zu Capacitors_SMD:c_<br>zu Capacitors_SMD:c_<br>zu Connect:1pin<br>zu Connect:3M-N7E50                                                                                 | tant_X       |
| zu Capacitorz_SM0:c_1<br>zu Capacitorz_SM0:c_1<br>zu Capacitorz_SM0:c_1<br>zu Connect:JPUTE<br>zu Connect:JM-07E0<br>zu Connect:JM-07E0<br>zu Connect:JM-07E0                                  | tant_X       |
| zu Capacitors_SMD:c_<br>zu Capacitors_SMD:c_<br>zu Capacitors_SMD:c_<br>zu Connect:sMD:c_<br>zu Connect:M300-2<br>zu Connect:M300-2<br>zu Connect:BARREL_JA                                    | tant_X<br>CK |
| <pre>v Capacitors_SMD:c_<br/>zu Capacitors_SMD:c_<br/>zu Capacitors_SMD:c_<br/>zu Connect:3M-NT250<br/>zu Connect:3M-NT250<br/>zu Connect:BAREI_AW<br/>&lt; &gt;&gt; zu Connect:BAREI_AW</pre> | tant_X<br>CK |

## 12.6 Biblioteka wzorców

W łatwy sposób można skompilować podręczną biblioteczkę z rysunkami, zawierającą często używane grafiki. Można to wykorzystywać do tworzenia podstawowych komponentów składowych symboli (np. trójkąty, prostokąty, kształty bramek AND, OR, XOR...) w celu ich późniejszego ponownego użycia.

Pliki te są przechowywane domyślnie w katalogu biblioteki jako poszczególne pliki z rozszerzeniem *.sym*. Wzorce te nie są zbierane w jednym pliku bibliotecznym jaksymbole, ponieważ zazwyczaj nie są zbyt liczne.

## 12.6.1 Eksport/Tworzenie wzorca

Symbol może być wyeksportowany jako wzorzec graficzny za pomocą narzędzia eksportu znajdującego się na prawym pasku narzędzi. Generalnie przy tworzeniu wzorców głównie chodzi o samą grafikę, zatem dobrym pomysłem jest by przed eksportem, usunąć istniejące piny.

## 12.6.2 Importowanie wzorca

Podczas edycji symbolu można za pomocą narzędzia "Importuj" istniejące rysunki - dodać zapisany wcześniej wzorzec. Zaimportowana grafika zostanie dodana tak jakby została ona właśnie narysowana.

# Rozdział 13

# Przeglądarka bibliotek ViewLib

## 13.1 Wprowadzenie

Przeglądarka bibliotek pozwala na szybkie sprawdzenie zawartości aktywnych bibliotek. Przeglądarkę można wywołać klikając w

ikonę <sup>Second</sup> lub przez narzędzie "Wstaw symbol" dostępne na prawym pasku narzędziowym.

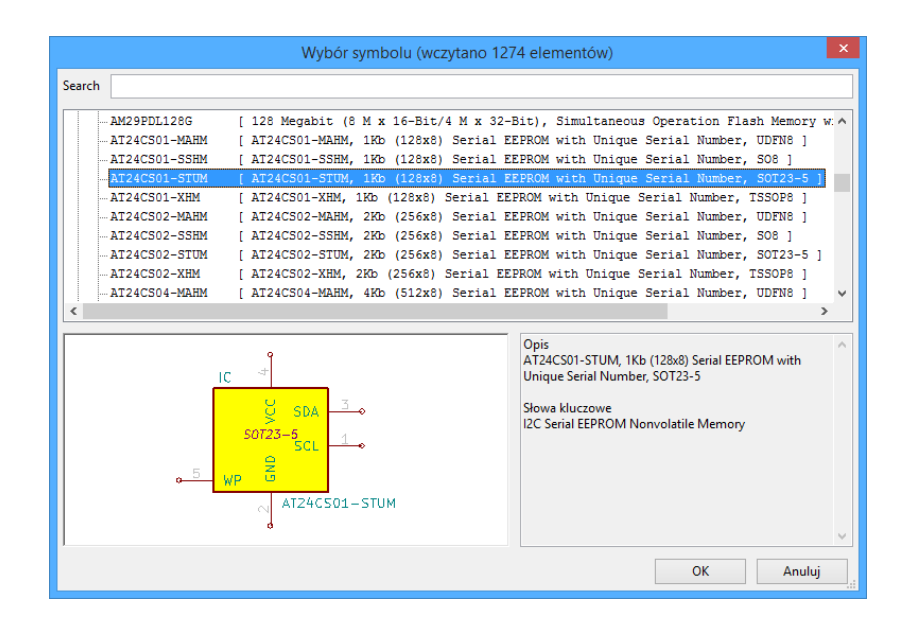

# 13.2 Ekran główny

| <b>N</b>                                                                                                    | Przeglądar                        | ka bibliotek [Nie wybrano biblioteki] | ×  |
|----------------------------------------------------------------------------------------------------|-----------------------------------|---------------------------------------|----|
| Plik Widok Pomoc                                                                                                    |                                   |                                       |    |
| 1                                                                                                    | । २ <mark>१ २ २</mark> <i>२</i> € | 🕞 🌮 🛛 Część składowa A 🗸 🗸            |    |
| 74xx<br>adc-dac<br>analog_switches<br>audio<br>cmos4000<br>conn<br>cypress<br>device<br>intel<br>interface<br>linear<br>memory<br>motorola<br>philips<br>power<br>regul<br>siliconi<br>special<br>transistors<br>xilinx<br>video-cache |                                   | <                                     | +^ |
| Z 0,69                                                                                                    | X -68,60 Y -80,00                 | dx -68,60 dy -80,00 dist 105,38       | mm |

By sprawdzić zawartość biblioteki należy ją wybrać z listy znajdującej się po lewej stronie okna. Jej zawartość zostanie pokazana na drugiej liście, z której można wybrać jeden z elementów, którego podgląd pojawi się w panelu po prawej stronie.

| NØ.                                                                                                    | Przeglądarka bib                                                                                                    | liotek [C:\KiCad\share\library\adc- | -dac.lib] 🗕 🗆 🗙                                            |
|----------------------------------------------------------------------------------------------------|----------------------------------------------------------------------------------------------------|-------------------------------------|------------------------------------------------------------|
| Plik Widok Pomoc                                                                                                    |                                                                                                    |                                     |                                                            |
| 1                                                                                                    | ®                                                                                                    | Część składowa A 🗸 🗸                | 4                                                          |
| 74xx<br>adc-dac<br>analog_switches<br>audio<br>cmos4000<br>conn<br>cypress<br>device<br>intel<br>interface<br>linear<br>memory<br>motorola<br>philips<br>power<br>regul<br>siliconi<br>special<br>transistors<br>xilinx<br>video-cache | ADC0832<br>ADC1173<br>ADS1232IPW<br>ADS1234IPW<br>CA3300<br>DAC08<br>LTC1406CGN<br>LTC1406IGN<br>LTC1406IGN<br>LTC1594CS<br>LTC1594CS<br>LTC1594CS<br>LTC1598CG<br>LTC1598CG<br>LTC1664CGN<br>LTC1664CGN<br>LTC1664CN<br>LTC1664CN<br>LTC1664IGN<br>LTC1664IGN<br>LTC1664IGN<br>LTC1664IGN<br>LTC1664IN<br>MCP3425A0T-E/CH<br>MCP3425A0T-E/CH<br>MCP3425A0T-E/CH<br>MCP3550-50-E/MS<br>MCP3551-E/MS<br>MCP3553-E/SN<br>MCP4921-E/P<br>MCP4921-E/P<br>MCP4921-E/SN |                                     | LTC1664IN<br>OUTA<br>OUTB<br>OUTC<br>OUTD<br>REF<br>6<br>8 |
| Element Alias                                                                                                    | Opis                                                                                                    | ensure 10 hit DAC Jadustrial DID 15 | Słowa kluczowe<br>Owad DAC Micromower 10hit                |
| Z 2,93                                                                                                    | 4110 LTC 10041N, Quad Micr<br>X -6,35 Y -19,05                                                                                                    | dx -6,35 dy -19,05 dist 20,08       | mm                                                         |

# 13.3 Pasek narzędzi przeglądarki bibliotek

Podstawowy pasek narzędzi wygląda w ten sposób:

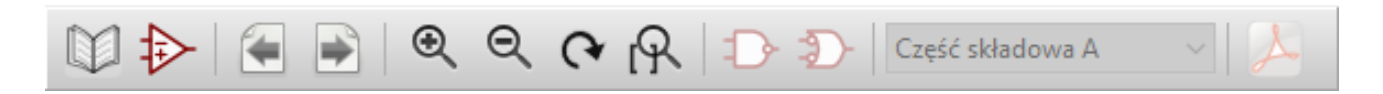

Dostępne polecenia to:

| Wybór przeglądanej biblioteki, który może być również zrealizowany poprzez wybór z listy. |
|-------------------------------------------------------------------------------------------|
| Wybór elementu z biblioteki, który może być również zrealizowany poprzez wybór z listy.   |
| Pokazuje poprzedni symbol.                                                                |
| Pokazuje następny symbol.                                                                 |
| Narzędzia zmiany powiększenia widoku.                                                     |
|                                                                                           |

| $\mathcal{D}\mathcal{D}$ | Wybór reprezentacji elementu (normalny lub skonwertowany) jeśli takowy istnieje.                                                                                                    |
|--------------------------|----------------------------------------------------------------------------------------------------|
| Unit A 🔻                 | Wybór części składowej symbolu, tylko dla symboli posiadających wiele elementów składowych.                                                                                                    |
| A                        | Uruchamia zewnętrzną przeglądarkę z dokumentacją elementu jeśli została określona. Występuje tylko gdy okno zostało wywołane z okna wstawiania symbolu.                                         |
|                          | Zamyka ViewLib i pozwala umieścić wybrany symbol na schemacie. Ikona ta jest wyświetlana tylko wówczas, gdy ViewLib zostanie wywołany z Eeschema (kliknięcie na symbol w oknie wyboru symbolu). |

# **Rozdział 14**

# Tworzenie własnych list sieci i plików BOM

## 14.1 Plik pośredniej listy sieci

Lista materiałowa BOM i lista sieci może być skonwertowana z formatu pośredniego tworzonego przez Eeschema.

Plik ten jest zbudowany z tagów XML i nosi nazwę pliku pośredniego listy sieci. Ponieważ zawiera on jednak wiele danych na temat komponentów schematu, może być też wykorzystywany do tworzenia list materiałowych BOM lub innych raportów - nie tylko list sieci.

W zależności od formatu wyjściowego (BOM, nowe listy sieci), tylko niektóre sekcje tego pliku będą wykorzystywane w trakcie przetwarzania.

## 14.1.1 Przykładowy schemat

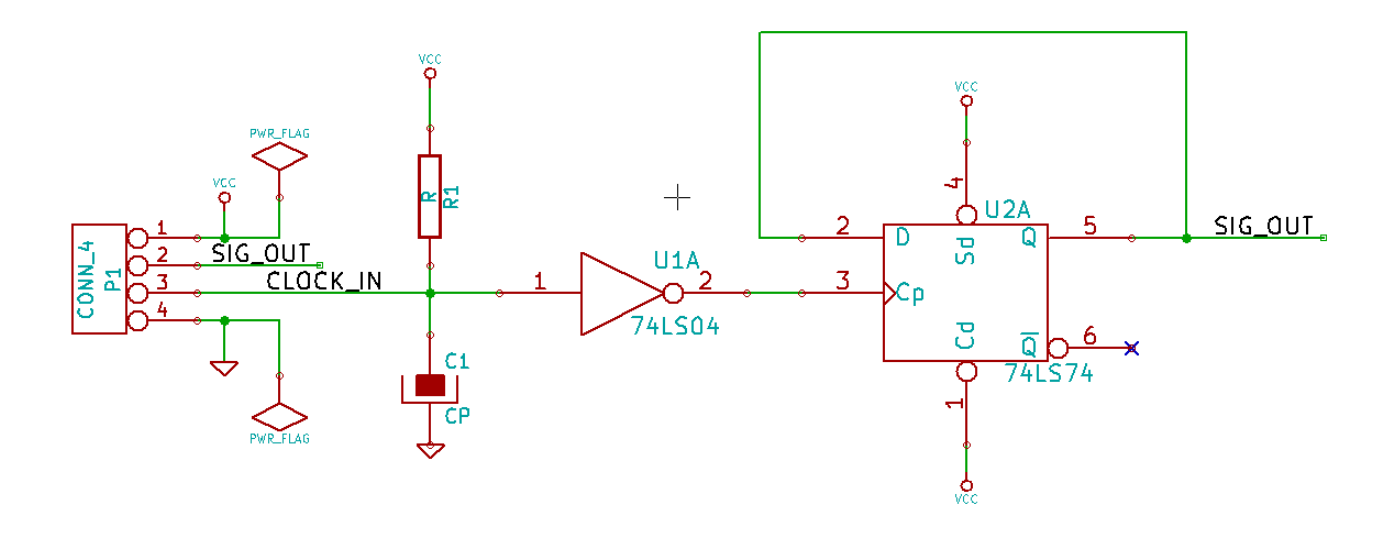

## 14.1.2 Przykład pośrednej listy sieci

Odpowiednia dla przedstawionego schematu pośrednia lista sieci (używając składni XML) jest pokazana poniżej.

```
<?xml version="1.0" encoding="utf-8"?>
<export version="D">
  <design>
    <source>F:\kicad_aux\netlist_test\netlist_test.sch</source>
    <date>29/08/2010 20:35:21</date>
    <tool>eeschema (2010-08-28 BZR 2458)-unstable</tool>
  </design>
  <components>
    <comp ref="P1">
      <value>CONN_4</value>
      <libsource lib="conn" part="CONN_4"/>
      <sheetpath names="/" tstamps="/"/>
      <tstamp>4C6E2141</tstamp>
    </comp>
    <comp ref="U2">
      <value>74LS74</value>
      libsource lib="74xx" part="74LS74"/>
      <sheetpath names="/" tstamps="/"/>
      <tstamp>4C6E20BA</tstamp>
    </comp>
    <comp ref="U1">
      <value>74LS04</value>
      <libsource lib="74xx" part="74LS04"/>
      <sheetpath names="/" tstamps="/"/>
      <tstamp>4C6E20A6</tstamp>
    </comp>
    <comp ref="C1">
      <value>CP</value>
      <libsource lib="device" part="CP"/>
      <sheetpath names="/" tstamps="/"/>
      <tstamp>4C6E2094</tstamp>
    </comp>
    <comp ref="R1">
      <value>R</value>
      <libsource lib="device" part="R"/>
      <sheetpath names="/" tstamps="/"/>
      <tstamp>4C6E208A</tstamp>
    </comp>
  </components>
  <libparts>
    libpart lib="device" part="C">
      <description>Condensateur non polarise</description>
      <footprints>
        <fp>SM*</fp>
```

```
<fp>C?</fp>
    <fp>C1-1</fp>
  </footprints>
  <fields>
    <field name="Reference">C</field>
    <field name="Value">C</field>
  </fields>
  <pins>
    <pin num="1" name="~" type="passive"/>
    <pin num="2" name="~" type="passive"/>
  </pins>
</libpart>
libpart lib="device" part="R">
  <description>Resistance</description>
  <footprints>
   <fp>R?</fp>
    <fp>SM0603</fp>
    <fp>SM0805</fp>
    <fp>R?-*</fp>
    <fp>SM1206</fp>
  </footprints>
  <fields>
    <field name="Reference">R</field>
    <field name="Value">R</field>
  </fields>
  <pins>
    <pin num="1" name="~" type="passive"/>
    <pin num="2" name="~" type="passive"/>
  </pins>
</libpart>
libpart lib="conn" part="CONN_4">
  <description>Symbole general de connecteur</description>
  <fields>
    <field name="Reference">P</field>
    <field name="Value">CONN_4</field>
  </fields>
  <pins>
    <pin num="1" name="P1" type="passive"/>
    <pin num="2" name="P2" type="passive"/>
    <pin num="3" name="P3" type="passive"/>
    <pin num="4" name="P4" type="passive"/>
  </pins>
</libpart>
libpart lib="74xx" part="74LS04">
  <description>Hex Inverseur</description>
  <fields>
    <field name="Reference">U</field>
    <field name="Value">74LS04</field>
```

```
115/139
```

```
</fields>
    <pins>
     <pin num="1" name="~" type="input"/>
     <pin num="2" name="~" type="output"/>
     <pin num="3" name="~" type="input"/>
     <pin num="4" name="~" type="output"/>
      <pin num="5" name="~" type="input"/>
     <pin num="6" name="~" type="output"/>
      <pin num="7" name="GND" type="power_in"/>
     <pin num="8" name="~" type="output"/>
      <pin num="9" name="~" type="input"/>
     <pin num="10" name="~" type="output"/>
     <pin num="11" name="~" type="input"/>
     <pin num="12" name="~" type="output"/>
     <pin num="13" name="~" type="input"/>
     <pin num="14" name="VCC" type="power_in"/>
   </pins>
 </libpart>
 libpart lib="74xx" part="74LS74">
   <description>Dual D FlipFlop, Set &amp; Reset</description>
   <docs>74xx/74hc_hct74.pdf</docs>
   <fields>
     <field name="Reference">U</field>
     <field name="Value">74LS74</field>
   </fields>
    <pins>
     <pin num="1" name="Cd" type="input"/>
     <pin num="2" name="D" type="input"/>
     <pin num="3" name="Cp" type="input"/>
     <pin num="4" name="Sd" type="input"/>
     <pin num="5" name="Q" type="output"/>
     <pin num="6" name="~Q" type="output"/>
     <pin num="7" name="GND" type="power_in"/>
     <pin num="8" name="~Q" type="output"/>
      <pin num="9" name="Q" type="output"/>
     <pin num="10" name="Sd" type="input"/>
      <pin num="11" name="Cp" type="input"/>
     <pin num="12" name="D" type="input"/>
     <pin num="13" name="Cd" type="input"/>
     <pin num="14" name="VCC" type="power_in"/>
   </pins>
 </libpart>
</libparts>
<libraries>
 <library logical="device">
   <uri>F:\kicad\share\library\device.lib</uri>
 </library>
 <library logical="conn">
```

```
<uri>F:\kicad\share\library\conn.lib</uri>
    </library>
    library logical="74xx">
      <uri>F:\kicad\share\library\74xx.lib</uri>
    </library>
  </libraries>
  <nets>
    <net code="1" name="GND">
      <node ref="U1" pin="7"/>
      <node ref="C1" pin="2"/>
      <node ref="U2" pin="7"/>
      <node ref="P1" pin="4"/>
    </net>
    <net code="2" name="VCC">
      <node ref="R1" pin="1"/>
     <node ref="U1" pin="14"/>
      <node ref="U2" pin="4"/>
     <node ref="U2" pin="1"/>
      <node ref="U2" pin="14"/>
      <node ref="P1" pin="1"/>
    </net>
    <net code="3" name="">
      <node ref="U2" pin="6"/>
    </net>
    <net code="4" name="">
      <node ref="U1" pin="2"/>
      <node ref="U2" pin="3"/>
    </net>
    <net code="5" name="/SIG_OUT">
      <node ref="P1" pin="2"/>
      <node ref="U2" pin="5"/>
      <node ref="U2" pin="2"/>
    </net>
    <net code="6" name="/CLOCK_IN">
      <node ref="R1" pin="2"/>
     <node ref="C1" pin="1"/>
      <node ref="U1" pin="1"/>
      <node ref="P1" pin="3"/>
    </net>
  </nets>
</export>
```

## 14.2 Konwersja na nowy format listy sieci

Poprzez zastosowanie filtra dla tego pliku pośredniego z listą sieci, można wygenerować listę sieci w wielu innych formatach oraz listę materiałową BOM. Ponieważ jest to tylko transformacja jednej postaci tekstu na drugą postać, filtr ten można łatwo napisać w

języku PYTHON lub XSLT.

XSLT sam w sobie jest językiem XML przeznaczonym do definiowania transformacji XML. Istnieje darmowy program zwany *xsltproc* który, można pobrać oraz zainstalować. Program xsltproc może zostać użyty do odczytu pośredniego pliku listy sieci w formacie XML, zastosowanie arkusza stylów (tzw. "filtr") do przetworzenia pliku wejściowego i zapisaniu danych wynikowych. Użycie xsltproc wymaga odpowiedniego pliku arkusza stylów używającego konwencji przyjętych w XSLT. Cały proces konwersji jest obsługiwany przez Eeschema zaraz jak tylko zostanie on skonfigurowany.

## 14.3 Konwerter XSLT

Dokumentacja XSL Transformations (XSLT) znajduje się pod adresem:

http://www.w3.org/TR/xslt

#### 14.3.1 Przykład tworzenia pliku z listą sieci PADS-PCB

Format PADS-PCB posiada dwie sekcje pliku listy sieci.

- · Listę footprint-ów
- Listę sieci (zgrupowane wyprowadzenia według sieci)

Poniżej znajduje się przykład arkusza stylów, na podstawie którego można skonwertować plik pośredni listy do jej odpowiednika w formacie akceptowanym przez PADS-PCB:

```
<?xml version="1.0" encoding="ISO-8859-1"?>
<!--XSL style sheet to Eeschema Generic Netlist Format to PADS netlist format
   Copyright (C) 2010, SoftPLC Corporation.
   GPL v2.
   How to use:
       https://lists.launchpad.net/kicad-developers/msg05157.html
-->
<!DOCTYPE xsl:stylesheet [
 <!ENTITY nl "&#xd;&#xa;"> <!--new line CR, LF -->
] >
<xsl:stylesheet version="1.0" xmlns:xsl="http://www.w3.org/1999/XSL/Transform">
<xsl:output method="text" omit-xml-declaration="yes" indent="no"/>
<xsl:template match="/export">
   <xsl:text>*PADS-PCB*&nl;*PART*&nl;</xsl:text>
   <xsl:apply-templates select="components/comp"/>
   <xsl:text>&nl;*NET*&nl;</xsl:text>
   <xsl:apply-templates select="nets/net"/>
   <xsl:text>*END*&nl;</xsl:text>
```

```
</xsl:template>
<!-- for each component -->
<xsl:template match="comp">
   <xsl:text> </xsl:text>
   <xsl:value-of select="@ref"/>
   <xsl:text> </xsl:text>
   <xsl:choose>
        <xsl:when test = "footprint != '' ">
            <xsl:apply-templates select="footprint"/>
        </xsl:when>
        <xsl:otherwise>
            <xsl:text>unknown</xsl:text>
        </xsl:otherwise>
    </xsl:choose>
    <xsl:text>&nl;</xsl:text>
</xsl:template>
<!-- for each net -->
<xsl:template match="net">
   <!-- nets are output only if there is more than one pin in net -->
    <xsl:if test="count(node)>1">
        <xsl:text>*SIGNAL* </xsl:text>
        <xsl:choose>
            <xsl:when test = "@name != '' ">
                <xsl:value-of select="@name"/>
            </xsl:when>
            <xsl:otherwise>
                <xsl:text>N-</xsl:text>
                <xsl:value-of select="@code"/>
            </xsl:otherwise>
        </xsl:choose>
        <xsl:text>&nl;</xsl:text>
        <xsl:apply-templates select="node"/>
    </xsl:if>
</xsl:template>
<!-- for each node -->
<xsl:template match="node">
   <xsl:text> </xsl:text>
    <xsl:value-of select="@ref"/>
   <xsl:text>.</xsl:text>
   <xsl:value-of select="@pin"/>
    <xsl:text>&nl;</xsl:text>
</xsl:template>
</xsl:stylesheet>
```

Finalny plik wyjściowy po zastosowaniu tego arkusza jako filtra dla xsltproc:

\*PADS-PCB\* \*PART\* P1 unknown U2 unknown U1 unknown C1 unknown R1 unknown \*NET\* \*SIGNAL\* GND U1.7 C1.2 U2.7 P1.4 \*SIGNAL\* VCC R1.1 U1.14 U2.4 U2.1 U2.14 P1.1 \*SIGNAL\* N-4 U1.2 U2.3 \*SIGNAL\* /SIG\_OUT P1.2 U2.5 U2.2 \*SIGNAL\* /CLOCK\_IN R1.2 C1.1 U1.1 P1.3 \*END\*

Polecenie które dokonało takiej konwersji wygląda następująco:

```
kicad\\bin\\xsltproc.exe -o test.net kicad\\bin\\plugins\\netlist_form_pads-pcb.xsl test. ↔
tmp
```

### 14.3.2 Przykład tworzenia listy sieci programu Cadstar

Format Cadstar składa się z dwóch sekcji.

· Listę footprint-ów

#### • Listę sieci (zgrupowane wyprowadzenia według sieci)

Tutaj znajduje się przykład pliku z arkuszem stylu do przeprowadzenie tej konwersji:

```
<?xml version="1.0" encoding="ISO-8859-1"?>
<!--XSL style sheet to Eeschema Generic Netlist Format to CADSTAR netlist format
   Copyright (C) 2010, Jean-Pierre Charras.
   Copyright (C) 2010, SoftPLC Corporation.
   GPL v2.
<!DOCTYPE xsl:stylesheet [
 <!ENTITY nl "&#xd;&#xa;"> <!--new line CR, LF -->
] >
<xsl:stylesheet version="1.0" xmlns:xsl="http://www.w3.org/1999/XSL/Transform">
<xsl:output method="text" omit-xml-declaration="yes" indent="no"/>
<!-- Netlist header -->
<xsl:template match="/export">
   <xsl:text>.HEA&nl;</xsl:text>
   <xsl:apply-templates select="design/date"/> <!-- Generate line .TIM <time> -->
   -->
   <xsl:apply-templates select="components/comp"/> <!-- Generate list of components -->
   <xsl:text>&nl;&nl;</xsl:text>
   connections -->
   <xsl:text>&nl;.END&nl;</xsl:text>
</xsl:template>
<!-- Generate line .TIM 20/08/2010 10:45:33 -->
<xsl:template match="tool">
   <xsl:text>.APP "</xsl:text>
   <xsl:apply-templates/>
   <xsl:text>"&nl;</xsl:text>
</xsl:template>
<!-- Generate line .APP "eeschema (2010-08-17 BZR 2450)-unstable" -->
<xsl:template match="date">
   <xsl:text>.TIM </xsl:text>
   <xsl:apply-templates/>
   <xsl:text>&nl;</xsl:text>
</xsl:template>
<!-- for each component -->
<xsl:template match="comp">
   <xsl:text>.ADD_COM </xsl:text>
   <xsl:value-of select="@ref"/>
   <xsl:text> </xsl:text>
```

```
<xsl:choose>
        <xsl:when test = "value != '' ">
            <xsl:text>"</xsl:text> <xsl:apply-templates select="value"/> <xsl:text>"</xsl: \leftarrow"</pre>
                text>
        </xsl:when>
        <xsl:otherwise>
            <xsl:text>""</xsl:text>
        </xsl:otherwise>
    </xsl:choose>
    <xsl:text>&nl;</xsl:text>
</xsl:template>
<!-- for each net -->
<xsl:template match="net">
    <!-- nets are output only if there is more than one pin in net -->
   <xsl:if test="count(node)>1">
    <xsl:variable name="netname">
        <xsl:text>"</xsl:text>
        <xsl:choose>
            <xsl:when test = "@name != '' ">
                <xsl:value-of select="@name"/>
            </xsl:when>
            <xsl:otherwise>
                <xsl:text>N-</xsl:text>
                <xsl:value-of select="@code"/>
        </xsl:otherwise>
        </xsl:choose>
        <xsl:text>"&nl;</xsl:text>
        </xsl:variable>
        <xsl:apply-templates select="node" mode="first"/>
        <xsl:value-of select="$netname"/>
        <xsl:apply-templates select="node" mode="others"/>
    </xsl:if>
</xsl:template>
<!-- for each node -->
<xsl:template match="node" mode="first">
   <xsl:if test="position()=1">
       <xsl:text>.ADD_TER </xsl:text>
    <xsl:value-of select="@ref"/>
    <xsl:text>.</xsl:text>
   <xsl:value-of select="@pin"/>
   <xsl:text> </xsl:text>
    </xsl:if>
</xsl:template>
<xsl:template match="node" mode="others">
   <xsl:choose>
```

```
122 / 139
```

```
<xsl:when test='position()=1'>
       </xsl:when>
       <xsl:when test='position()=2'>
          <xsl:text>.TER </xsl:text>
       </xsl:when>
       <xsl:otherwise>
          <xsl:text>
                           </xsl:text>
       </xsl:otherwise>
   </xsl:choose>
   <xsl:if test="position()>1">
       <xsl:value-of select="@ref"/>
       <xsl:text>.</xsl:text>
       <xsl:value-of select="@pin"/>
       <xsl:text>&nl;</xsl:text>
   </xsl:if>
</xsl:template>
```

</xsl:stylesheet>

#### Poniżej znajduje się plik wyjściowy dla programu Cadstar.

```
.HEA
.TIM 21/08/2010 08:12:08
.APP "eeschema (2010-08-09 BZR 2439)-unstable"
.ADD_COM P1 "CONN_4"
.ADD_COM U2 "74LS74"
.ADD_COM U1 "74LS04"
.ADD_COM C1 "CP"
.ADD_COM R1 "R"
.ADD_TER U1.7 "GND"
.TER C1.2
        U2.7
        P1.4
.ADD_TER R1.1 "VCC"
.TER
       U1.14
        U2.4
        U2.1
        U2.14
        P1.1
.ADD_TER U1.2 "N-4"
.TER U2.3
.ADD_TER P1.2 "/SIG_OUT"
.TER
       U2.5
       U2.2
.ADD_TER R1.2 "/CLOCK_IN"
.TER C1.1
```

U1.1 P1.3

.END

### 14.3.3 Przykład tworzenia listy sieci programu OrcadPCB2

Ten format posiada tylko jedną sekcję - listę footprintów. Każdy z footprintów zawiera swoją listę wyprowadzeń z odnośnikami do właściwych sieci.

Arkusz stylów wymagany do przeprowadzenia tej konwersji:

```
<?xml version="1.0" encoding="ISO-8859-1"?>
<!--XSL style sheet to Eeschema Generic Netlist Format to CADSTAR netlist format
   Copyright (C) 2010, SoftPLC Corporation.
   GPL v2.
   How to use:
       https://lists.launchpad.net/kicad-developers/msg05157.html
-->
<!DOCTYPE xsl:stylesheet [
  <!ENTITY nl "&#xd;&#xa;"> <!--new line CR, LF -->
] >
<xsl:stylesheet version="1.0" xmlns:xsl="http://www.w3.org/1999/XSL/Transform">
<xsl:output method="text" omit-xml-declaration="yes" indent="no"/>
<!--
   Netlist header
   Creates the entire netlist
    (can be seen as equivalent to main function in C
-->
<xsl:template match="/export">
    <xsl:text>( { Eeschema Netlist Version 1.1 </xsl:text>
    <!-- Generate line .TIM <time> -->
<xsl:apply-templates select="design/date"/>
<!-- Generate line eeschema version ... -->
<xsl:apply-templates select="design/tool"/>
<xsl:text>}&nl;</xsl:text>
<!-- Generate the list of components -->
<xsl:apply-templates select="components/comp"/> <!-- Generate list of components -->
<!-- end of file -->
<xsl:text>)&nl;*&nl;</xsl:text>
</xsl:template>
```

```
<!--
   Generate id in header like "eeschema (2010-08-17 BZR 2450)-unstable"
-->
<xsl:template match="tool">
   <xsl:apply-templates/>
</xsl:template>
<!--
   Generate date in header like "20/08/2010 10:45:33"
-->
<xsl:template match="date">
   <xsl:apply-templates/>
    <xsl:text>&nl;</xsl:text>
</xsl:template>
<!--
   This template read each component
   (path = /export/components/comp)
   creates lines:
     ( 3EBF7DBD $noname U1 74LS125
     ... pin list ...
     )
   and calls "create_pin_list" template to build the pin list
-->
<xsl:template match="comp">
    <xsl:text> ( </xsl:text>
   <xsl:choose>
        <xsl:when test = "tstamp != '' ">
            <xsl:apply-templates select="tstamp"/>
        </xsl:when>
        <xsl:otherwise>
            <xsl:text>00000000</xsl:text>
        </xsl:otherwise>
    </xsl:choose>
    <xsl:text> </xsl:text>
    <xsl:choose>
        <xsl:when test = "footprint != '' ">
            <xsl:apply-templates select="footprint"/>
        </xsl:when>
        <xsl:otherwise>
            <xsl:text>$noname</xsl:text>
        </xsl:otherwise>
    </xsl:choose>
    <xsl:text> </xsl:text>
    <xsl:value-of select="@ref"/>
   <xsl:text> </xsl:text>
   <xsl:choose>
        <xsl:when test = "value != '' ">
```

```
<xsl:apply-templates select="value"/>
        </xsl:when>
        <xsl:otherwise>
            <xsl:text>"~"</xsl:text>
        </xsl:otherwise>
   </xsl:choose>
   <xsl:text>&nl;</xsl:text>
   <xsl:call-template name="Search_pin_list" >
        <xsl:with-param name="cmplib_id" select="libsource/@part"/>
        <xsl:with-param name="cmp_ref" select="@ref"/>
    </xsl:call-template>
   <xsl:text> )&nl;</xsl:text>
</xsl:template>
<!--
   This template search for a given lib component description in list
   lib component descriptions are in /export/libparts,
   and each description start at ./libpart
   We search here for the list of pins of the given component
   This template has 2 parameters:
        "cmplib_id" (reference in libparts)
        "cmp_ref"
                  (schematic reference of the given component)
-->
<xsl:template name="Search_pin_list" >
   <xsl:param name="cmplib_id" select="0" />
    <xsl:param name="cmp_ref" select="0" />
        <xsl:for-each select="/export/libparts/libpart">
            <xsl:if test = "@part = $cmplib_id ">
                <xsl:apply-templates name="build_pin_list" select="pins/pin">
                    <xsl:with-param name="cmp_ref" select="$cmp_ref"/>
                </xsl:apply-templates>
            </xsl:if>
        </xsl:for-each>
</xsl:template>
<!--
   This template writes the pin list of a component
   from the pin list of the library description
   The pin list from library description is something like
          <pins>
            <pin num="1" type="passive"/>
            <pin num="2" type="passive"/>
          </pins>
   Output pin list is ( <pin num> <net name> )
   something like
            ( 1 VCC )
            ( 2 GND )
```

```
-->
<xsl:template name="build_pin_list" match="pin">
    <xsl:param name="cmp_ref" select="0" />
   <\!!-\!- write pin numner and separator -\!-\!>
    <xsl:text> ( </xsl:text>
    <xsl:value-of select="@num"/>
    <xsl:text> </xsl:text>
    <!-- search net name in nets section and write it: -->
    <xsl:variable name="pinNum" select="@num" />
    <xsl:for-each select="/export/nets/net">
        <!-- net name is output only if there is more than one pin in net
             else use "?" as net name, so count items in this net
        -->
        <xsl:variable name="pinCnt" select="count(node)" />
        <xsl:apply-templates name="Search_pin_netname" select="node">
            <xsl:with-param name="cmp_ref" select="$cmp_ref"/>
            <xsl:with-param name="pin_cnt_in_net" select="$pinCnt"/>
            <xsl:with-param name="pin_num"> <xsl:value-of select="$pinNum"/>
            </xsl:with-param>
        </xsl:apply-templates>
    </xsl:for-each>
    <!-- close line -->
    <xsl:text> )&nl;</xsl:text>
</xsl:template>
<!--
    This template writes the pin netname of a given pin of a given component
   from the nets list
    The nets list description is something like
     <nets>
        <net code="1" name="GND">
          <node ref="J1" pin="20"/>
              <node ref="C2" pin="2"/>
        </net>
        <net code="2" name="">
          <node ref="U2" pin="11"/>
        </net>
    </nets>
    This template has 2 parameters:
        "cmp_ref"
                   (schematic reference of the given component)
        "pin_num"
                  (pin number)
-->
<xsl:template name="Search_pin_netname" match="node">
   <xsl:param name="cmp_ref" select="0" />
```

```
<xsl:param name="pin_num" select="0" />
   <xsl:param name="pin_cnt_in_net" select="0" />
   <xsl:if test = "@ref = $cmp_ref ">
        <xsl:if test = "@pin = $pin_num">
        <!-- net name is output only if there is more than one pin in net
             else use "?" as net name
        -->
            <xsl:if test = "$pin_cnt_in_net>1">
                <xsl:choose>
                    <!-- if a net has a name, use it,
                        else build a name from its net code
                    -->
                    <xsl:when test = "../@name != '' ">
                        <xsl:value-of select="../@name"/>
                    </xsl:when>
                    <xsl:otherwise>
                        <xsl:text>$N-0</xsl:text><xsl:value-of select="../@code"/>
                    </xsl:otherwise>
                </xsl:choose>
            </xsl:if>
            <xsl:if test = "$pin_cnt_in_net &lt;2">
                <xsl:text>?</xsl:text>
            </xsl:if>
        </xsl:if>
    </xsl:if>
</xsl:template>
</xsl:stylesheet>
```

Poniżej znajduje się plik wyjściowy programu OrcadPCB2.

```
( { Eeschema Netlist Version 1.1 29/08/2010 21:07:51
eeschema (2010-08-28 BZR 2458)-unstable}
( 4C6E2141 $noname P1 CONN_4
  ( 1 VCC )
  ( 2 /SIG_OUT )
  ( 3 /CLOCK_IN )
  ( 4 GND )
)
( 4C6E20BA $noname U2 74LS74
  ( 1 VCC )
  ( 2 /SIG_OUT )
  ( 3 N-04 )
  ( 4 VCC )
  ( 5 /SIG_OUT )
  ( 6 ? )
```

```
( 7 GND )
  ( 14 VCC )
)
 ( 4C6E20A6 $noname U1 74LS04
  ( 1 /CLOCK_IN )
  ( 2 N-04 )
  ( 7 GND )
  ( 14 VCC )
 )
 ( 4C6E2094 $noname C1 CP
  ( 1 /CLOCK_IN )
  ( 2 GND )
 )
 ( 4C6E208A $noname R1 R
  ( 1 VCC )
  ( 2 /CLOCK_IN )
)
)
```

### 14.3.4 Używanie systemu wtyczek Eeschema

Konwertery pośrednich list sieci mogą być wywoływane bezpośrednio z Eeschema. Wystarczy tylko odpowiednio skonfigurować narzędzie do tworzenia list sieci.

#### 14.3.4.1 Inicjowanie okna dialogowego

Jeśli uruchomimy narzędzie do tworzenia list sieci, to z prawej strony znajdziemy przycisk "Dodaj wtyczkę", służący do konfigurowania i inicjowania nowych zakładek w tym oknie dialogowym.

| PADS-PCB BOM CADSTAR | Generate Cancel Add Plugin Remove Plugin |
|----------------------|------------------------------------------|

Poniższy obrazek ukazuje skonfigurowaną wtyczkę PADS-PCB:

| Lista sieci                                                         | ×                          |  |
|---------------------------------------------------------------------|----------------------------|--|
| Pcbnew OrcadPCB2 CadStar Spice PADS-PCB                             |                            |  |
|                                                                     | Lista sieci                |  |
| Opcje:                                                              | Anuluj                     |  |
|                                                                     | Dodaj wtyczkę              |  |
| Polecenie listy sieci:                                              |                            |  |
| xsltproc -o "%O" "C:\kicad-winbuilder-3.3\kicad\bin\plugins\netlist | Usuń wtyczkę               |  |
| Tytuł:                                                              |                            |  |
| PADS-PCB                                                            | Użyj domyślnej nazwy sieci |  |
|                                                                     |                            |  |
| Domyślna nazwa pliku listy sieci:                                   |                            |  |
|                                                                     |                            |  |

#### 14.3.4.2 Ustawienia nowych wtyczek

Zakładka z ustawieniami wymaga następujących informacji:

- Tytułu zakładki (określająca również nazwę formatu wyjściowego listy sieci)
- · Lini poleceń, której przekazanie do systemu operacyjnego uruchomi konwersję.

Przy aktywacji klawisza Lista sieci na takiej zakładce:

- 1. Eeschema tworzy pośredni plik z listą sieci \*.xml, na przykład test.xml.
- 2. Eeschema uruchamia wtyczkę, która czyta plik test.xml i tworzy plik test.net.

#### 14.3.4.3 Generowanie list sieci za pomocą linii poleceń

Zakładając, że zostanie użyty program *xsltproc.exe* by zastosować filtr z arkusza stylów na pliku pośrednim listy sieci, *xsltproc.exe* będzie potrzebował odpowiednio skonstruowaną listę parametrów, zgodnie ze wzorcem:

xsltproc.exe -o <plik wyjściowy> <plik arkusza stylów> <plik wejściowy XML do konwersji>

Tak więc, używając systemu Windows linia poleceń przekazana do systemu będzie miała postać:

f:/kicad/bin/xsltproc.exe -o "%O"f:/kicad/bin/plugins/netlist\_form\_pads-pcb.xsl "%I"

Używając systemu Linux polecenie będzie miało postać:

xsltproc -o "%O"/usr/local/kicad/bin/plugins/netlist\_form\_pads-pcb.xsl "%I"

Plik *netlist\_form\_pads-pcb.xsl* jest w tym przypadku arkuszem stylu. Należy pamiętać by nazwy plików zawierające (lub mogące zawierać) znaki spacji zamknąć w cudzysłowach.

Linia poleceń akceptuje parametry dla nazw plików:

Jako parametry obsługiwane są sekwencje:

- %B ⇒ nazwa bazowa pliku oraz ścieżka do wybranego pliku wyjściowego, pozbawiona ścieżki oraz rozszerzenia.
- %I  $\Rightarrow$  kompletna nazwa pliku oraz ścieżka do tymczasowego pliku wejściowego.
- %O ⇒kompletna nazwa pliku oraz ścieżka do wybranego przez użytkownika pliku wyjściowego.

%I zostanie zastąpione przez nazwę aktywnego w danej chwili pliku pośredniego.

%O zostanie zastąpiony przez nazwę aktywnego w danej chwili pliku wyjściowego (końcowy plik z listą sieci).

#### 14.3.4.4 Format linii poleceń: przykład z xsltproc

Format linii poleceń dla xsltproc jest następujący:

<ścieżka do xsltproc> xsltproc <parametry>

W systemie Windows:

#### f:/kicad/bin/xsltproc.exe -o "%O"f:/kicad/bin/plugins/netlist\_form\_pads-pcb.xsl "%I"

W systemie Linux:

xsltproc -o "%O"/usr/local/kicad/bin/plugins/netlist\_form\_pads-pcb.xsl "%I"

Zakładając, że xsltproc został zainstalowany na komputerze (w systemie Windows, wszystkie pliki są w kicad/bin).

#### 14.3.5 Generowanie list materiałowych (BOM)

Ponieważ lista pośrednia sieci zawiera wszystkie informacje o zastosowanych komponenetach, można na jej podstawie utworzyć listę materiałową (BOM). Poniżej znajduje się okno z ustawieniami (w systemie Linux) pozwalające utworzyć własny plik BOM:

| Lista sieci                                                                                | ×                          |  |  |
|--------------------------------------------------------------------------------------------|----------------------------|--|--|
| Pcbnew OrcadPCB2 CadStar Spice PADS-PCB BOM                                                | Lista sieci                |  |  |
| Opcje:                                                                                     | Anului                     |  |  |
| Format domyślny                                                                            | Dodai wtyczke              |  |  |
| Polecenie listy sieci:<br>xsltproc -o "%0" "C:\kicad-winbuilder-3.3\kicad\bin\plugips\bom> | Usuń wtyczke               |  |  |
| Tytuł:                                                                                     |                            |  |  |
| ВОМ                                                                                        | Użyj domyślnej nazwy sieci |  |  |
| Domyślna nazwa pliku listy sieci:                                                          |                            |  |  |
|                                                                                            |                            |  |  |

Ścieżka do arkusza stylu bom2csv.xsl jest zależna od systemu operacyjnego. Obecnie najlepszym arkuszem stylu XSLT do generowania plików BOM jest *bom2csv.xsl*. Można go zmodyfikować do własnych potrzeb, a jeśli będzie on użyteczny można zaproponować by stał się częścią projektu KiCad.

## 14.4 Format polecenia: Przykład skryptu Python

Linia poleceń dla Python-a wygląda następująco:

python <plik\_skryptu> <nazwa\_pliku\_wejściowego> <nazwa\_pliku\_wyjściowego>

W systemie Windows:

python \*.exe f:/kicad/python/my\_python\_script.py "%I%O"

W systemie Linux:

python /usr/local/kicad/python/my\_python\_script.py "%I%O"

Zakładając, że Python jest zainstalowany.

## 14.5 Plik pośredni listy sieci

```
Poniższy przykład ukazuje ideę samego pliku pośredniego.
```

```
<?xml version="1.0" encoding="utf-8"?>
<export version="D">
  <design>
   <source>F:\kicad_aux\netlist_test\netlist_test.sch</source>
   <date>29/08/2010 21:07:51</date>
   <tool>eeschema (2010-08-28 BZR 2458)-unstable</tool>
  </design>
  <components>
    <comp ref="P1">
      <value>CONN_4</value>
      <libsource lib="conn" part="CONN_4"/>
      <sheetpath names="/" tstamps="/"/>
      <tstamp>4C6E2141</tstamp>
    </comp>
    <comp ref="U2">
      <value>74LS74</value>
      libsource lib="74xx" part="74LS74"/>
      <sheetpath names="/" tstamps="/"/>
      <tstamp>4C6E20BA</tstamp>
    </comp>
    <comp ref="U1">
      <value>74LS04</value>
      libsource lib="74xx" part="74LS04"/>
      <sheetpath names="/" tstamps="/"/>
      <tstamp>4C6E20A6</tstamp>
    </comp>
    <comp ref="C1">
      <value>CP</value>
      <libsource lib="device" part="CP"/>
```

```
132 / 139
```

```
<sheetpath names="/" tstamps="/"/>
     <tstamp>4C6E2094</tstamp>
   <comp ref="R1">
     <value>R</value>
     <libsource lib="device" part="R"/>
     <sheetpath names="/" tstamps="/"/>
     <tstamp>4C6E208A</tstamp>
   </comp>
 </components>
 <libparts/>
 <libraries/>
 <nets>
   <net code="1" name="GND">
     <node ref="U1" pin="7"/>
     <node ref="C1" pin="2"/>
     <node ref="U2" pin="7"/>
     <node ref="P1" pin="4"/>
   </net>
   <net code="2" name="VCC">
     <node ref="R1" pin="1"/>
     <node ref="U1" pin="14"/>
     <node ref="U2" pin="4"/>
     <node ref="U2" pin="1"/>
     <node ref="U2" pin="14"/>
     <node ref="P1" pin="1"/>
   </net>
   <net code="3" name="">
     <node ref="U2" pin="6"/>
   </net>
   <net code="4" name="">
     <node ref="U1" pin="2"/>
     <node ref="U2" pin="3"/>
   </net>
   <net code="5" name="/SIG_OUT">
     <node ref="P1" pin="2"/>
     <node ref="U2" pin="5"/>
     <node ref="U2" pin="2"/>
   </net>
   <net code="6" name="/CLOCK_IN">
     <node ref="R1" pin="2"/>
     <node ref="C1" pin="1"/>
     <node ref="U1" pin="1"/>
     <node ref="P1" pin="3"/>
   </net>
 </nets>
</export>
```

#### 14.5.1 Struktura ogólna

Plik pośredni listy sieci posiada 5 sekcji:

- Sekcja nagłówka.
- · Sekcja komponentów.
- Sekcja elementów bibliotecznych.
- Sekcja bibliotek.
- Sekcja sieci połączeń.

Cały plik został objęty w tag <export>

```
<export version="D">
...
</export>
```

### 14.5.2 Sekcja nagłówka

Nagłówek znajduje się w tagu <design>

```
<design>
<source>F:\kicad_aux\netlist_test\netlist_test.sch</source>
<date>21/08/2010 08:12:08</date>
<tool>eeschema (2010-08-09 BZR 2439)-unstable</tool>
</design>
```

Sekcja ta może być widoczna jako komentarze.

### 14.5.3 Sekcja komponentów

Sekcja komponentów zawiera się w tagu <components>

```
<components>
<comp ref="P1">
<value>CONN_4</value>
<libsource lib="conn" part="CONN_4"/>
<sheetpath names="/" tstamps="/"/>
<tstamp>4C6E2141</tstamp>
</comp>
</components>
```

Jest to lista na której znajdują się poszczególne komponenty schematu. Każdy komponent jest opisany w następujący sposób:

```
<comp ref="P1">
<value>CONN_4</value>
<libsource lib="conn" part="CONN_4"/>
<sheetpath names="/" tstamps="/"/>
<tstamp>4C6E2141</tstamp>
</comp>
```

| libsource             | Nazwa biblioteki gdzie można dany komponent odnaleźć.               |  |
|-----------------------|---------------------------------------------------------------------|--|
| part                  | Nazwa komponentu wewnątrz tej biblioteki.                           |  |
| sheetpath             | Ścieżka do arkusza wewnątrz hierarchii. Identyfikuje arkusz w całej |  |
|                       | hierarchii.                                                         |  |
| tstamps (time stamps) | Odcisk czasowy dla pliku schematu.                                  |  |
| tstamp (time stamp)   | Odcisk czasowy dla komponentu.                                      |  |

#### 14.5.3.1 Uwagi na temat odcisków czasowych dla komponentów

Aby zidentyfikować składnik listy sieci (a także na płytce), jest używane jego oznaczenie i jest ono unikalne dla każdego z komponentów. Jednak KiCad udostępnia pomocniczą informację by jednoznacznie zidentyfikować komponent i odpowiadający mu moduł na płytce. Pozwala to na ponowną numerację symboli na schemacie w taki sposób by nie utracić powiązań pomiędzy komponentem i jego modułem.

Znacznik czasowy jest unikalnym identyfikatorem dla każdego składnika lub arkusza schematu w projekcie. Jednak w złożonych hierarchiach, w tym samym arkuszu składnik może być używany więcej niż raz, a zatem arkusz ten zawiera elementy o tym samym znaczniku czasowym.

Dany arkusz (wewnątrz złożonej hierarchii) ma jednak unikalny identyfikator: jego ścieżka wewnętrzna. Dany składnik zaś (wewnątrz złożonej hierarchii) ma unikalny identyfikator: ścieżka wewnętrzna + jego odcisk czasowy.

### 14.5.4 Sekcja elementów bibliotecznych

Sekcja elementów bibliotecznych znajduje się w tagu <libparts>, a dane w tej sekcji są zdefiniowane w bibliotekach schematu. Dla każdego komponentu sekcja ta zawiera dane:

- Nazwy dozwolonych footprintów (nazwy używają masek), zawarte w tagu <fp>.
- Pola zdefiniowane w bibliotece, zawarte w tagu <fields>.
- Lista pinów, zawarte w tagu <pins>.

```
<libparts>
<libpart lib="device" part="CP">
<description>Condensateur polarise</description>
<footprints>
<fp>CP*</fp>
<fp>SM*</fp>
</footprints>
```
```
<fields>

<field name="Reference">C</field>

<field name="Valeur">CP</field>

</fields>

<pins>

<pin num="1" name="1" type="passive"/>

<pin num="2" name="2" type="passive"/>

</pins>

</libpart>

</libparts>
```

Zwykły pin wejściowy Input Output Zwykły pin wyjściowy Bidirectional Wejście lub wyjście Tri-state Wejście lub wyjście trójstanowe Passive Pasywny, zwykle w komponentach biernych Unspecified Nieznany Power input Wejście zasilania dla komponentu Wyjście zasilania z komponentu Power output Open collector Otwarty kolektor Open emitter Otwarty emiter Not connected Musi być pozostawiony niepodłączony

Linie jak <pin num="1"type="passive"/> określają również typ elektryczny pinów. Dostępne są typy:

#### 14.5.5 Sekcja bibliotek

Sekcja bibliotek znajduje się w tagu <libraries>. Dostarcza ona listę bibliotek używanych w danym projekcie schematu.

```
<libraries>
<library logical="device">
<uri>F:\kicad\share\library\device.lib</uri>
</library>
<library logical="conn">
<uri>F:\kicad\share\library\conn.lib</uri>
</library>
</libraries>
```

## 14.5.6 Sekcja sieci

Sekcja sieci znajduje się w tagu <nets>. Zawiera ona listę wszystkich połączeń na schemacie.

```
<nets>
<net code="1" name="GND">
<node ref="U1" pin="7"/>
<node ref="C1" pin="2"/>
```

Sekcja ta zawiera wszystkie sieci na schemacie.

Poszczególne sieci są pogrupowane wewnątrz tagu <net>:

```
<net code="1" name="GND">
   <node ref="U1" pin="7"/>
   <node ref="C1" pin="2"/>
   <node ref="U2" pin="7"/>
   <node ref="P1" pin="4"/>
</net>
```

| net code | Jest to wewnętrzny identyfikator danej sieci            |
|----------|---------------------------------------------------------|
| name     | Jest to nazwa danej sieci                               |
| node     | Zawiera odnośniki do poszczególnych pinów w danej sieci |

# 14.6 Więcej informacji na temat xsltproc

Aby uzyskać więcej informacji na temat programu, polecamy zajrzeć na stronę www: http://xmlsoft.org/XSLT/xsltproc.html

## 14.6.1 Wprowadzenie

xsltproc jest narzędziem uruchamianym z linii poleceń do filtrowania za pomocą arkuszy stylów XSLT dokumentów XML. Jest on częścią libxslt, biblioteki XSLT C Library przeznaczonej dla GNOME. Chociaż powstała ona jako część projektu GNOME, może również działać niezależnie od GNOME.

xsltproc jest wywoływany z linii poleceń z podaną nazwą arkusza stylów do wykorzystania, a następnie z nazwą pliku lub plików, do którego arkusz stylów ma być zastosowany. Jeśli nazwa pliku wejściowego nie będzie podana, czyli parametr -*i* nie zostanie użyty, będzie wykorzystane standardowe wejście.

Jeśli arkusz stylów jest wbudowany w dokument XML z instrukcjami Style-sheet Processing Instruction, nie będzie trzeba dodatkowo podawać nazwy arkusza stylów w linii poleceń. xsltproc automatycznie wykryje i użyje zawartych stylów. Domyślnie dane wyjściowe zostaną skierowane na *stdout*. Można jednak określić plik wyjściowy przy użyciu opcji -o.

#### 14.6.2 Synopsis

```
xsltproc [[-V] | [-v] | [-o *plik* ] | [--timing] | [--repeat] |
[--debug] | [--novalid] | [--noout] | [--maxdepth *wart* ] | [--html] |
[--param *nazwa* *wart* ] | [--stringparam *nazwa* *wart* ] | [--nonet] |
[--path *ścieżki* ] | [--load-trace] | [--catalogs] | [--xinclude] |
[--profile] | [--dumpextensions] | [--nowrite] | [--nomkdir] |
[--writesubtree] | [--nodtdattr]] [ *arkuszstylu* ] [ *plik1* ] [ *plik2* ]
[ *....* ]
```

## 14.6.3 Opcje linii poleceń

-V lub --version

Pokazuje używaną wersję libxml i libxslt.

-v lub --verbose

Pokazuje każdy krok wykonany przez xsltproc podczas przetwarzania arkusza stylów i dokumentów.

-o lub --output file

Przekierowuje wyjście do pliku o nazwie *plik*. Dla wyjść wielokrotnych, zwanych także jako "chunking", -o folder/ przekierowuje pliki wyjściowe do określonego katalogu. Katalog ten musi być wcześniej utworzony.

--timing

Pokazuje czas zużyty na przetworzenie arkusza stylów, przetworzenia dokumentu oraz zastosowania arkusza stylów, a także czas zapisu danych wynikowych. Wartości pokazywane są milisekundach.

--repeat

Uruchamia transformację 20 razy. Używane przy testach czasowych.

--debug

Pokazuje drzewo XML transformowanego dokumentu w celu usuwania usterek w oprogramowaniu.

--novalid

Opuszcza ładowanie dokumentów DTD.

--noout

Nie generuje danych wyjściowych.

--maxdepth value

Określa maksymalną głębokość stosu wzorców, przed stwierdzeniem o wejściu libxslt do nieskończonej pętli. Domyślnie jest to 500.

--html

Dokument wejściowy jest plikiem HTML.

--param name value

Przekazuje parametr *nazwa* i wartość *wartość* do arkusza stylów. Można przekazać wiele par nazwa/wartość, jednak nie więcej niż 32. Jeśli wartość przekazywana jest łańcuchem a nie identyfikatorem węzła, należy użyć --stringparam zamiast tej opcji.

--stringparam name value

Przekazuje parametr *nazwa* i wartość gdze *wartość* jest łańcuchem znaków a nie identyfikatorem węzła. (Uwaga : Ciąg musi posiadać znaki kodowane w UTF-8.)

--nonet

Zabrania użycia sieci Internet w celu pobrania DTD, podmiotów lub dokumentów.

--path paths

Używa listy (separowanej za pomocą spacji lub przecinków) ścieżek systemu plików określonych przez *paths* w celu załadowania DTD, podmiotów lub dokumentów. Listy, które zawierają spacje należy zamknąć w cudzysłowy.

--load-trace

Wysyła na stderr wszystkie dokumenty ładowane podczas przetwarzania.

--catalogs

Używa katalogu SGML określonego w SGML\_CATALOG\_FILES by określić lokację zewnętrznych podmiotów. Domyślnie, xsltproc zagląda do katalogu określonego w XML\_CATALOG\_FILES. Jeśli nie jest to określone, używa *etc/xml/catalog*.

--xinclude

Przetwarza dokumenty wejściowe używając specyfikacji Xinclude. Więcej szczegółów na ten temat można znaleźć na stronie Web specyfikacji Xinclude: http://www.w3.org/TR/xinclude/

--profile --norman

Zwraca sprofilowane informacje na temat czasu spędzonego w każdej części arkusza stylów. Jest to przydatne w optymalizacji wydajności arkuszy stylów.

--dumpextensions

Zwraca listę wszystkich zarejestrowanych rozszerzeń na stdout.

--nowrite

Odrzuca polecenia tworzenia plików lub zasobów.

--nomkdir

Odrzuca polecenia utworzenia katalogów.

--writesubtree path

Pozwala na zapis tylko do wybranej podgałęzi path.

--nodtdattr

Nie stosuje domyślnych atrybutów pochodzących z dokumentów DTD.

# 14.6.4 Zwracane wartości

xsltproc zwraca także kody błędów, których można użyć w przypadku wywołań programu wewnątrz skryptów:

- 0 : normalne zakończenie
- 1 : brak argumentu
- 2 : za dużo parametrów
- 3 : opcja nieznana
- 4 : niepowodzenie przy parsowaniu arkusza stylów
- 5 : błąd arkuszu stylu
- 6 : błąd w jednym z dokumentów
- 7 : nieobsługiwana metoda xsl:output
- 8 : parametry w postaci ciągów zawierają zarówno znaki apostrofów jak i cudzysłowów
- 9 : błąd wewnętrzny
- 10 : przetwarzanie zostało zatrzymane przez komunikat o przerwaniu
- 11 : nie można zapisać danych wyjściowych do pliku wyjściowego

# 14.6.5 Więcej informacji na temat xsltproc

Strona WEB libxml: http://www.xmlsoft.org/

Strona WEB W3C XSLT: http://www.w3.org/TR/xslt